# Zenfone Zcom

# ASUS\_ZOOXS (ZX551ML)

# Podręcznik użytkownika

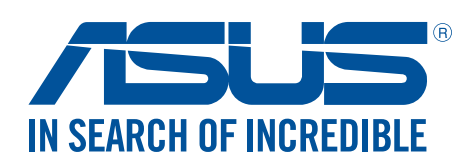

#### PL10493

Wrzesień 2016 Wydanie pierwsze

# Obsługa i bezpieczeństwo

#### Zalecenia

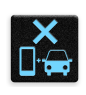

Bezpieczeństwo na drodze jest najważniejsze. Nie zaleca się korzystania z urządzenia podczas kierowania lub obsługi jakiegokolwiek pojazdu.

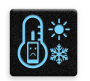

Urządzenie to powinno być używane wyłącznie w miejscach o temperaturze otoczenia od 5°C (41°F) do 35°C (95°F).

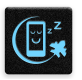

Urządzenie należy wyłączać w strefach objętych ograniczeniami, gdzie używanie urządzeń przenośnych jest zabronione. Podczas przebywania w strefach objętych ograniczeniami, takich jak samolot, kino, szpital, miejsca w pobliżu sprzętu medycznego, gazu lub paliwa, place budowy, miejsca wykonywania prac z użyciem materiałów wybuchowych itp., należy zawsze stosować się do odpowiednich przepisów i regulacji.

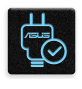

Z urządzeniem tym należy używać wyłącznie zasilaczy i kabli zatwierdzonych przez firmę ASUS. Należy sprawdzić tabliczkę znamionową na spodzie urządzenia i upewnić się, że zasilacz jest zgodny z podanymi wartościami.

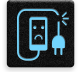

Z urządzeniem nie wolno używać uszkodzonych kabli zasilających, akcesoriów ani innych urządzeń peryferyjnych.

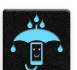

Urządzenie powinno być zawsze suche. Nie wolno używać urządzenia w miejscach, gdzie w pobliżu znajdują się płyny, pada deszcz lub występuje wilgoć, ani wystawiać urządzenia na działanie tych niekorzystnych warunków.

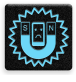

×

Urządzenie można prześwietlić aparatem rentgenowskim (takim jak używane na przenośnikach taśmowych podczas kontroli bezpieczeństwa na lotnisku), ale nie należy wystawiać go na działanie ręcznych ani stojących detektorów magnetycznych. Ekran urządzenia jest wykonany ze szkła. Jeśli szkło zostanie stłuczone, należy zaprzestać używania urządzenia i nie dotykać miejsc pęknięcia. Urządzenie należy niezwłocznie przekazać wykwalifikowanym pracownikom serwisu firmy ASUS w celu naprawy.

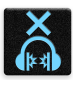

Aby zapobiec możliwemu uszkodzeniu słuchu, należy unikać zbyt długiego słuchania przy wysokim poziomie głośności.

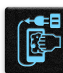

Przed rozpoczęciem czyszczenia urządzenie należy odłączyć od źródła zasilania prądem zmiennym. Do czyszczenia ekranu urządzenia należy używać wyłącznie czystej gąbki celulozowej lub ściereczki z irchy.

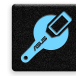

Urządzenie może być naprawiane wyłącznie przez wykwalifikowanych pracowników serwisu firmy ASUS.

# Właściwa utylizacja

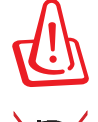

Wymiana baterii na baterię nieprawidłowego typu grozi jej wybuchem. Zużyte baterie należy zutylizować zgodnie z instrukcjami.

NIE WOLNO wyrzucać baterii wraz z odpadami komunalnymi. Symbol przekreślonego pojemnika na odpady oznacza, że baterii nie wolno wyrzucać wraz z odpadami komunalnymi.

NIE WOLNO wyrzucać tego produktu wraz z odpadami komunalnymi. Produkt ten został zaprojektowany tak, aby możliwe było właściwe powtórne wykorzystanie części i recykling. Symbol przekreślonego pojemnika na odpady oznacza, że produktu (części elektryczne, elektroniczne i bateria pastylkowa zawierająca rtęć) nie wolno wyrzucać wraz z odpadami komunalnymi. Należy zapoznać się z lokalnymi przepisami dotyczącymi utylizacji produktów elektronicznych.

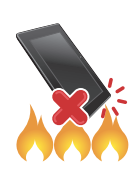

NIE WOLNO wrzucać tego produktu do ognia. NIE WOLNO doprowadzać do zwarcia styków. NIE WOLNO demontować tego produktu.

# ZenTalk Fans Forum (<u>http://www.asus.com/zentalk/global\_forward.php</u>)

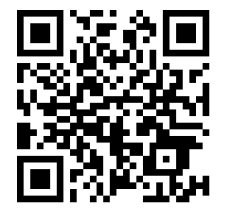

# Spis treści

| 1 | Informacje podstawowe                                  |                  |
|---|--------------------------------------------------------|------------------|
|   | Witamy!                                                |                  |
|   | Przygotowanie telefonu ASUS!                           | 9                |
|   | Pierwsze uruchomienie                                  |                  |
|   | Korzystanie z ekranu dotykowego                        | 19               |
| 2 | Ekran główny — omówienie                               |                  |
|   | Funkcje ekranu głównego Zen                            | 22               |
|   | Ekran główny                                           | 22               |
|   | Szybkie ustawienia                                     | 24               |
|   | Powiadomienia systemowe                                | 25               |
|   | Personalizacja ekranu głównego                         | 26               |
|   | Aplikacje i widżety                                    |                  |
|   | Tapety                                                 | 27               |
|   | Rozszerzony ekran główny                               |                  |
|   | Tryb łatwy                                             |                  |
|   | Ustawianie daty i godziny                              | 31               |
|   | Ustawianie dzwonka i dźwięków powiadomień              | 31               |
|   | Ekran blokady                                          |                  |
|   | Dostosowywanie ekranu blokady                          |                  |
|   | Dostosowywanie przycisków szybkiego dostępu            |                  |
| 3 | Pracuj ciężko, baw się lepiej                          |                  |
|   | Przeglądarka                                           | 34               |
|   | Uruchamianie aplikacji Browser (Przeglądarka)          |                  |
|   | Udostępnianie stron                                    | 35               |
|   | Czytanie stron internetowych w późniejszym czasie      | 35               |
|   | Dodawanie nowej karty                                  | 35               |
|   | Dodawanie zakładek do stron                            |                  |
|   | Inteligentne czytanie w trybie online                  |                  |
|   | Czyszczenie pamięci podręcznej przeglądarki            |                  |
|   | E-mail                                                 |                  |
|   | Konfiguracja kont poczty e-mail                        |                  |
|   | Dodawanie kont poczty e-mail                           |                  |
|   | Konfiguracja konta Gmail                               |                  |
|   | Wysyłanie zaproszeń na wydarzenia pocztą e-mail        |                  |
|   | Odpowiadanie na wiadomości e-mail w poźniejszym czasie |                  |
|   | Kalendarz                                              |                  |
|   | Iworzenie wydarzen                                     |                  |
|   | Douawanie kont do aplikacji Calendar (Kalendarz)       | 40               |
|   | i worzenie wydarzenia dia konta                        |                  |
|   | What's Next                                            |                  |
|   | Otrzymywanie przypomnieć o wydarzoniach                | <b>42</b><br>رار |
|   | Akceptowanie lub odrzucanie zaproczeń na wydarzenia    | 42               |
|   | Arceptowarile individualle zaproszen na wydalzenia     |                  |

| Otrzymywanie alertów dotyczących wydarzeń                                                                                                    |                                                                                                    |
|----------------------------------------------------------------------------------------------------|----------------------------------------------------------------------------------------------------|
| Uzyskiwanie aktualizacji prognozy pogody                                                                                                    | 4                                                                                                    |
| Do It Later                                                                                                    | 4                                                                                                    |
| Dodawanie zadań do wykonania                                                                                                    | 4                                                                                                    |
| Szeregowanie zadań do wykonania pod względem ważności                                                                                                    | 4                                                                                                    |
| Oddzwanianie                                                                                                    | 4                                                                                                    |
| Odpowiadanie na wiadomości e-mail                                                                                                    | 4                                                                                                    |
| Kontynuowanie czytania treści online                                                                                                    | 48                                                                                                    |
| Odpowiadanie                                                                                                    | 49                                                                                                    |
| Usuwanie zadań do wykonania                                                                                                    | 49                                                                                                    |
| SuperNote                                                                                                    | 50                                                                                                    |
| Tworzenie notatnika                                                                                                    | 5                                                                                                    |
| Udostępnianie notatnika w chmurze                                                                                                    | 5                                                                                                    |
| Udostępnianie notatki w chmurze                                                                                                    | 5                                                                                                    |
| Menedżer plików                                                                                                    | 52                                                                                                    |
| Uzyskiwanie dostępu do pamięci wewnętrznej                                                                                                    | 5                                                                                                    |
| Uzyskiwanie dostępu do zewnętrznego urządzenia pamięci                                                                                                    | 5                                                                                                    |
| Uzyskiwanie dostępu do pamięci w chmurze                                                                                                    | 5                                                                                                    |
| Chmura                                                                                                    | 53                                                                                                    |
|                                                                                                    | 5                                                                                                    |
| ASUS WebStorage                                                                                                    | ······J                                                                                                    |
| ASUS WebStorage<br>Transfer danych<br>Pomoc techniczna ASUS<br>W kontakcie ze światem<br>Dzwoń w wielkim stylu                                                                                                    |                                                                                                    |
| ASUS WebStorage<br>Transfer danych<br>Pomoc techniczna ASUS<br>W kontakcie ze światem<br>Dzwoń w wielkim stylu                                                                                                    |                                                                                                    |
| ASUS WebStorage<br>Transfer danych<br>Pomoc techniczna ASUS<br>W kontakcie ze światem<br>Dzwoń w wielkim stylu<br>Nawiązywanie połączeń                                                                                                    |                                                                                                    |
| ASUS WebStorage<br>Transfer danych<br>Pomoc techniczna ASUS<br>W kontakcie ze światem<br>Dzwoń w wielkim stylu<br>Nawiązywanie połączeń<br>Połączenia przychodzące                                                                                                    | 54<br>55<br>50<br>50<br>50<br>50<br>50<br>50<br>50<br>50<br>50<br>50<br>50<br>50                                                                        |
| ASUS WebStorage<br>Transfer danych<br>Pomoc techniczna ASUS<br>W kontakcie ze światem<br>Dzwoń w wielkim stylu<br>Nawiązywanie połączeń<br>Połączenia przychodzące<br>Zarządzanie rejestrami połączeń                                                                                                    | 50<br>50<br>50<br>50<br>50<br>50<br>50<br>50<br>50<br>50<br>50<br>50<br>50<br>5                                                                         |
| ASUS WebStorage<br>Transfer danych<br>Pomoc techniczna ASUS<br>W kontakcie ze światem<br>Dzwoń w wielkim stylu<br>Nawiązywanie połączeń<br>Połączenia przychodzące<br>Zarządzanie rejestrami połączeń<br>Inne opcje połączeń                                                                                                    | 54<br>55<br>55<br>56<br>56<br>66<br>66<br>66                                                                                                    |
| ASUS WebStorage<br>Transfer danych<br>Pomoc techniczna ASUS<br>W kontakcie ze światem<br>Dzwoń w wielkim stylu<br>Nawiązywanie połączeń<br>Połączenia przychodzące<br>Zarządzanie rejestrami połączeń<br>Inne opcje połączeń<br>Zarządzanie wieloma połączeniami                                                                                                    | 54<br>55<br>50<br>50<br>50<br>50<br>50<br>50<br>50<br>50<br>50<br>50<br>50<br>50                                                                        |
| ASUS WebStorage<br>Transfer danych<br>Pomoc techniczna ASUS.<br>W kontakcie ze światem<br>Dzwoń w wielkim stylu<br>Nawiązywanie połączeń<br>Połączenia przychodzące<br>Zarządzanie rejestrami połączeń<br>Inne opcje połączeń<br>Zarządzanie wieloma połączeniami<br>Nagrywanie połączeń                                                                                                    | 54<br>55<br>55<br>56<br>56<br>56<br>56<br>56<br>56<br>56<br>56<br>56<br>56<br>56                                                                        |
| ASUS WebStorage<br>Transfer danych<br>Pomoc techniczna ASUS.<br>W kontakcie ze światem<br>Dzwoń w wielkim stylu<br>Nawiązywanie połączeń<br>Połączenia przychodzące<br>Zarządzanie rejestrami połączeń<br>Inne opcje połączeń<br>Zarządzanie wieloma połączeniami<br>Nagrywanie połączeń<br>Zarządzanie kontaktami                                                                                                    | 50<br>50<br>50<br>50<br>50<br>50<br>50<br>60<br>60<br>60<br>60<br>60<br>60<br>60<br>60<br>60<br>60<br>60<br>60<br>60                                    |
| ASUS WebStorage<br>Transfer danych<br>Pomoc techniczna ASUS.<br>W kontakcie ze światem<br>Dzwoń w wielkim stylu<br>Nawiązywanie połączeń<br>Połączenia przychodzące<br>Zarządzanie rejestrami połączeń<br>Inne opcje połączeń<br>Zarządzanie wieloma połączeniami<br>Nagrywanie połączeń<br>Zarządzanie kontaktami<br>Ustawienia aplikacji Contacts (Kontakty)                                                                                                    | 54<br>55<br>55<br>56<br>56<br>66<br>66<br>66<br>66<br>66<br>66<br>66<br>66<br>66                                                                        |
| ASUS WebStorage<br>Transfer danych<br>Pomoc techniczna ASUS.<br>W kontakcie ze światem<br>Dzwoń w wielkim stylu<br>Nawiązywanie połączeń<br>Połączenia przychodzące<br>Zarządzanie rejestrami połączeń<br>Inne opcje połączeń<br>Zarządzanie wieloma połączeniami<br>Nagrywanie połączeń<br>Zarządzanie kontaktami<br>Ustawienia aplikacji Contacts (Kontakty)<br>Konfiguracja profilu                                                                                                    | 50<br>50<br>50<br>50<br>50<br>50<br>50<br>50<br>50<br>60<br>60<br>60<br>60<br>60<br>60<br>60<br>60<br>60<br>60<br>60<br>60<br>60                        |
| ASUS WebStorage<br>Transfer danych<br>Pomoc techniczna ASUS<br>W kontakcie ze światem<br>Dzwoń w wielkim stylu<br>Nawiązywanie połączeń<br>Połączenia przychodzące<br>Zarządzanie rejestrami połączeń<br>Inne opcje połączeń<br>Zarządzanie wieloma połączeniami<br>Nagrywanie połączeń<br>Zarządzanie kontaktami<br>Ustawienia aplikacji Contacts (Kontakty)<br>Konfiguracja profilu<br>Dodawanie kontaktów                                                                                                    | 50<br>50<br>50<br>50<br>50<br>50<br>50<br>50<br>50<br>60<br>60<br>60<br>60<br>60<br>60<br>60<br>60<br>60<br>60<br>60<br>60<br>60                        |
| ASUS WebStorage                                                                                                    | 50<br>51<br>51<br>51<br>50<br>50<br>50<br>50<br>60<br>60<br>60<br>60<br>60<br>60<br>60<br>60<br>60<br>60<br>60<br>60<br>60                              |
| ASUS WebStorage<br>Transfer danych<br>Pomoc techniczna ASUS<br>W kontakcie ze światem<br>Dzwoń w wielkim stylu<br>Nawiązywanie połączeń<br>Połączenia przychodzące<br>Zarządzanie rejestrami połączeń<br>Inne opcje połączeń<br>Zarządzanie wieloma połączeniami<br>Nagrywanie połączeń<br>Zarządzanie kontaktami<br>Ustawienia aplikacji Contacts (Kontakty)<br>Konfiguracja profilu<br>Dodawanie kontaktów VIP<br>Oznaczanie ulubionych kontaktów                                                                                                    | 54<br>55<br>55<br>56<br>56<br>56<br>66<br>66<br>66<br>66<br>66<br>66<br>66<br>66                                                                        |
| ASUS WebStorage<br>Transfer danych<br>Pomoc techniczna ASUS<br>W kontakcie ze światem<br>Dzwoń w wielkim stylu<br>Nawiązywanie połączeń<br>Połączenia przychodzące<br>Zarządzanie rejestrami połączeń<br>Inne opcje połączeń<br>Zarządzanie wieloma połączeniami<br>Nagrywanie połączeń<br>Zarządzanie kontaktami<br>Ustawienia aplikacji Contacts (Kontakty)<br>Konfiguracja profilu<br>Dodawanie kontaktów VIP<br>Oznaczanie ulubionych kontaktów<br>Importowanie kontaktów                                                                                                    | 50<br>50<br>50<br>50<br>50<br>50<br>50<br>60<br>60<br>60<br>60<br>60<br>60<br>60<br>60<br>60<br>60<br>60<br>60<br>77<br>77                              |
| ASUS WebStorage<br>Transfer danych<br>Pomoc techniczna ASUS<br>W kontakcie ze światem<br>Dzwoń w wielkim stylu<br>Nawiązywanie połączeń<br>Połączenia przychodzące<br>Zarządzanie rejestrami połączeń<br>Inne opcje połączeń<br>Zarządzanie wieloma połączeniami<br>Nagrywanie połączeń<br>Zarządzanie kontaktami<br>Ustawienia aplikacji Contacts (Kontakty)<br>Konfiguracja profilu<br>Dodawanie kontaktów<br>Konfiguracja kontaktów VIP<br>Oznaczanie ulubionych kontaktów<br>Importowanie kontaktów<br>Eksportowanie kontaktów                                                                                                    | 50<br>50<br>50<br>50<br>50<br>50<br>50<br>60<br>60<br>60<br>60<br>60<br>60<br>60<br>60<br>60<br>60<br>60<br>77<br>77<br>77                              |
| ASUS WebStorage                                                                                                    | 50<br>50<br>50<br>50<br>50<br>50<br>50<br>60<br>60<br>60<br>60<br>60<br>60<br>60<br>60<br>60<br>60<br>60<br>60<br>77<br>7<br>7<br>7                     |
| ASUS WebStorage                                                                                                    | 50<br>50<br>50<br>50<br>50<br>50<br>50<br>60<br>60<br>60<br>60<br>60<br>60<br>60<br>60<br>60<br>60<br>60<br>60<br>77<br>77<br>77<br>77                  |
| ASUS WebStorage<br>Transfer danych<br>Pomoc techniczna ASUS<br>W kontakcie ze światem<br>Dzwoń w wielkim stylu<br>Nawiązywanie połączeń<br>Połączenia przychodzące<br>Zarządzanie rejestrami połączeń<br>Inne opcje połączeń<br>Zarządzanie wieloma połączeniami<br>Nagrywanie połączeń<br>Zarządzanie kontaktami<br>Ustawienia aplikacji Contacts (Kontakty)<br>Konfiguracja profilu<br>Dodawanie kontaktów<br>Konfiguracja kontaktów VIP<br>Oznaczanie ulubionych kontaktów<br>Importowanie kontaktów<br>Kontakty w serwisach społecznościowych<br>Łączenie informacji o kontaktach<br>Tworzenie kopii zapasowych/przywracanie rejestrów połączeń | 54<br>55<br>55<br>56<br>56<br>56<br>66<br>67<br>66<br>67<br>66<br>66<br>66<br>67<br>77<br>77<br>77<br>77<br>77                                          |
| ASUS WebStorage<br>Transfer danych<br>Pomoc techniczna ASUS.<br>W kontakcie ze światem<br>Dzwoń w wielkim stylu<br>Nawiązywanie połączeń<br>Połączenia przychodzące<br>Zarządzanie rejestrami połączeń<br>Inne opcje połączeń<br>Zarządzanie wieloma połączeniami<br>Nagrywanie połączeń<br>Zarządzanie kontaktami<br>Ustawienia aplikacji Contacts (Kontakty)<br>Konfiguracja profilu<br>Dodawanie kontaktów VIP<br>Oznaczanie ulubionych kontaktów<br>Importowanie kontaktów<br>Kontakty w serwisach społecznościowych<br>Łączenie informacji o kontaktach<br>Tworzenie kopii zapasowych/przywracanie rejestrów połączeń                          | 5<br>5<br>5<br>5<br>5<br>5<br>5<br>5<br>5<br>5<br>6<br>6<br>6<br>6<br>6<br>6<br>6<br>6<br>7<br>7<br>7<br>7<br>7<br>7<br>7<br>7<br>7<br>7<br>7<br>7<br>7 |

|   | Muzyka                                                                | 90  |
|---|-----------------------------------------------------------------------|-----|
|   | Uruchamianie aplikacji Music (Muzyka)                                 | 90  |
|   | Odtwarzanie utworów                                                   | 90  |
|   | Przesyłanie strumieniowe muzyki z chmury                              | 91  |
|   | Tworzenie listy odtwarzania                                           | 92  |
|   | Odtwarzanie na innych urządzeniach za pomocą aplikacji PlayTo         | 93  |
|   | Radio FM                                                              | 93  |
| 6 | Twoje cenne wspomnienia                                               |     |
|   | Uwiecznianie chwil                                                    | 95  |
|   | Uruchamianie aplikacji Camera (Aparat)                                | 95  |
|   | Pierwsze uruchomienie aplikacji Camera (Aparat)                       | 96  |
|   | Zaawansowane funkcje aparatu                                          | 100 |
|   | Korzystanie z aplikacji Gallery (Galeria)                             | 105 |
|   | Wyświetlanie plików z serwisu społecznościowego lub pamięci w chmurze | 105 |
|   | Wyświetlanie lokalizacji zdjęcia                                      | 106 |
|   | Udostępnianie plików z aplikacji Gallery (Galeria)                    | 107 |
|   | Usuwanie plików z aplikacji Gallery (Galeria)                         | 107 |
|   | Edycja obrazów                                                        | 107 |
|   | Korzystanie z funkcji MiniMovie                                       | 109 |
|   | Korzystanie z aplikacji PlayTo (tylko w wybranych modelach)           | 110 |
| 7 | Zawsze w sieci                                                        |     |
|   | Sieć komórkowa                                                        | 111 |
|   | Włączanie sieci komórkowej                                            |     |
|   | Sieć Wi-Fi                                                            | 111 |
|   | Włączanie sieci Wi-Fi                                                 | 111 |
|   | Nawiązywanie połączenia z siecią Wi-Fi                                |     |
|   | Wyłączanie sieci Wi-Fi                                                |     |
|   | Bluetooth <sup>®</sup>                                                | 112 |
|   | Włączanie funkcji Bluetooth®                                          |     |
|   | Parowanie telefonu ASUS z urządzeniem Bluetooth <sup>®</sup>          |     |
|   | Usuwanie parowania telefonu ASUS z urządzeniem Bluetooth®             |     |
|   | Tethering                                                             | 114 |
|   | Hotspot Wi-Fi                                                         |     |
|   | Tethering przez Bluetooth                                             | 115 |
| 8 | Podróże i mapy                                                        |     |
|   | Pogoda                                                                | 116 |
|   | Uruchamianie aplikacji Weather (Pogoda)                               | 116 |
|   | Ekran główny aplikacji Weather (Pogoda)                               | 117 |
|   | Zegar                                                                 | 118 |
|   | Zegar światowy                                                        | 118 |
|   | Budzik                                                                | 119 |
|   | Stoper                                                                | 119 |
|   | Timer                                                                 | 120 |

# 9 ZenLink

| Omówienie pakietu aplikacji ZenLink |  |
|-------------------------------------|--|
| Share Link                          |  |
| PC Link                             |  |
| Remote Link                         |  |
|                                     |  |

# 10 Zen w każdym miejscu

| Specjalne narzędzia Zen           | 127 |
|-----------------------------------|-----|
| Latarka                           |     |
| Wzmocnienie                       |     |
| Kalkulator                        |     |
| Quick memo                        |     |
| Rejestrator dźwięku               |     |
| Kreator audio                     |     |
| Splendid                          |     |
| Oszczędzanie energii              |     |
| Dodatkowe elementy urządzenia Zen | 138 |
| Etui ASUS                         |     |
|                                   |     |

# 11 Czynności obsługowe urządzenia Zen

| Uaktualnianie urządzenia     | 140 |
|------------------------------|-----|
| Aktualizacia systemu         |     |
| Pamieć masowa                |     |
| Kopie zapasowe i resetowanie |     |
| Zabezpieczanie telefonu ASUS |     |
|                              |     |

# Dodatek

| wagi145 |
|---------|
|---------|

# Informacje podstawowe

1

# Witamy!

Poznaj intuicyjną prostotę interfejsu ASUS Zen UI 2.0!

ASUS Zen UI 2.0 to wyjątkowy i intuicyjny interfejs przeznaczony wyłącznie do telefonów ASUS. Jest on wyposażony w specjalne aplikacje, które są zintegrowane z innymi aplikacjami, tak aby spełnić unikatowe potrzeby każdego użytkownika i ułatwić życie przy jednoczesnym zapewnieniu zabawy podczas obsługi telefonu ASUS.

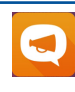

#### Pomoc techniczna ASUS

Znajdź odpowiedzi na często zadawane pytania (FAQ) lub podziel się własną opinią na forum użytkowników.

# 0

# <u>Aparat</u>

Technologia PixelMaster umożliwia uwiecznianie cennych chwil w postaci zdjęć oraz filmów w żywych kolorach i wysokiej jakości.

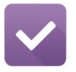

#### Do It Later

Zachowaj ważne wiadomości e-mail, wiadomości SMS, interesujące witryny lub inne ważne zadania i wróć do nich w dogodniejszym czasie.

| ¢ O |  |
|-----|--|
|     |  |

#### What's Next

Przeglądaj szczegóły spotkań, wiadomości e-mail i inne alerty o wydarzeniach lub powiadomienia bezpośrednio na ekranie głównym, ekranie blokady lub w aplikacji What's Next.

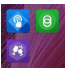

#### <u>ZenLink</u>

Uzyskaj najwyższą wydajność dzięki pakietowi aplikacji ZenLink, który zawiera aplikację Remote Link, Share Link, i PC Link . Użyj dowolnej z tych aplikacji, aby nawiązać połączenie z innymi urządzeniami w celu udostępniania i odbierania plików.

UWAGA: Dostępność aplikacji ZenLink zależy od modelu telefonu ASUS.

**UWAGA:** Dostępność aplikacji ASUS Zen UI 2.0 zależy od regionu i modelu telefonu ASUS. Stuknij na ekranie głównym, aby sprawdzić aplikacje dostępne w telefonie ASUS.

# Przygotowanie telefonu ASUS!

# Elementy i funkcje

Przygotowanie urządzenia do działania zajmuje niewiele czasu.

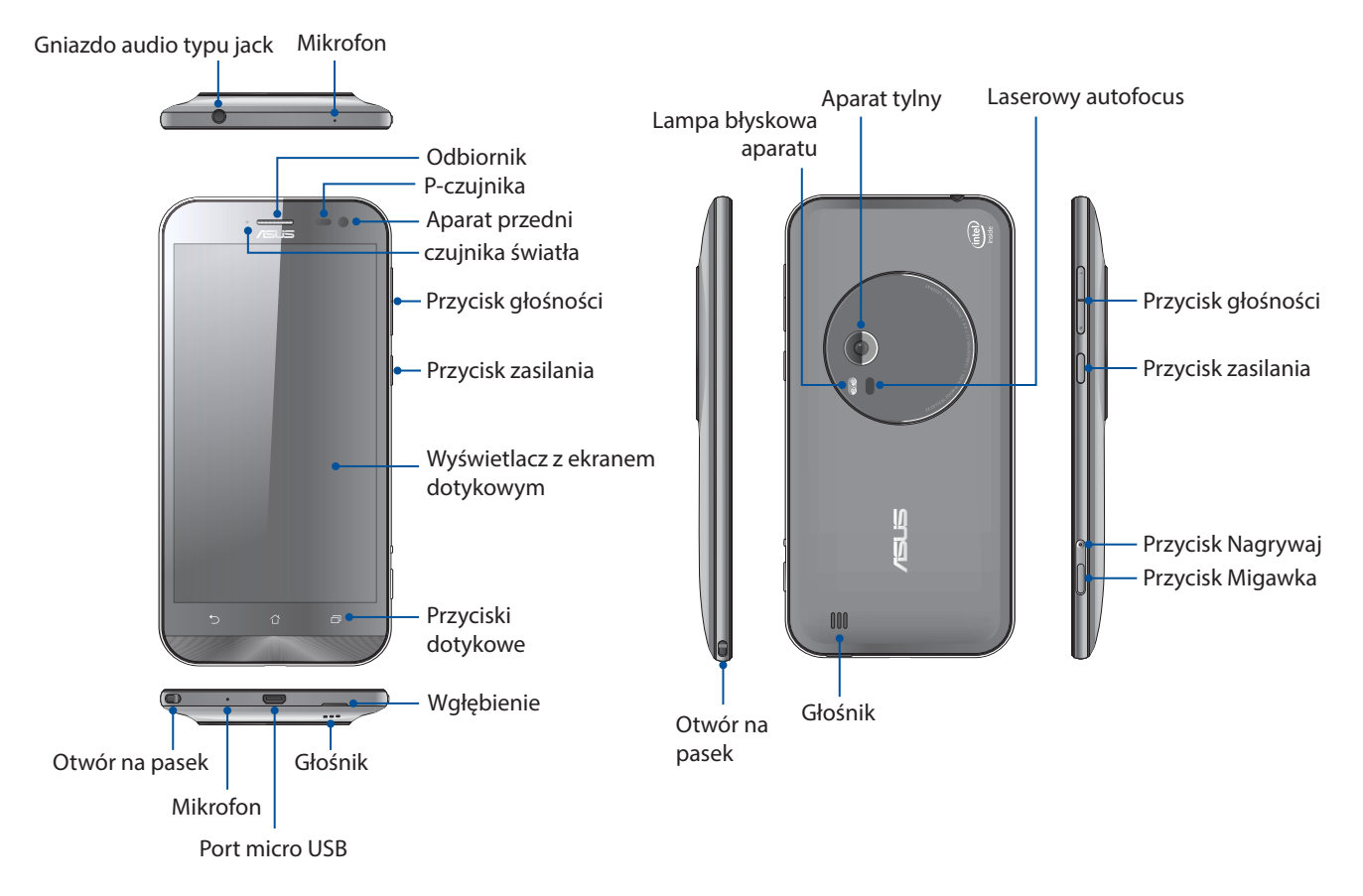

#### UWAGI:

- Aby uzyskać dostęp do dwóch gniazd kart micro SIM i gniazda karty microSD, należy zdjąć tylną pokrywę.
- Gniazdo karty micro SIM obsługuje pasma sieci WCDMA, DC-HSPA, GSM/EDGE, i FDD-LTE.

Gniazdo karty microSD obsługuje karty w formacie microSD oraz microSDHC.

#### WAŻNE!

- Nie zaleca się używania folii ochronnej na ekran, ponieważ może ona zakłócać działanie czujnika zbliżeniowego. W przypadku korzystania z folii ochronnej należy upewnić się, że nie blokuje ona czujnika zbliżeniowego.
- Urządzenie, a w szczególności jego ekran dotykowy, musi być zawsze suche. Woda i inne płyny mogą być przyczyną wadliwego działania ekranu dotykowego.
- Podczas obsługi i przenoszenia urządzenia pokrywa wnęki na kartę micro SIM/kartę pamięci musi być zawsze zamknięta.

# Wkładanie karty micro SIM

Na karcie micro SIM (ang. Subscriber Identity Module; moduł identyfikacji abonenta) przechowywane są informacje, takie jak numer telefonu komórkowego użytkownika, kontakty, wiadomości i inne dane zapewniające dostęp do sieci komórkowej.

Telefon ASUS jest wyposażony w dwa gniazda kart micro SIM, które umożliwiają skonfigurowanie oraz korzystanie z dwóch sieci komórkowych bez konieczności noszenia przy sobie różnych urządzeń przenośnych.

#### PRZESTROGA!

- Urządzenie to może być używane tylko z kartą micro SIM zatwierdzoną przez operatora sieci komórkowej.
- Nie zaleca się wkładania do gniazda karty micro SIM przyciętej karty SIM.
- Przed włożeniem karty micro SIM urządzenie należy wyłączyć.
- Podczas obsługi karty micro SIM należy zachować szczególną ostrożność. Firma ASUS nie ponosi odpowiedzialności za jakiekolwiek straty lub uszkodzenia dotyczące karty micro SIM.
- Do gniazda karty micro SIM nie wolno wkładać karty pamięci! W przypadku włożenia karty pamięci do gniazda karty micro SIM urządzenie należy przekazać wykwalifikowanym pracownikom serwisu firmy ASUS.

Aby włożyć kartę micro SIM:

- 1. Wyłącz urządzenie.
- 2. Zlokalizuj szczelinę na spodzie telefonu ASUS.

PRZESTROGA! Podczas podważania pokrywy należy zachować ostrożność.

3. Podważ tylną pokrywę, a następnie zdejmij ją.

PRZESTROGA! Podczas podważania pokrywy należy zachować ostrożność.

#### OSTRZEŻENIE!

- NIE WOLNO do zdejmowania tylnej pokrywy używać narzędzi, takich jak wkrętaki.
- NIE WOLNO podważać portu micro USB.
- 4. Włóż kartę micro SIM do gniazda karty micro SIM.
- 5. Umieść tylną pokrywę z powrotem na miejscu.

**PRZESTROGA!** W celu uniknięcia zarysowań nie należy dopuszczać do kontaktu urządzenia z ostrymi narzędziami lub rozpuszczalnikiem.

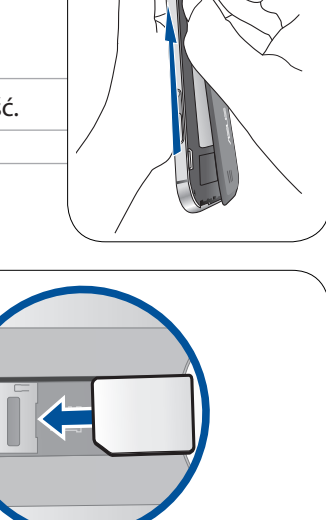

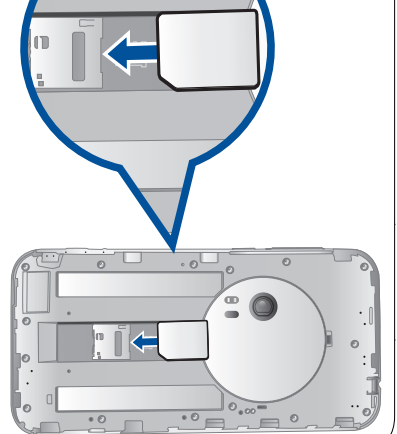

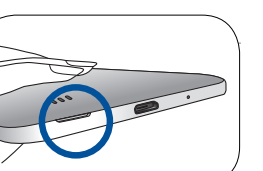

# Wyjmowanie karty micro SIM

**PRZESTROGA:** Podczas obsługi karty micro SIM należy zachować szczególną ostrożność. Firma ASUS nie ponosi odpowiedzialności za jakiekolwiek straty lub uszkodzenia dotyczące karty micro SIM.

Aby wyjąć kartę micro SIM:

- 1. Wyłącz urządzenie.
- 2. Zlokalizuj szczelinę na spodzie telefonu ASUS.

PRZESTROGA! Podczas podważania pokrywy należy zachować ostrożność.

3. Podważ tylną pokrywę, a następnie zdejmij ją.

PRZESTROGA! Podczas podważania pokrywy należy zachować ostrożność.

#### OSTRZEŻENIE!

- **NIE WOLNO** do zdejmowania tylnej pokrywy używać narzędzi, takich jak wkrętaki.
- NIE WOLNO podważać portu micro USB.
- 4. Wyjmij kartę micro SIM z gniazda karty micro SIM.
- 5. Umieść tylną pokrywę z powrotem na miejscu.

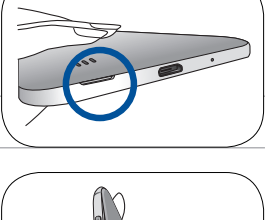

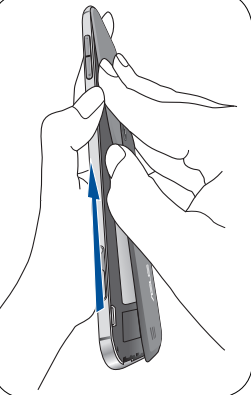

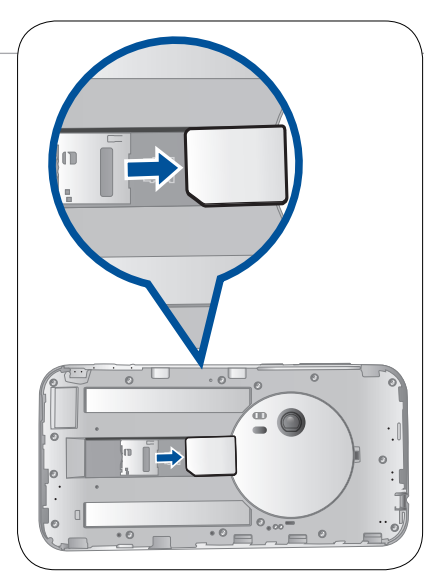

# Wkładanie karty pamięci

Telefon ASUS obsługuje karty pamięci microSD™ oraz microSDHC™ o maksymalnej pojemności 128 GB.

**UWAGA:** Niektóre karty pamięci mogą nie być zgodne z telefonem ASUS. Należy korzystać wyłącznie ze zgodnych kart pamięci, aby uniknąć utraty danych, uszkodzenia urządzenia i/lub karty pamięci.

#### PRZESTROGA!

- Podczas obsługi karty pamięci należy zachować szczególną ostrożność. Firma ASUS nie ponosi odpowiedzialności za utratę danych ani uszkodzenia karty pamięci.
- Do gniazda karty pamięci nie wolno wkładać karty micro SIM! W przypadku włożenia karty micro SIM do gniazda karty pamięci urządzenie należy przekazać wykwalifikowanym pracownikom serwisu firmy ASUS.

Aby włożyć kartę pamięci:

- 1. Wyłącz urządzenie.
- 2. Zlokalizuj szczelinę na spodzie telefonu ASUS.

PRZESTROGA! Podczas podważania pokrywy należy zachować ostrożność.

3. Podważ tylną pokrywę, a następnie zdejmij ją.

PRZESTROGA! Podczas podważania pokrywy należy zachować ostrożność.

#### OSTRZEŻENIE!

- NIE WOLNO do zdejmowania tylnej pokrywy używać narzędzi, takich jak wkrętaki.
- NIE WOLNO podważać portu micro USB.
- 4. Włóż kartę microSD do gniazda karty microSD.
- 5. Umieść tylną pokrywę z powrotem na miejscu.

**PRZESTROGA!** W celu uniknięcia zarysowań nie należy dopuszczać do kontaktu urządzenia z ostrymi narzędziami lub rozpuszczalnikiem.

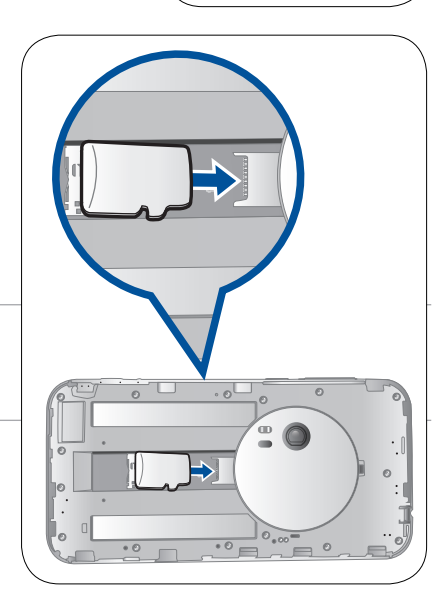

# Wyjmowanie karty pamięci

#### PRZESTROGA!

- Podczas obsługi karty pamięci należy zachować szczególną ostrożność. Firma ASUS nie ponosi odpowiedzialności za utratę danych ani uszkodzenia karty pamięci.
- W celu bezpiecznego wyjęcia karty pamięci z urządzenia należy ją najpierw poprawnie wysunąć. Aby wysunąć kartę pamięci, należy przejść kolejno do pozycji Home (Ekran główny) > All Apps (Wszystkie aplikacje) > Settings (Ustawienia) > Storage (Pamięć) > Unmount external storage (Odinstaluj pamięć zewnętrzną).

Aby wyjąć kartę pamięci:

- 1. Wyłącz urządzenie.
- 2. Zlokalizuj szczelinę na spodzie telefonu ASUS.

PRZESTROGA! Podczas podważania pokrywy należy zachować ostrożność.

3. Podważ tylną pokrywę, a następnie zdejmij ją.

PRZESTROGA! Podczas podważania pokrywy należy zachować ostrożność.

#### OSTRZEŻENIE!

- **NIE WOLNO** do zdejmowania tylnej pokrywy używać narzędzi, takich jak wkrętaki.
- NIE WOLNO podważać portu micro USB.
- 4. Wyjmij kartę microSD z gniazda karty microSD.
- 5. Umieść tylną pokrywę z powrotem na miejscu.

**PRZESTROGA!** W celu uniknięcia zarysowań nie należy dopuszczać do kontaktu urządzenia z ostrymi narzędziami lub rozpuszczalnikiem.

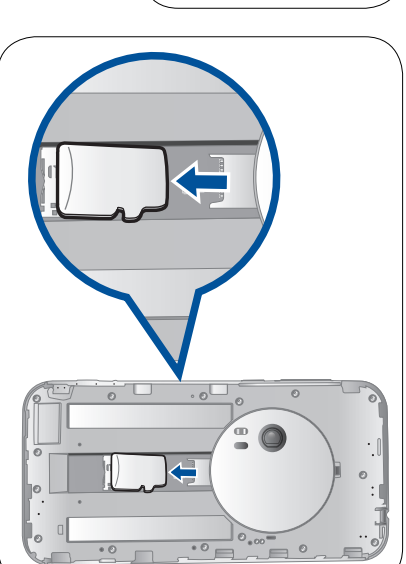

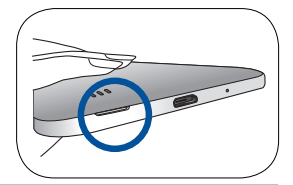

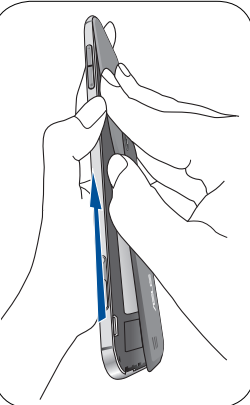

# Ładowanie telefonu ASUS

Telefon ASUS w chwili dostarczenia jest częściowo naładowany, ale przed jego pierwszym użyciem konieczne jest pełne naładowanie baterii. Przed rozpoczęciem ładowania urządzenia należy przeczytać poniższe ważne uwagi i ostrzeżenia.

#### WAŻNE!

- Do ładowania telefonu ASUS należy używać wyłącznie dostarczonego zasilacza oraz kabla micro USB. Używanie innego zasilacza i kabla może spowodować uszkodzenie urządzenia.
- Przed użyciem zasilacza i kabla micro USB do ładowania urządzenia należy zdjąć z nich folię ochronną.
- Wtyczkę zasilacza należy włożyć do odpowiedniego gniazda elektrycznego. Zasilacz można podłączyć do dowolnego zgodnego gniazda elektrycznego 100~240 V.
- Napięcie wyjściowe zasilacza tego urządzenia wynosi +9V=2A, 18W.
- W celu korzystania z telefonu ASUS po jego podłączeniu do gniazda elektrycznego należy pamiętać o tym, aby gniazdo elektryczne znajdowało się blisko urządzenia i aby było łatwo dostępne.
- W celu oszczędzania energii zasilacz należy odłączać od gniazda elektrycznego po zakończeniu jego używania.
- Na telefonie ASUS nie wolno umieszczać ciężkich przedmiotów.

#### PRZESTROGA!

- Podczas ładowania telefon ASUS może się nagrzewać. Jest to normalne zjawisko, ale jeśli urządzenie nagrzeje się wyjątkowo mocno, należy odłączyć kabel micro USB od urządzenia i przekazać je, wraz z zasilaczem i kablem, wykwalifikowanym pracownikom serwisu firmy ASUS.
- Aby uniknąć uszkodzenia telefonu ASUS, zasilacza i kabla micro USB, przed rozpoczęciem ładowania należy upewnić się, że kabel micro USB, zasilacz i urządzenie są podłączone w prawidłowy sposób.

Aby naładować telefon ASUS:

- 1. Podłącz kabel micro USB do zasilacza.
- 2. Podłącz kabel micro USB do telefonu ASUS.
- 3. Podłącz zasilacz do uziemionego gniazda elektrycznego.

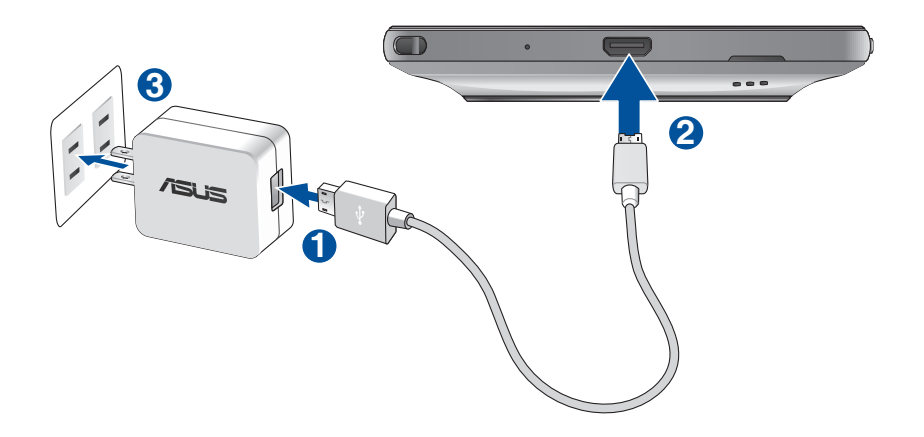

#### WAŻNE!

- W celu korzystania z telefonu ASUS po jego podłączeniu do gniazda elektrycznego należy pamiętać o tym, aby uziemione gniazdo elektryczne znajdowało się blisko urządzenia i aby było łatwo dostępne.
- Aby naładować telefon ASUS przy użyciu komputera, kabel micro USB należy podłączyć do portu USB 2.0/USB 3.0 komputera.
- Telefonu ASUS nie należy ładować w miejscach, w których temperatura otoczenia przekracza 35°C (95°F).
- Przed pierwszym użyciem w trybie zasilania bateryjnego telefon ASUS należy ładować przez osiem (8) godzin.
- Stan naładowania baterii jest wskazywany za pomocą poniższych ikon:

| Niski | Brak | ładowania | Ładowanie | Pełny    |
|-------|------|-----------|-----------|----------|
|       | þ    |           | <b>4</b>  | <b>4</b> |

#### UWAGI:

- Należy używać wyłącznie zasilacza dostarczonego z urządzeniem. Używanie innego zasilacza może spowodować uszkodzenie urządzenia.
- Użycie dostarczonego zasilacza i kabla sygnałowego telefonu ASUS w celu podłączenia telefonu ASUS do gniazda elektrycznego to najlepszy sposób jego ładowania.
- Zakres napięcia wejściowego między gniazdem elektrycznym a zasilaczem wynosi 100–240 V AC. Napięcie wyjściowe tego urządzenia wynosi +9V=2A, 18W.
- 4. Po naładowaniu baterii odłącz kabel USB od telefonu ASUS przed odłączeniem zasilacza od gniazda elektrycznego.

#### UWAGI:

- Urządzenie może być używane podczas ładowania, ale pełne naładowanie baterii może wówczas zająć więcej czasu.
- Pełne naładowanie baterii w przypadku ładowania przez port USB komputera może zająć więcej czasu.
- Jeśli komputer nie zapewnia wystarczającego zasilania do ładowania przez port USB, telefon ASUS należy ładować przy użyciu zasilacza podłączonego do gniazda elektrycznego.

# Włączanie i wyłączanie telefonu ASUS

#### Włączanie urządzenia

Aby włączyć urządzenie, naciśnij przycisk zasilania i przytrzymaj go, aż urządzenie zacznie wibrować i uruchomi się.

#### Wyłączanie urządzenia

Aby wyłączyć urządzenie:

- 1. Jeśli ekran jest wyłączony, włącz go, naciskając przycisk zasilania. Jeśli ekran jest zablokowany, odblokuj ekran urządzenia.
- 2. Naciśnij i przytrzymaj przycisk zasilania, a następnie po wyświetleniu monitu stuknij pozycję **Power off** (**Wyłącz zasilanie**) i przycisk **OK**.

### Tryb uśpienia

Aby przełączyć urządzenie do trybu uśpienia, naciśnij raz przycisk zasilania do momentu wyłączenia ekranu.

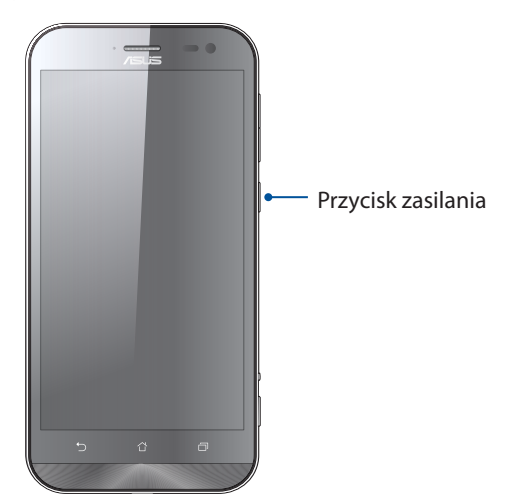

# Pierwsze uruchomienie

Po pierwszym włączeniu telefonu ASUS uruchomiony zostanie kreator Setup Wizard (Kreator konfiguracji), który przeprowadzi użytkownika przez proces konfiguracji urządzenia. Należy wykonać instrukcje ekranowe w celu wybrania języka i metod wprowadzania danych, skonfigurowania sieci komórkowej i Wi-Fi, zsynchronizowania kont oraz skonfigurowania usług lokalizacyjnych.

Można także przesłać dane, takie jak kontakty i inne odpowiednie informacje, z poprzedniego telefonu komórkowego do telefonu ASUS za pomocą aplikacji Data Transfer (Transfer danych).

**UWAGA:** Z aplikacji Data Transfer (Transfer danych) można skorzystać w dowolnym momencie. Na **ekranie głównym** należy stuknąć kolejno pozycje **Data Transfer (Transfer danych)**. Szczegółowe informacje można znaleźć w części <u>Transfer danych</u>.

Urządzenie należy skonfigurować przy użyciu konta Google lub ASUS. W razie braku konta Google lub ASUS należy je najpierw utworzyć.

# Konto Google

Dzięki kontu Google można w pełni korzystać z poniższych funkcji systemu Android:

- Organizowanie i wyświetlanie wszystkich informacji w dowolnym miejscu.
- Automatyczne tworzenie kopii zapasowych wszystkich danych.
- Wygodne korzystanie z usług Google w dowolnym miejscu.

# Konto ASUS

Konto ASUS zapewnia poniższe dodatkowe korzyści:

- Spersonalizowana usługa pomocy technicznej ASUS oraz wydłużona gwarancja na zarejestrowane produkty.
- Bezpłatne miejsce w pamięci w chmurze o rozmiarze 5 GB.
- Otrzymywanie najnowszych aktualizacji urządzenia i oprogramowania sprzętowego.

**UWAGA:** Za pomocą pozycji Setup Wizard (Kreator konfiguracji) można w dowolnej chwili ponownie skonfigurować urządzenie. Na ekranie głównym należy stuknąć kolejno pozycje **Setup Wizard** (Kreator konfiguracji).

# Wskazówki dotyczące oszczędzania energii baterii

Czas pracy telefonu ASUS jest wskazywany przez poziom naładowania baterii. Poniżej przedstawiono kilka wskazówek dotyczących oszczędzania energii baterii telefonu ASUS.

- Zamknij wszystkie uruchomione aplikacje, z których nie korzystasz.
- Gdy urządzenie nie jest używane, przełącz je do trybu uśpienia, naciskając przycisk zasilania.
- Uaktywnij funkcję Smart Saving (Inteligentne oszczędzanie energii) w aplikacji Power Saver (Oszczędzanie energii).
- Wybierz dla dźwięku ustawienie Smart Mode (Tryb inteligentny).
- Zmniejsz jasność wyświetlacza.
- Ustaw niski poziom głośności.
- Wyłącz funkcję Wi-Fi.
- Wyłącz funkcję Bluetooth.
- Wyłącz funkcję automatycznego obracania ekranu.
- Wyłącz wszystkie funkcje automatycznej synchronizacji urządzenia.

# Korzystanie z ekranu dotykowego

Opisane poniżej gesty wykonywane na ekranie dotykowym umożliwiają uruchamianie aplikacji, uzyskiwanie dostępu do niektórych ustawień oraz nawigowanie po telefonie ASUS.

# Uruchamianie aplikacji lub zaznaczanie elementów

Należy wykonać dowolną z poniższych czynności:

- Stuknij aplikację w celu jej uruchomienia.
- Stuknij element, np. w aplikacji File Manager (Menedżer plików), aby go zaznaczyć.

| APS WORTS Q                                      | C C C C C C C C C C C C C C C C C C C |
|--------------------------------------------------|---------------------------------------|
| Sti Gamesi Amazoni Kinde ASUS Cover ASUS Mobile. | nail<br>8/4/2015 11:12 AM             |
| ASUS Support                                     | Creenshots<br>9/11/2015 5:48 PM       |
|                                                  | B/4/2015 9:18 PM                      |
| Chrom                                            |                                       |
| Deta transfer                                    | 6 AM 🗸 D                              |
|                                                  | re<br>64 AM                           |
|                                                  |                                       |

# Przenoszenie lub usuwanie elementów

Należy wykonać dowolną z poniższych czynności:

- Aby przenieść aplikację lub widżet, stuknij i przytrzymaj element, a następnie przeciągnij go do żądanej lokalizacji.
- Aby usunąć aplikację lub widżet z ekranu głównego, stuknij i przytrzymaj element, a następnie przeciągnij go do pozycji **Remove (Usuń)**.

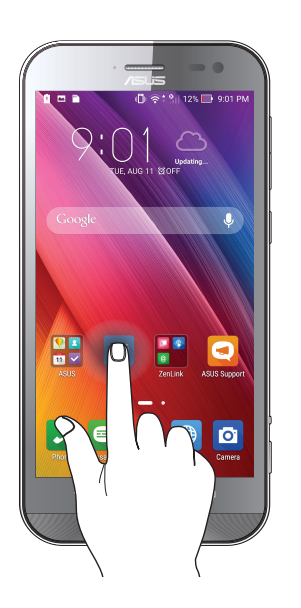

# Przechodzenie między stronami lub ekranami

Należy wykonać dowolną z poniższych czynności:

- Przesuń palcem w lewo lub w prawo, aby przełączyć ekrany lub zmienić obrazy w aplikacji Gallery (Galeria).
- Przesuń palcem w górę lub w dół, aby przewinąć stronę internetową lub listę elementów.

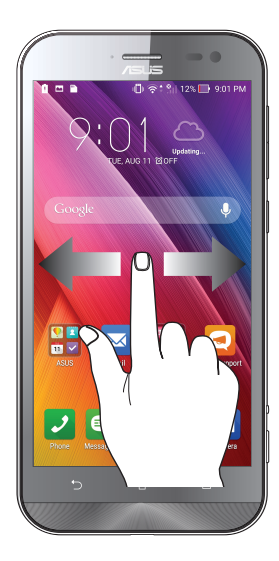

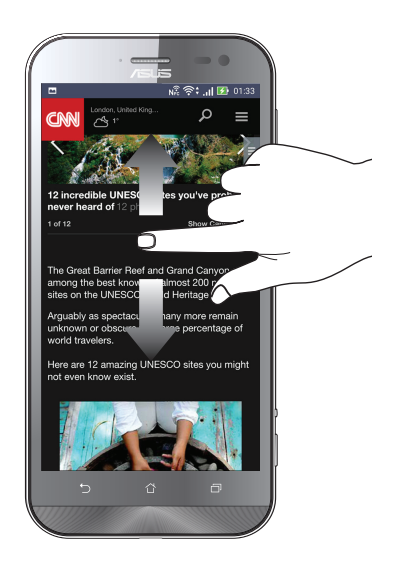

# Powiększanie

Rozsuń dwa palce na ekranie dotykowym, aby powiększyć stronę internetową albo obraz w aplikacji Gallery (Galeria) lub Maps (Mapy).

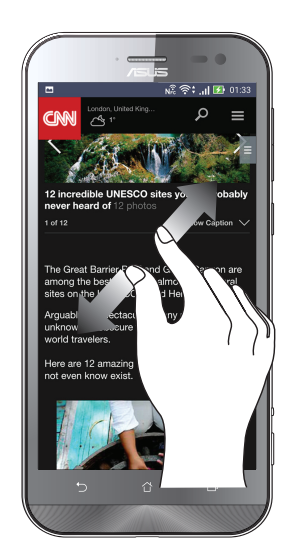

# Zmniejszanie

Zsuń dwa palce na ekranie dotykowym, aby zmniejszyć stronę internetową albo obraz w aplikacji Gallery (Galeria) lub Maps (Mapy).

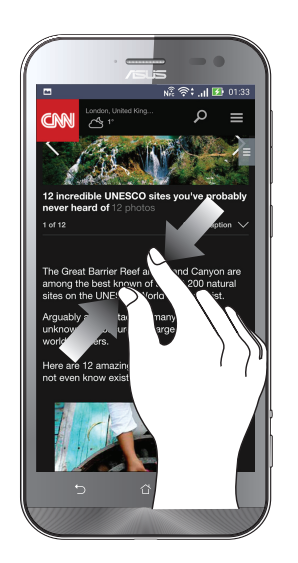

**UWAGA:** Powiększenie/zmniejszenie niektórych stron internetowych może się nie udać, jeśli strony te zostały specjalnie dopasowane do danego ekranu urządzenia przenośnego.

# Ekran główny — omówienie

# 2

# Funkcje ekranu głównego Zen

# Ekran główny

Przypomnienia o ważnych wydarzeniach, powiadomienia o aktualizacjach aplikacji i systemu oraz o wiadomościach tekstowych od ważnych osób, a także informacje o prognozie pogody mogą być dostępne bezpośrednio z ekranu głównego.

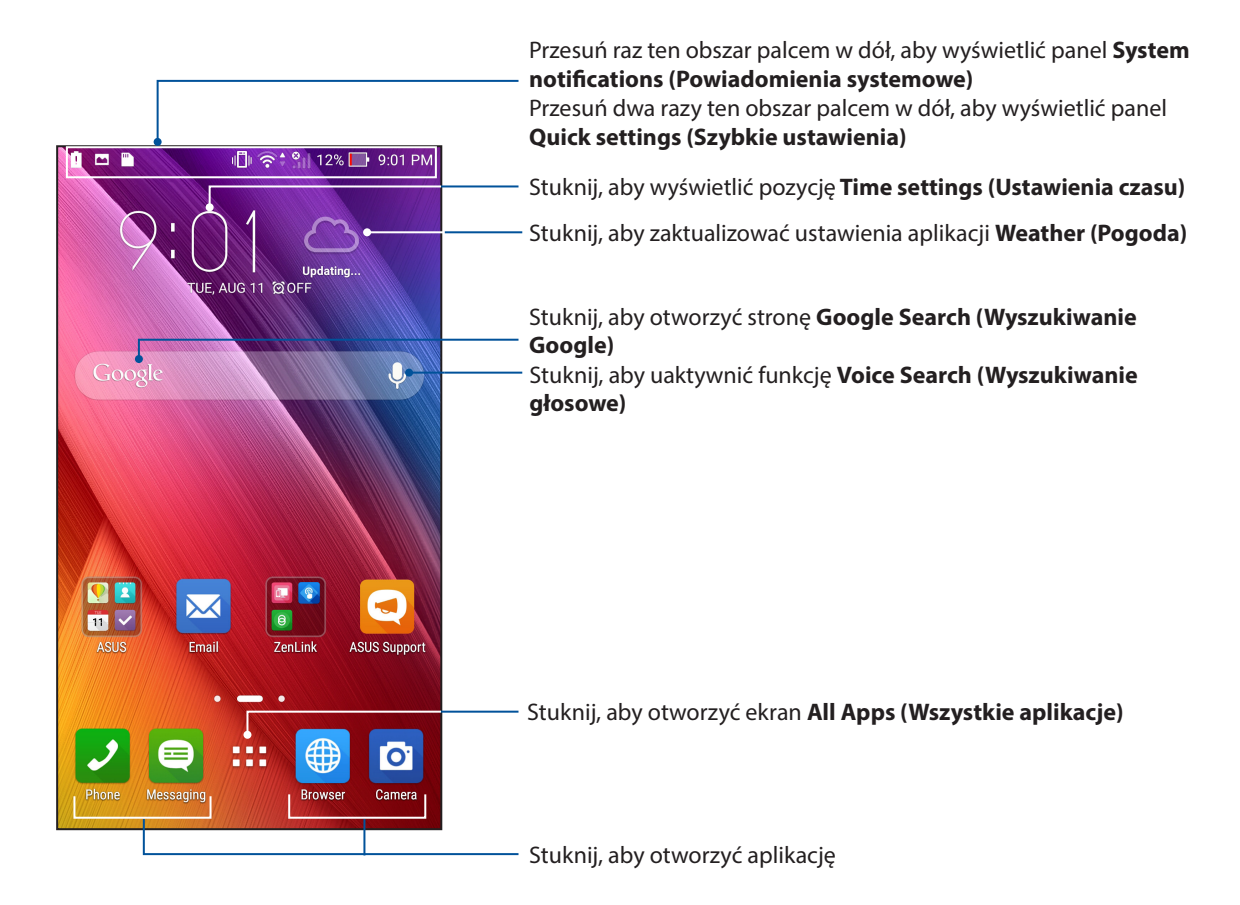

Przesuń palcem ekran główny w lewo lub w prawo, aby wyświetlić rozszerzony ekran główny.

**UWAGA:** Informacje na temat dodawania stron do ekranu głównego można znaleźć w części **Rozszerzony ekran główny**.

# Omówienie ikon powiadomień

Poniższe ikony są wyświetlane na pasku stanu i wskazują aktualny stan telefonu ASUS.

|         | Sieć komórkowa                                                                    |
|---------|-----------------------------------------------------------------------------------|
|         | Wskazuje siłę sygnału sieci komórkowej.                                           |
|         | Wiadomości                                                                        |
|         | Oznacza nieprzeczytaną wiadomość.                                                 |
| <u></u> | Sieć Wi-Fi                                                                        |
| •       | Wskazuje siłę sygnału połączenia Wi-Fi.                                           |
| 5       | Poziom naładowania baterii                                                        |
|         | Wskazuje poziom naładowania baterii telefonu ASUS.                                |
|         | Karta microSD                                                                     |
|         | Oznacza, że do telefonu ASUS włożono kartę microSD.                               |
|         | Zrzuty ekranu                                                                     |
|         | Oznacza, że wykonano zrzuty ekranu telefonu ASUS.                                 |
| X       | Tryb samolotowy                                                                   |
| 41      | Oznacza, że telefon ASUS działa w trybie samolotowym.                             |
| ଲ       | Hotspot Wi-Fi                                                                     |
|         | Oznacza włączenie hotspota Wi-Fi telefonu ASUS.                                   |
| Ø       | Tryb Smart Saving (Inteligentne oszczędzanie energii)                             |
|         | Oznacza włączenie trybu Smart Saving (Inteligentne oszczędzanie energii).         |
|         | <b>UWAGA:</b> Szczegółowe informacje można znaleźć w części Oszczędzanie energii. |
| 4       | Tryb wyciszenia                                                                   |
|         | Oznacza włączenie trybu wyciszenia.                                               |
| 1911    | Tryb wibracji                                                                     |
| ""      | Oznacza włączenie trybu wibracji.                                                 |
| L       | Stan pobierania                                                                   |
|         | Wskazuje stan pobierania aplikacji lub pliku.                                     |
|         |                                                                                   |

# Szybkie ustawienia

Panel Quick settings (Szybkie ustawienia) zapewnia dostęp za pomocą jednokrotnego stuknięcia do niektórych funkcji bezprzewodowych i ustawień telefonu ASUS. Do każdej z tych funkcji przypisany jest przycisk.

Aby wyświetlić panel Quick settings (Szybkie ustawienia), przesuń dwa razy palcem w dół od górnej części ekranu.

**UWAGA:** Niebieski kolor przycisku oznacza, że funkcja jest aktualnie włączona, a szary, że jest wyłączona. Zielone przyciski są przypisane do narzędzi, do których można uzyskać szybki dostęp z panelu Quick settings (Szybkie ustawienia).

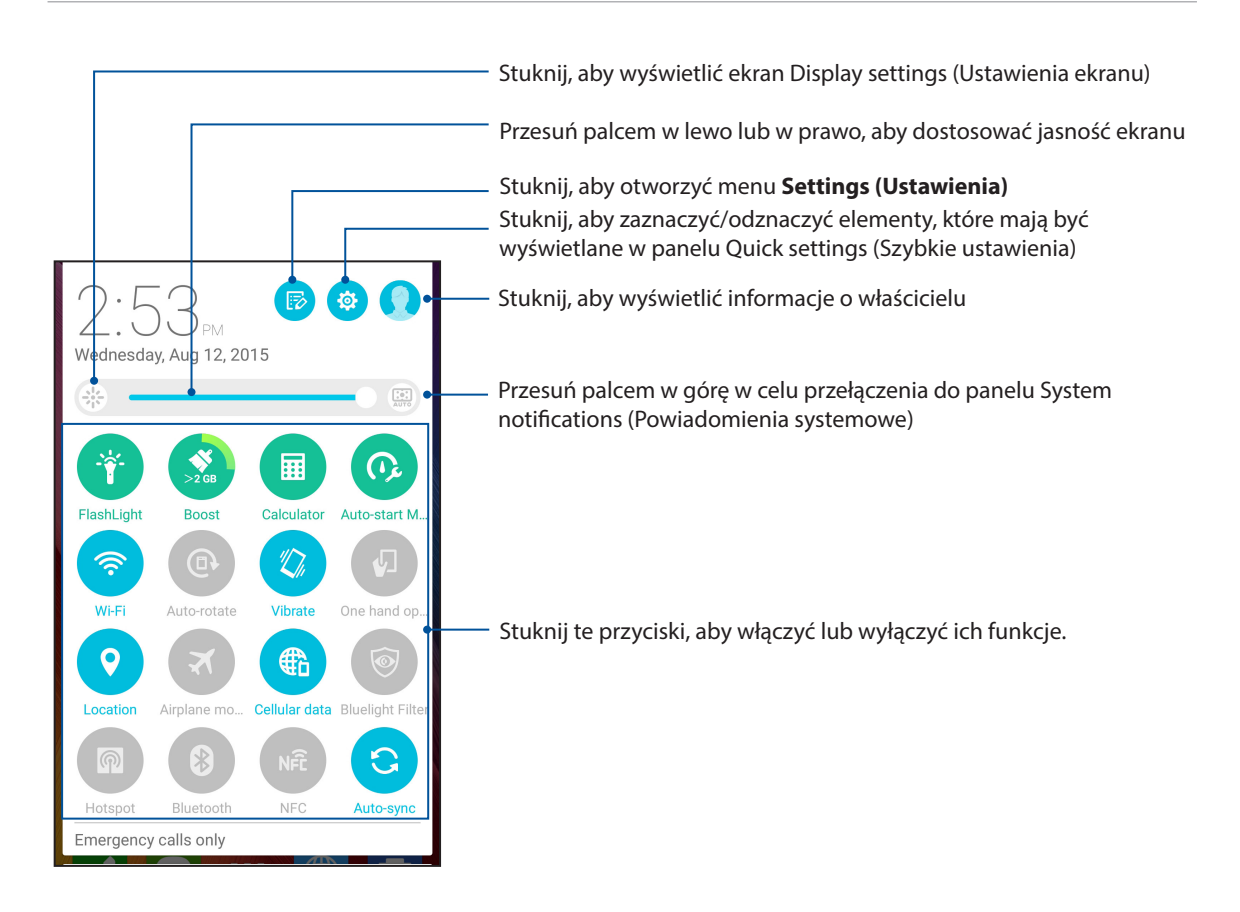

# Dodawanie lub usuwanie przycisków

Aby dodać przyciski do panelu powiadomień ASUS Quick settings (Szybkie ustawienia ASUS) lub usunąć istniejące:

- 1. Wyświetl panel Quick settings (Szybkie ustawienia), a następnie stuknij 🧏
- 2. Stuknij pole obok funkcji w celu jej dodania lub usunięcia z panelu ASUS Quick settings (Szybkie ustawienia ASUS).

**UWAGA:** Zaznaczone pole wyboru oznacza, że przycisk danej funkcji będzie dostępny w panelu ASUS Quick settings (Szybkie ustawienia ASUS), a niezaznaczone pole oznacza brak dostępności przycisku w panelu.

3. Stuknij  $\leftarrow$  aby wrócić i wyświetlić aktualny panel ASUS Quick settings (Szybkie ustawienia ASUS).

### Powiadomienia systemowe

W panelu System notifications (Powiadomienia systemowe) wyświetlane są informacje o najnowszych aktualizacjach i zmianach wprowadzonych w systemie telefonu ASUS. Większość tych zmian dotyczy danych lub systemu.

Aby wyświetlić panel System notifications (Powiadomienia systemowe), przesuń w dół od górnej części ekranu.

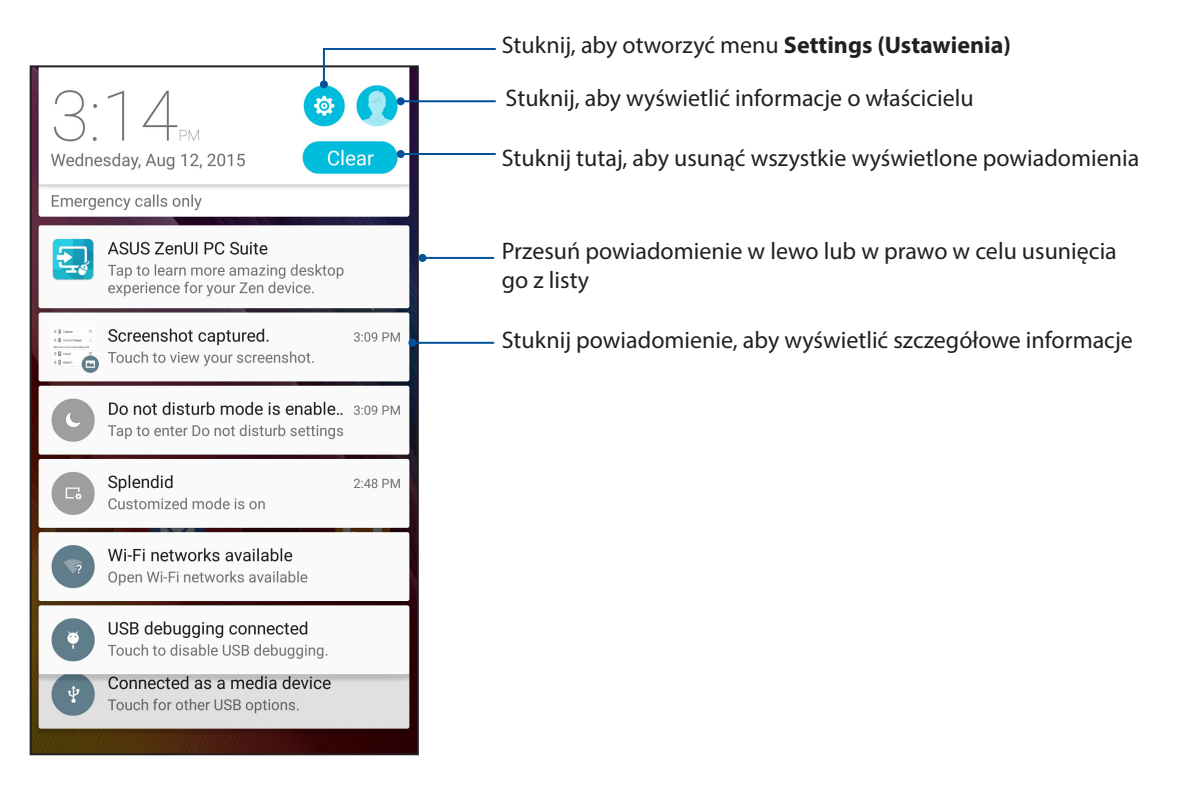

# Personalizacja ekranu głównego

Ekran główny może być odbiciem osobowości użytkownika. Można wybrać wyjątkowy projekt na tapetę, dodać skróty zapewniające szybki dostęp do ulubionych aplikacji oraz widżety z podręcznym omówieniem ważnych informacji. Można także dołączyć więcej stron, aby móc dodawać kolejne aplikacje lub widżety do ekranu głównego i uzyskiwać do nich szybki dostęp.

Aby uruchomić ekran Manage Home (Zarządzaj ekranem głównym):

- Stuknij i przytrzymaj pusty obszar na ekranie głównym
- Przeciągnij w górę od dołu ekranu głównego

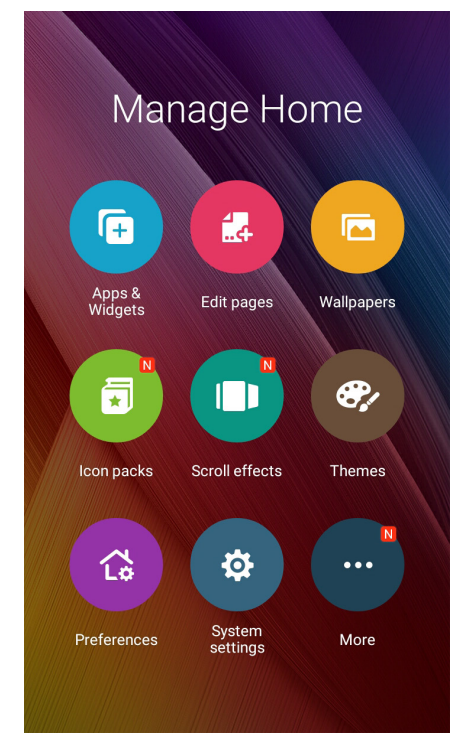

# Aplikacje i widżety

Skróty do aplikacji zapewniają szybki dostęp do często używanych lub ulubionych aplikacji z poziomu ekranu głównego. Aplikacje można dodawać, usuwać lub umieszczać w folderach.

Na ekranie głównym można umieszczać widżety, czyli małe dynamiczne aplikacje. Widżety zapewniają szybki dostęp do informacji o pogodzie, wydarzeniach kalendarza, stanie baterii itp.

# Dodawanie skrótów do aplikacji lub widżetów

Aby dodać skrót do aplikacji lub widżet:

- 1. Stuknij i przytrzymaj pusty obszar ekranu głównego, a następnie wybierz **Apps & Widgets** (Aplikacje i widżety).
- 2. Na liście All Apps (Wszystkie aplikacje) lub na ekranie Widgets (Widżety), stuknij i przytrzymaj aplikację lub widżet, a następnie przeciągnij ją do pustego obszaru na ekranie głównym.

# Usuwanie skrótów do aplikacji

Stuknij i przytrzymaj aplikację na ekranie głównym, a następnie przeciągnij ją do pozycji **Remove** (**Usuń**) w górnej części ekranu. Aplikacja usunięta z ekranu głównego pozostanie na ekranie All Apps (Wszystkie aplikacje).

# Umieszczanie skrótów do aplikacji w folderze

Utworzenie folderów umożliwia pogrupowanie skrótów do aplikacji na ekranie głównym.

- 1. Stuknij aplikację na ekranie głównym i przeciągnij ją do innej aplikacji; wyświetlony zostanie folder.
- 2. W celu zmiany nazwy foldera, stuknij nazwę foldera, aby przypisać mu nową nazwę.

# Tapety

Aplikacje, ikony i inne elementy interfejsu Zen mogą być umieszczone na niezwykłej tapecie. W celu zwiększenia czytelności i przejrzystości można ustawić półprzezroczyste tło tapety. Ekran można także ożywić poprzez zastosowanie tapety animowanej.

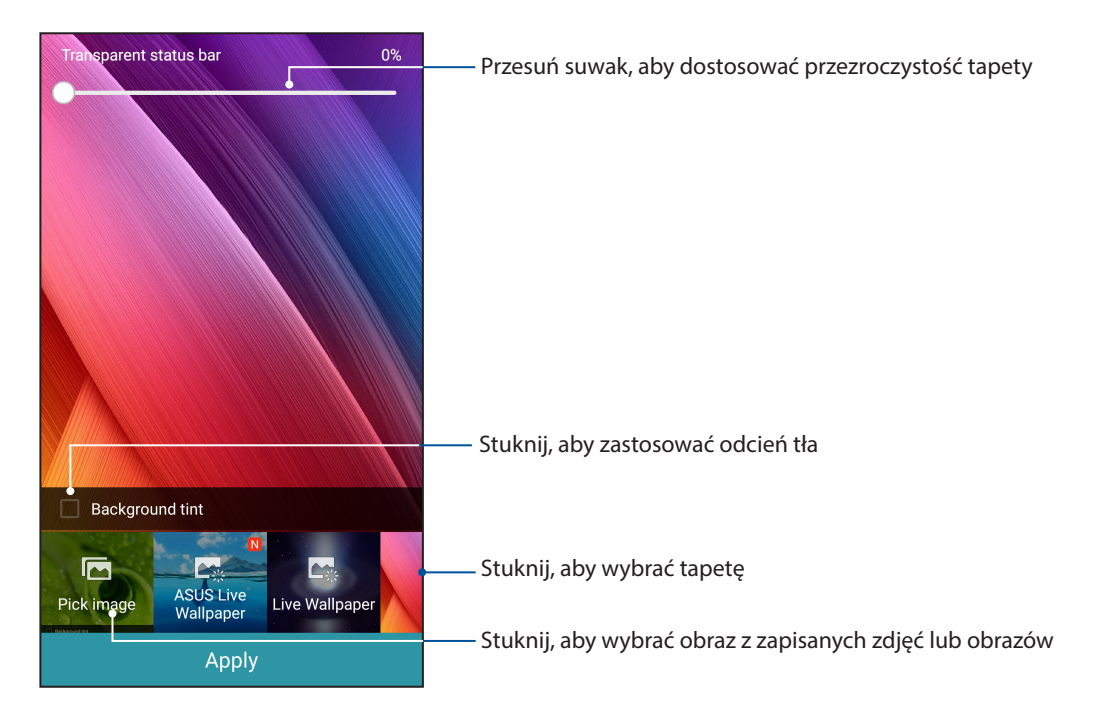

# Ustawianie tapety i odcienia tła

Aby ustawić tapetę i odcień tła:

- 1. Stuknij i przytrzymaj pusty obszar ekranu głównego, a następnie wybierz pozycję **Wallpapers** (Tapety).
- Wybierz miejsce docelowe tapety: Home screen (Ekran główny), Lock screen (Ekran blokady) lub Home screen and Lock screen (Ekran główny i ekran blokowania). Jeśli nie chcesz ustawiać odcienia tła tapety, przejdź do kroku 5.
- 3. Zaznacz pole wyboru **Background tint (Odcień tła)**, a następnie ustaw poziom przezroczystości.
- 4. Stuknij 🙆, a następnie wybierz kolor.
- 5. Wybierz tapetę, a następnie stuknij przycisk Apply (Zastosuj).

UWAGA: Odcień tła można zastosować dla pozycji Home screen (Ekran główny) lub Home screen and Lock screen (Ekran główny i ekran blokowania).

# Ustawianie tapety animowanej

Aby ustawić tapetę animowaną:

- 1. Stuknij i przytrzymaj pusty obszar ekranu głównego, a następnie wybierz pozycję **Wallpapers** (Tapety).
- 2. Wybierz miejsce docelowe tapety: **Home screen (Ekran główny)** lub **Home and lock screen** (ekran główny i ekran blokady).
- 3. Wybierz tapetę animowaną, a następnie stuknij przycisk Apply (Zastosuj).

UWAGA: Ustawienia tapety można także skonfigurować w pozycji **BEB** > Settings (Ustawienia) > Display (Ekran).

# Rozszerzony ekran główny

# Rozszerzanie ekranu głównego

Do ekranu głównego można dodać kolejne strony, tak aby go rozszerzyć i móc umieścić na nim więcej skrótów do aplikacji i widżetów.

- 1. Stuknij i przytrzymaj pusty obszar ekranu głównego, a następnie wybierz pozycję **Home edit** (Edycja ekranu głównego) > Edit pages (Edytuj strony).
- 2. Stuknij 🕂 w celu dodania nowej strony. Aby usunąć rozszerzony ekran główny, zaznacz go, a następnie przeciągnij i upuść nad 🔟.

# Tryb łatwy

Easy Mode (Tryb łatwy) to intuicyjny interfejs z dużymi ikonami, przyciskami i rozmiarem czcionek, które zapewniają większą czytelność oraz ułatwiają obsługę telefonu ASUS. W trybie Easy Mode (Tryb łatwy) można ponadto szybko wykonywać podstawowe zadania, takie jak nawiązywanie połączeń, wysyłanie wiadomości itp.

# Włączanie trybu Easy Mode (Tryb łatwy)

Aby włączyć tryb Easy Mode (Tryb łatwy):

1. Wyświetl ekran Settings (Ustawienia), wykonując dowolną z poniższych czynności:

- Wyświetl panel Quick settings (Szybkie ustawienia), a następnie stuknij 🤨.
- Stuknij kolejno pozycje **Settings (Ustawienia)**.
- 2. Przewiń w dół ekran Settings (Ustawienia) i wybierz pozycję Easy Mode (Tryb łatwy).

3. Przesuń przełącznik pozycji Easy Mode (Tryb łatwy) do opcji ON (WŁ.).

# Dodawanie skrótów

Do ekranu głównego w trybie Easy Mode (Tryb łatwy), można dodać maksymalnie trzydzieści sześć (36) skrótów do aplikacji.

- 1. Przesuń palcem w prawo ekranu głównego, a następnie stuknij 🕂.
- 2. Na ekranie All Apps (Wszystkie aplikacje) wybierz aplikację, którą chcesz dodać do listy.

# Usuwanie skrótów

Należy wykonać poniższe czynności:

- 1. Stuknij 🧷
- 2. Zaznacz aplikację lub aplikacje, które chcesz usunąć z listy, a następnie stuknij pozycję **Delete** (Usuń).

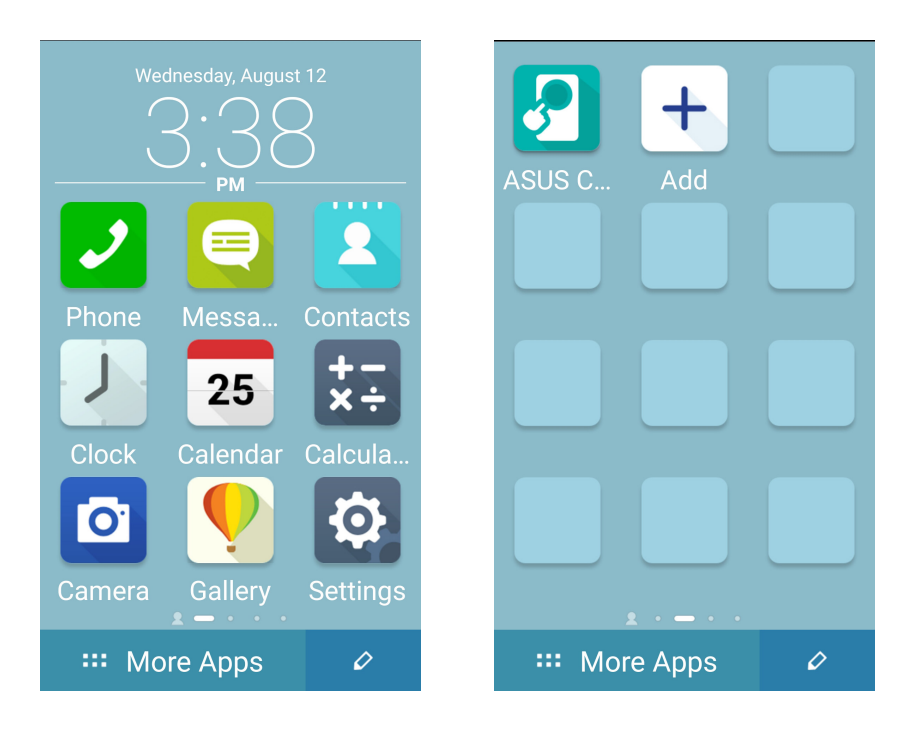

# Dodawanie kontaktów

Do ekranu głównego w trybie Easy Mode (Tryb łatwy) można dodać często używane kontakty.

- 1. Przesuń palcem w lewą stronę ekranu głównego, a następnie stuknij 🔱 .
- 2. Na ekranie Contacts (Kontakty) wybierz kontakt, który chcesz dodać do listy.

### Usuwanie kontaktów

Należy wykonać poniższe czynności:

- 1. Przesuń palcem w lewą stronę ekranu głównego, a następnie stuknij **Edit contacts (Edytuj kontakty)**.
- 2. Wybierz kontakt lub kontakty, które chcesz usunąć z listy, a następnie stuknij Delete (Usuń)

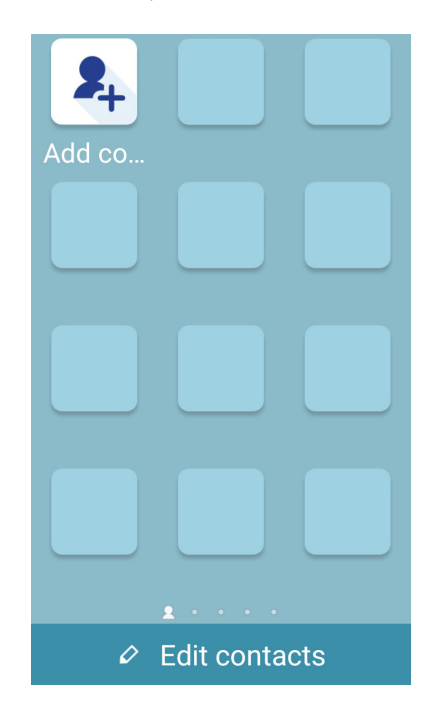

# Wyłączanie Easy Mode (Tryb łatwy)

Aby wyłączyć Easy Mode (Tryb łatwy):

- 1. Przesuń w dół od górnej części ekranu, a następnie stuknij 🤨.
- 2. Wybierz Easy Mode (Tryb łatwy) na ekranie Settings (Ustawienia).
- 3. Przesuń przełącznik Easy Mode (Tryb łatwy) na OFF (WYŁ.).

# Ustawianie daty i godziny

Wyświetlana na ekranie głównym data i godzina jest domyślnie automatycznie synchronizowana z ustawieniami operatora sieci komórkowej.

Aby zmienić ustawienia daty i godziny:

- 1. Wyświetl ekran Settings (Ustawienia), wykonując dowolną z poniższych czynności:
  - Wyświetl panel Quick settings (Szybkie ustawienia), a następnie stuknij 🤨.
  - Stuknij kolejno pozycje **Settings (Ustawienia)**.
- 2. Przewiń w dół ekran Settings (Ustawienia) i wybierz pozycję Date & time (Data i czas).
- 3. Usuń zaznaczenie opcji Automatic date & time (Automatyczna data i godzina) oraz Automatic time zone (Automatyczna strefa czasowa).
- 4. Wybierz strefę czasową i ręcznie ustaw datę i godzinę.
- 5. Jeśli chcesz, możesz wybrać format 24-godzinny.
- 6. Wybierz żądany format wyświetlania daty.

UWAGA: Należy zapoznać się także z częścią Zegar.

# Ustawianie dzwonka i dźwięków powiadomień

Można ustawić dźwięk dzwonka telefonu, powiadomień, np. o wiadomościach tekstowych i wiadomościach e-mail, a także dźwięk alertów o wydarzeniach. Można także włączyć lub wyłączyć dźwięki dotykowego wybierania numerów, dźwięki podczas dotyku i dźwięk blokady ekranu albo włączyć wibracje telefonu ASUS po stuknięciu jego ekranu.

Aby skonfigurować ustawienia dźwięków:

- 1. Wyświetl ekran Settings (Ustawienia), wykonując dowolną z poniższych czynności:
  - Wyświetl panel Quick settings (Szybkie ustawienia), a następnie stuknij 🤨.
  - Stuknij kolejno pozycje **Settings (Ustawienia)**.
- 2. Przewiń w dół ekran Settings (Ustawienia) i wybierz pozycję **Sound & notification (Dźwięki i powiadomienia)**.
- 3. Skonfiguruj preferowane ustawienia dźwięków.

# Ekran blokady

Ekran blokady pojawia się domyślnie po uruchomieniu urządzenia i po wznowieniu jego pracy z trybu uśpienia. Z ekranu blokady można przejść do systemu Android<sup>®</sup> urządzenia po przesunięciu palcem po ekranie dotykowym.

Ekran blokady można dostosować pod kątem dostępu do danych i aplikacji urządzenia.

# Dostosowywanie ekranu blokady

W celu zmiany domyślnej opcji ekranu blokady **Swipe (Przesunięcie palcem)** należy wykonać poniższe czynności:

- 1. Wyświetl panel Quick settings (Szybkie ustawienia), a następnie stuknij 🥸.
- 2. Przewiń w dół ekran Settings (Ustawienia) i wybierz pozycję Lock screen (Ekran blokady).

| Personal  |      |    |
|-----------|------|----|
| 📀 Locatio | n    | ON |
| 🚯 Easy mo | ode  |    |
| 🖪 Lock sc | reen |    |
| Security  | 1    |    |

3. Na kolejnym ekranie stuknij pozycję Screen lock (Blokada ekranu).

| 🔜 🔤                      | ा🗓। 奈 🐘 🛃 02:43 |
|--------------------------|-----------------|
| $\leftarrow$ Lock screen | Q               |
| Screen security          |                 |
| Screen lock<br>Swipe     |                 |

4. Stuknij żądaną opcję blokady ekranu.

UWAGA: Szczegółowe informacje można znaleźć w części Zabezpieczanie telefonu ASUS.

# Dostosowywanie przycisków szybkiego dostępu

Domyślnie na ekranie blokady znajdują się przyciski szybkiego dostępu do następujących aplikacji: Phone (Telefon), Messaging (Wiadomości) i Camera (Aparat). Aby zmienić te ustawienia domyślne i dostosować przyciski w celu uruchamiania innych aplikacji na ekranie blokady, należy wykonać poniższe czynności:

- 1. Wyświetl panel Quick settings (Szybkie ustawienia), a następnie stuknij 🤨
- 2. Przewiń w dół ekran Settings (Ustawienia) i wybierz pozycję Lock screen (Ekran blokady).
- 3. W obszarze Display (Ekran), przesuń suwak z OFF (WYŁ.) na ON (WŁ.) obok Customized quick access (Dostosowany szybki dostęp) w celu włączenia tej funkcji.
- 4. Na ekranie **Customized quick access (Dostosowany szybki dostęp)** wybierz przycisk, który chcesz dostosować.

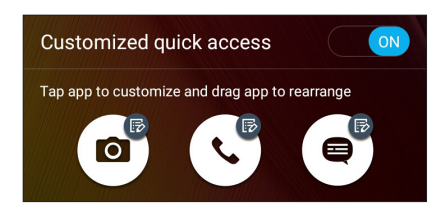

5. Stuknij aplikację, którą chcesz przypisać do wybranego przycisku szybkiego dostępu.

**UWAGA:** W celu przejrzenia bieżącej listy aplikacji, które można przypisać, należy przewinąć ekran w górę lub w dół.

| ← : | Select App as shortcut |
|-----|------------------------|
| >   | Do It Later            |
| •   | Gallery                |
| +÷  | Calculator             |
| 25  | Calendar               |
| 2   | Phone                  |
|     | Contacts               |
| X   | Email                  |
|     | Messaging              |
| 5   | Music                  |
|     | File Manager           |

6. Przytrzymaj i przeciągnij przycisk szybkiego dostępu, aby ustalić jego kolejność.

# Pracuj ciężko, baw się lepiej

# 3

# Przeglądarka

Najnowocześniejszy i oparty na Chromium silnik przeglądarki umożliwia korzystanie z Internetu z dużą szybkością ładowania. Czytelny i intuicyjny interfejs Zen z obsługą technologii zawijania tekstu optymalizuje zawartość sieci Web w celu jej lepszego dopasowania do ekranu telefonu ASUS. Tryb widoku magazynu dostępny w funkcji Smart Reader (Czytnik inteligentny) umożliwia wygodne czytanie ulubionych treści internetowych w trybie online lub offline bez elementów rozpraszających uwagę, takich jak banery reklamowe. Interesującą stronę można ponadto oznaczyć jako zadanie "przeczytaj później", do którego można wrócić w aplikacji Do It Later i spędzić nad nim żądaną ilość czasu.

**WAŻNE!** Przed rozpoczęciem korzystania z Internetu lub wykonywania czynności wymagających połączenia z Internetem należy upewnić się, że telefon ASUS został połączony z siecią Wi-Fi lub komórkową. Szczegółowe informacje można znaleźć w części <u>Zawsze w sieci</u>.

# Uruchamianie aplikacji Browser (Przeglądarka)

Aby uruchomić aplikację Browser (Przeglądarka), należy wykonać dowolną z poniższych czynności na ekranie głównym:

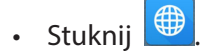

• Stuknij kolejno pozycje **Browser (Przeglądarka)**.

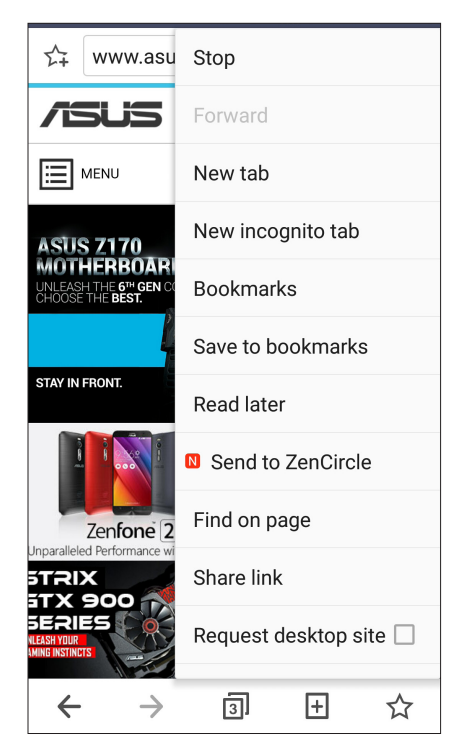

# Udostępnianie stron

Interesujące strony można udostępniać z telefonu ASUS innym osobom za pomocą konta e-mail, konta pamięci w chmurze, funkcji Bluetooth lub innej aplikacji telefonu ASUS.

- 1. Uruchom przeglądarkę.
- 2. Na stronie internetowej stuknij kolejno pozycje **Share link (Udostępnij łącze)**.
- 2. Stuknij konto lub aplikację do użycia w celu udostępnienia strony.

# Czytanie stron internetowych w późniejszym czasie

Jeśli użytkownik znajdzie interesujące informacje online, ale nie ma aktualnie czasu, aby się z nimi zapoznać, może oznaczyć je jako zadanie "przeczytaj później". Może następnie wrócić do danej strony i przeczytać ją w dogodniejszym momencie w aplikacji Do It Later.

- 1. Aby zaznaczyć, jako zadanie do późniejszego przeczytania, stuknij na stronie Read later (Przeczytaj później).
- 2. Aby wrócić do strony, należy wykonać dowolną z poniższych czynności:
  - Pozycje **ASUS** > **Do It Later** na ekranie głównym.

**UWAGA:** Informacje na temat przeglądania stron, dla których ustawiono zadanie "przeczytaj później", można znaleźć w części Kontynuowanie czytania treści online.

# Dodawanie nowej karty

Można ukryć bieżącą witrynę internetową i otworzyć nowe okno, aby kontynuować korzystanie z Internetu lub zapoznać się z inną witryną.

- 1. Na bieżącej stronie internetowej stuknij kolejno pozycje > New tab (Nowa karta).
- 2. Wprowadź adres URL w polu adresu URL i kontynuuj przeglądanie treści internetowych za pomocą telefonu ASUS.
- 3. Jeśli chcesz dodać kolejną kartę, wykonaj ponownie krok 1.

#### UWAGI:

- Otwarcie wielu witryn internetowych w przeglądarce zmniejsza szybkość ich ładowania.
- Jeśli połączenie internetowe ulegnie spowolnieniu, należy spróbować wyczyścić pamięć podręczną.
  Szczegółowe informacje można znaleźć w części <u>Czyszczenie pamięci podręcznej przeglądarki</u>.

# Dodawanie zakładek do stron

Ulubione strony lub witryny można dodać do zakładek, aby móc wrócić do nich i ponownie je przejrzeć.

Aby dodać zakładkę do strony:

Na stronie internetowej stuknij kolejno pozycje **Bookmarks (Zakładki)**. Gdy uruchomisz przeglądarkę następnym razem, możesz szybko stuknąć stronę z zakładką.

# Inteligentne czytanie w trybie online

Telefon ASUS automatycznie włącza tryb Smart Reader Mode (Tryb czytnika inteligentnego) na stronach, które zawierają wiele elementów niechcianych lub rozpraszających uwagę, takich jak banery reklamowe, ikony lub elementy menu. Pozycje te można usunąć i skupić się na czytaniu głównej treści strony internetowej.

**UWAGA:** Tryb Smart Reader Mode (Tryb czytnika inteligentnego) obsługuje witrynę Wikipedia, CNN, ESPN, BCC oraz NY Times.

W celu korzystania z trybu Smart Reader Mode (Tryb czytnika inteligentnego):

- Stuknij ikonę trybu Smart Reader Mode (Tryb czytnika inteligentnego) 🛄 w celu automatycznego usunięcia niechcianych lub rozpraszających uwagę elementów i wyświetlenia tylko głównej treści strony internetowej.
- Na stronie Smart Reader Mode (Tryb czytnika inteligentnego) wykonaj dowolną z poniższych czynności:
  - Stuknij 📧 w celu wyświetlenia pozycji Reader's List (Lista czytnika) lub zapisanych stron.
  - Stuknij 🖄 w celu uaktywnienia narzędzia Marker (Znacznik) i wybrania preferowanego koloru; następnie przesuń palcem nad tekstem, który chcesz wyróżnić.
  - Zsuń lub rozsuń dwa palce w celu zmniejszenia lub powiększenia strony.

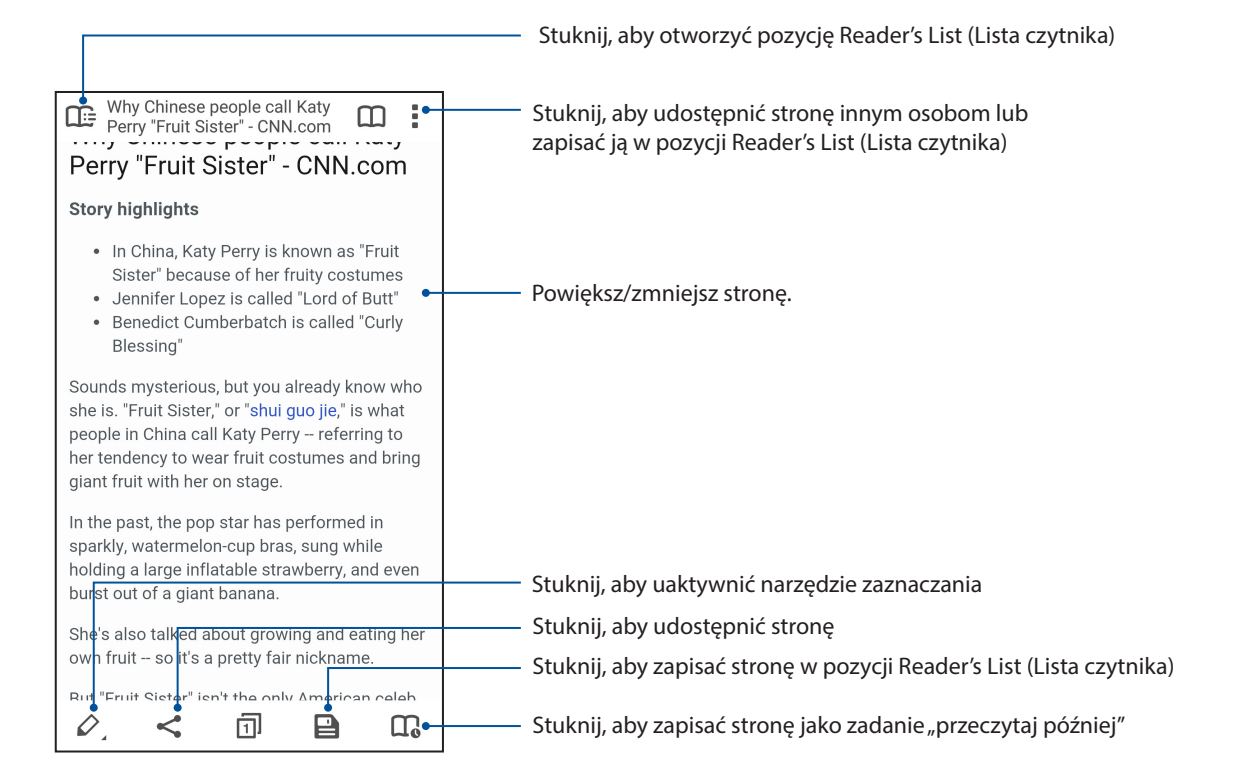
# Czyszczenie pamięci podręcznej przeglądarki

Wyczyszczenie pamięci podręcznej przeglądarki umożliwia usunięcie tymczasowych plików internetowych, witryn i plików cookie przechowywanych tymczasowo w pamięci telefonu ASUS. Umożliwia to zwiększenie szybkości ładowania stron w przeglądarce.

- 1. Uruchom przeglądarkę.
- 2. Stuknij kolejno pozycje > Settings (Ustawienia) > Privacy & security (Prywatność i zabezpieczenia) > Clear cache (Wyczyść pamięć podręczną).
- 3. Kliknij przycisk **OK** w komunikacie potwierdzenia.

# E-mail

Można dodać konta Exchange, Gmail, Yahoo! Mail, Outlook.com, POP3/IMAP, aby móc odbierać, tworzyć i przeglądać wiadomości e-mail za pomocą urządzenia. Można także zsynchronizować kontakty z kont poczty e-mail z telefonem ASUS.

**WAŻNE!** Aby można było dodawać konta poczty e-mail, a także wysyłać i odbierać wiadomości e-mail dla dodanych kont, należy najpierw połączyć telefon ASUS z siecią Wi-Fi lub komórkową. Szczegółowe informacje można znaleźć w części Zawsze w sieci.

# Konfiguracja kont poczty e-mail

Po skonfigurowaniu istniejącego osobistego lub służbowego konta poczty e-mail można otrzymywać, czytać i wysyłać wiadomości e-mail za pomocą telefonu ASUS.

- 1. Na ekranie głównym stuknij pozycję **Email**, aby uruchomić aplikację Email.
- 2. Stuknij nazwę dostawcy poczty do konfiguracji.
- 3. Wprowadź adres e-mail i hasło, a następnie stuknij przycisk Next (Dalej).

**UWAGA:** Należy poczekać, aż urządzenie sprawdzi automatycznie ustawienia serwera poczty przychodzącej i wychodzącej.

- 4. Skonfiguruj ustawienia **Account settings (Ustawienia konta)**, takie jak częstotliwość sprawdzania skrzynki odbiorczej, dni synchronizacji lub powiadomienia o przychodzących wiadomościach e-mail. Po zakończeniu stuknij przycisk **Next (Dalej)**.
- 5. Wprowadź nazwę konta, która będzie wyświetlana w wiadomościach wychodzących, a następnie stuknij przycisk **Next (Dalej)**, aby zalogować się do skrzynki odbiorczej.

**UWAGA:** Przed skonfigurowaniem w telefonie ASUS konta służbowego należy najpierw poprosić administratora sieci o ustawienia poczty e-mail.

# Dodawanie kont poczty e-mail

W razie braku konta poczty e-mail można je utworzyć, aby móc otrzymywać, czytać i wysyłać wiadomości e-mail za pomocą telefonu ASUS.

- 1. Na ekranie głównym stuknij pozycję Email, aby uruchomić aplikację Email.
- 2. Stuknij kolejno pozycje  **Settings (Ustawienia)**, a następnie dodaj konto poczty e-mail.
- 3. Stuknij nazwę dostawcy poczty do dodania.
- 4. Wykonaj kolejne instrukcje w celu ukończenia konfiguracji nowego konta poczty e-mail.

**UWAGA:** Aby ukończyć ten proces konfiguracji, można także wykonać kroki od 3 do 5 z części **Konfiguracja kont poczty e-mail**.

# Konfiguracja konta Gmail

Konfiguracja konta Gmail zapewnia dostęp do usług i aplikacji Google, a także umożliwia otrzymywanie, wysyłanie i przeglądanie wiadomości e-mail za pomocą telefonu ASUS.

- 1. Stuknij pozycję Google, a następnie Gmail.
- 2. Stuknij pozycję **Existing (Istniejące)**, wprowadź nazwę i hasło istniejącego konta Gmail, a następnie stuknij

#### UWAGI:

- W razie braku konta Google należy stuknąć pozycję New (Nowe).
- Podczas logowania należy zaczekać na połączenie urządzenia z serwerami Google w celu konfiguracji konta.
- 3. Używaj konta Google do tworzenia kopii zapasowych oraz przywracania ustawień i danych. Stuknij , aby zalogować się do konta Gmail.

**WAŻNE!** W przypadku korzystania z kilku kont poczty e-mail, poza kontem Gmail, należy skonfigurować je wszystkie za pomocą aplikacji Email.

# Wysyłanie zaproszeń na wydarzenia pocztą e-mail

Za pomocą telefonu ASUS można wysyłać zaproszenia na wydarzenia w wiadomościach e-mail, a także ustawiać powiadomienia o wydarzeniach.

- 1. Na ekranie głównym stuknij pozycję Email.
- 2. Stuknij kolejno pozycje > Meeting invitation (Zaproszenie na spotkanie).
- 3. W polu Event name (Nazwa wydarzenia) wpisz nazwę wydarzenia.
- 4. W polu **Location (Lokalizacja)** wprowadź ulicę, miasto/miejscowość, kraj oraz kod pocztowy miejsca, w którym wydarzenie się odbędzie.
- 5. Ustaw dla pozycji Countdown (Odliczanie) opcję **ON (WŁ.)**. W panelu System notifications (Powiadomienia systemowe) pojawi się powiadomienie z odliczaniem liczby dni pozostałych do wydarzenia.

**UWAGA:** Szczegółowe informacje na temat panelu System notifications (Powiadomienia systemowe) można znaleźć w części **Powiadomienia systemowe**.

6 W polu **Reminders (Przypomnienia)** wybierz żądaną godzinę otrzymania alertu lub przypomnienia o wydarzeniu.

**UWAGA:** Alert o wydarzeniu zostanie otrzymany w ramach aplikacji What's Next. Szczegółowe informacje można znaleźć w części <u>What's Next</u>.

- 7. Stuknij pole Guests (Goście) i wybierz kontakty, do których chcesz wysłać zaproszenia.
- 8. Po zakończeniu stuknij 🔨, aby zapisać i wyjść.

**UWAGA:** Zaproszenia można także wysłać za pomocą aplikacji Calendar (Kalendarz). Szczegółowe informacje można znaleźć w części **Tworzenie wydarzeń**.

# Odpowiadanie na wiadomości e-mail w późniejszym czasie

Po otrzymaniu wiadomości e-mail można ustawić zadanie do wykonania później i wysłać odpowiedź w dogodnym dla siebie czasie za pomocą aplikacji Do It Later.

- 1. Na ekranie głównym stuknij pozycję Email.
- 2. Wybierz wiadomość e-mail ze skrzynki odbiorczej, na którą chcesz odpowiedzieć w późniejszym czasie.
- 3. Stuknij kolejno pozycje > Reply Later (Odpowiedz później).
- Aby wrócić do wiadomości e-mail, stuknij kolejno pozycje Asus > Do It Later na ekranie głównym.

**UWAGA:** Szczegółowe informacje na temat odpowiadania na wiadomości e-mail, dla których ustawiono zadanie "odpowiedz później", można znaleźć w części <u>Odpowiadanie na wiadomości</u> <u>e-mail</u>.

# Kalendarz

Aplikacja Calendar (Kalendarz) umożliwia monitorowanie ważnych wydarzeń za pomocą telefonu ASUS. Podczas tworzenia wydarzeń można ustawiać przypomnienia lub powiadomienia z odliczaniem czasu, aby nie zapomnieć o ważnych przyszłych sytuacjach. W aplikacji tej zapisywane są także wydarzenia, takie jak urodziny i rocznice, ustawione dla kontaktów VIP.

# Tworzenie wydarzeń

Aby utworzyć wydarzenie:

- 1. Stuknij kolejno pozycje **ASUS** > **Calendar (Kalendarz)**.
- 2. Stuknij 🙂, aby rozpocząć tworzenie nowego wydarzenia.
- 3. Na ekranie New event (Nowe wydarzenie) wprowadź wszystkie niezbędne informacje dotyczące wydarzenia.
- 4. Ustaw dla pozycji Countdown (Odliczanie) opcję **ON (WŁ.)**. W panelu System notifications (Powiadomienia systemowe) pojawi się powiadomienie z odliczaniem liczby dni pozostałych do wydarzenia.

**UWAGA:** Szczegółowe informacje na temat panelu System notifications (Powiadomienia systemowe) można znaleźć w części **Powiadomienia systemowe**.

- 5 W polu **Reminders (Przypomnienia)** wybierz żądaną godzinę otrzymania alertu lub przypomnienia o wydarzeniu.
- 6. Po zakończeniu stuknij 🗸, aby zapisać i wyjść.

# Dodawanie kont do aplikacji Calendar (Kalendarz)

Oprócz tworzenia wydarzeń w telefonie ASUS, za pomocą aplikacji Calendar (Kalendarz) można także tworzyć wydarzenia, które zostaną zsynchronizowane automatycznie z kontami online. Najpierw jednak konta te należy dodać do aplikacji Calendar (Kalendarz), wykonując poniższe czynności:

- 1. Stuknij kolejno pozycje ASUS > Calendar (Kalendarz).
- 2. Stuknij kolejno pozycje > Accounts (Konta) > +.
- 3. Stuknij konto, które chcesz dodać.
- 4. Wykonaj kolejne instrukcje ekranowe w celu ukończenia dodawania nowego konta do aplikacji Calendar (Kalendarz).

# Tworzenie wydarzenia dla konta

Po dodaniu kont online, które mają być synchronizowane z aplikacją Calendar (Kalendarz), można utworzyć dla nich powiadomienia za pomocą telefonu ASUS. W tym celu należy wykonać poniższe czynności:

- 1. Stuknij kolejno pozycje ASUS > Calendar (Kalendarz).
- 2. Stuknij pozycję 🙂 , aby rozpocząć tworzenie nowego wydarzenia.
- 3. Na ekranie New event (Nowe wydarzenie) stuknij pozycję **My Calendar (Mój kalendarz)**, aby wyświetlić wszystkie konta zsynchronizowane aktualnie z aplikacją Calendar (Kalendarz).
- 4. Stuknij konto, dla którego chcesz utworzyć nowe wydarzenie.
- 5. Na ekranie New event (Nowe wydarzenie) wprowadź wszystkie niezbędne informacje dotyczące wydarzenia.

**UWAGA**: Aby móc wykonać kolejne czynności, konto online musi zostać wcześniej dodane w aplikacji Calendar (Kalendarz). Szczegółowe informacje można znaleźć w części **Dodawanie kont do aplikacji Calendar (Kalendarz)**.

## Uaktywnianie przypomnień o wydarzeniach

W aplikacji Calendar (Kalendarz) można włączyć funkcję alertów, aby otrzymywać przypomnienia i powiadomienia o specjalnych wydarzeniach, takich jak urodziny, rocznice, spotkania i inne ważne okoliczności.

- 1. Stuknij kolejno pozycje **ASUS** > **Calendar (Kalendarz)**.
- 2. Stuknij kolejno pozycje > Accounts (Konta).
- 3. Stuknij konta, z których chcesz otrzymywać przypomnienia.

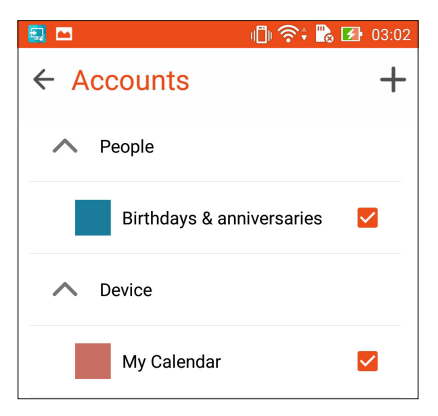

#### UWAGI:

- Szczegółowe informacje na temat konfigurowania alertów o wydarzeniach dla kontaktów VIP można znaleźć w części Dodawanie wydarzenia do kontaktu VIP.
- Alerty lub przypomnienia można otrzymywać jako elementy aplikacji What's Next.

# What's Next

Dzięki tej aplikacji nie można przegapić żadnego istotnego wydarzenia, żadnej okazji do zabawy na słońcu ani wiadomości/wiadomości e-mail/połączenia od kontaktów VIP. Należy skonfigurować kalendarz wydarzeń, grupy VIP lub ustawienia aktualizowania informacji o pogodzie, aby móc otrzymywać alerty i przypomnienia aplikacji What's Next. View your Widok alertów aplikacji What's Next z widżetu lub aplikacji What's Next.

Uruchom aplikację What's Next:

• Stuknij **What's Next.** 

#### Otrzymywanie przypomnień o wydarzeniach

Aby móc otrzymywać przypomnienia i powiadomienia o wydarzeniach w aplikacji What's Next, należy spełnić poniższe warunki:

- Skonfiguruj informacje o wydarzeniach kontaktów VIP, takich jak urodziny lub rocznice, w aplikacji Contacts (Kontakty). Szczegółowe informacje można znaleźć w części Dodawanie wydarzenia do kontaktu VIP.
- Możesz wysłać zaproszenia na wydarzenie pocztą e-mail i ustawić godzinę przypomnienia w aplikacji Email. Szczegółowe informacje można znaleźć w części <u>Wysyłanie zaproszeń</u> <u>na wydarzenia pocztą e-mail</u>.
- Możesz utworzyć wydarzenie i ustawić godzinę przypomnienia w aplikacji Calendar (Kalendarz). Szczegółowe informacje można znaleźć w części <u>Tworzenie wydarzeń</u>.

| What's Next |                                                     |   |  |
|-------------|-----------------------------------------------------|---|--|
| Toda        | Today                                               |   |  |
|             | Team meeting<br>• 15:00 – 16:00<br>• meeting room 2 |   |  |
|             | Time remaining<br>01:21                             | > |  |
|             | 1 min                                               |   |  |
| Tomorrow    |                                                     |   |  |
|             | Ada's birthday<br>• Ada's place                     |   |  |
|             | 10:00 - 20:00                                       | > |  |
|             |                                                     |   |  |
|             |                                                     |   |  |
|             |                                                     |   |  |

# Akceptowanie lub odrzucanie zaproszeń na wydarzenia

Po skonfigurowaniu konta poczty e-mail w aplikacji Email można wysyłać i otrzymywać wiadomości e-mail, takie jak zaproszenia na wydarzenia. Po zaakceptowaniu zaproszeń otrzymanych pocztą e-mail wydarzenia zostaną zsynchronizowane z aplikacją Calendar (Kalendarz).

**UWAGA:** Szczegółowe informacje można znaleźć w części <u>E-mail</u> i <u>Kalendarz</u>.

**WAŻNE!** Aby móc otrzymywać zaproszenia pocztą e-mail lub alerty dotyczące wydarzeń, telefon ASUS musi być połączony z siecią Wi-Fi lub komórkową. Szczegółowe informacje można znaleźć w części Zawsze w sieci.

Aby zaakceptować lub odrzucić zaproszenie:

- 1. Stuknij wiadomość e-mail z zaproszeniem, aby ją otworzyć.
- 2. Stuknij opcję **Yes (Tak)**, aby zaakceptować lub opcję **No (Nie)**, aby odrzucić zaproszenie. Odpowiedź zostanie wysłana pocztą e-mail do organizatora lub gospodarza wydarzenia.

| < <                                                                                                    | ŵ  | : |  |
|----------------------------------------------------------------------------------------------------|----|---|--|
| <sub>chaoyen@asus.com</sub><br>Canceled: Zenfone 2<br>WhatsNext Meeting                                               |    |   |  |
| 🛅 Today at 8:30 – 9:00 AM                                                                                             |    |   |  |
| ASUS HQ 1F A MeetingRoom                                                                                              | 1  |   |  |
| Organizer:Douglas Huang<br>Dear sirs,                                                                                 |    |   |  |
| Please kindly help reserve your time join the<br>meeting discuss over the feature design of<br>WhatsNext<br>Thank you |    |   |  |
| Agenda,                                                                                                    |    |   |  |
|                                                                                                    |    | ~ |  |
| ◯ Yes ◯ Maybe ◯                                                                                                    | No |   |  |
| Chat now                                                                                                    |    | © |  |

# Otrzymywanie alertów dotyczących wydarzeń

Po zaakceptowaniu zaproszenia na wydarzenie otrzymywane będą powiadomienia o jakichkolwiek zmianach, takich jak odłożenie, odwołanie, zmiana lokalizacji lub przebiegu wydarzenia. Te alerty dotyczące wydarzeń będą wyświetlane w widżecie lub aplikacji What's Next.

#### Alert o rozpoczęciu wydarzenia

Kilka minut przed godziną wydarzenia użytkownik otrzyma przypomnienie o tym, że wydarzenie wkrótce się rozpocznie. Można zadzwonić do organizatora lub gospodarza w celu powiadomienia go o ewentualnym spóźnieniu.

| What's Next                                                                                                    |                                                                                          |  |
|----------------------------------------------------------------------------------------------------|------------------------------------------------------------------------------------------|--|
| • 30<br>mins                                                                                                    | WhatsNext meeting<br>800 Corporate Way Fremont, CA 94<br>8:00 PM - 9:00 PM               |  |
| Tomorro                                                                                                    | W                                                                                        |  |
| 0                                                                                                    | NN<br>5:30AM – 6:30AM<br>Attention! It is earlier than usual,<br>you may<br>Reset alarm! |  |
| (No title)<br>6:00AM – 7:00AM<br>y06u'd65UI5678<br>Attention! It is earlier than usual,<br>you may<br><b>Reset alarm!</b> |                                                                                          |  |
| Friday, July 4                                                                                                    |                                                                                          |  |
|                                                                                                    |                                                                                          |  |

# Alert o odwołanym wydarzeniu

Jeśli organizator lub gospodarz odwoła wydarzenie, użytkownik otrzyma alert o odwołaniu.

| S:O3 <sub>AM</sub><br>Tuesday, Mar 17, 2015<br>Emergency calls only                                    |  |  |
|----------------------------------------------------------------------------------------------------|--|--|
| 1 Now Canceled: Zenfone 2<br>WhatsNext Meeting<br>March 17, 8:30 – 9:00 AM<br>ASUS HQ 1F A MeetingRoom |  |  |
| This event is<br>Cancelled!                                                                            |  |  |
| Gallery Contacts File Manager SuperNote                                                                |  |  |
| Calculator                                                                                             |  |  |
|                                                                                                    |  |  |

# Alert o zmianie harmonogramu wydarzenia

Jeśli wydarzenie zostanie odłożone, przeniesione do innej lokalizacji lub zmieniony zostanie jego przebieg, użytkownik otrzyma stosowny alert.

| S:07AM     Tuesday, Mar 17, 2015                                                                                                 | <b>R</b> r |  |
|----------------------------------------------------------------------------------------------------|------------|--|
| Now Zenfone 2 WhatsNext<br>Meeting<br>March 17, 10:00 – 11:30 AM<br>ASUS HQ 1F A MeetingRoom<br>This event is<br>Moved forward!  |            |  |
| Please kindly help reserve your time join the<br>meeting discuss over the feature design of<br>WhatsNext<br>Thank you<br>Agenda, | ~          |  |
| Ves Maybe No                                                                                                    | )<br>©     |  |

# Uzyskiwanie aktualizacji prognozy pogody

W telefonie można korzystać z prognozy pogody AccuWeather<sup>®</sup> w czasie rzeczywistym, aktualizowanej co godzinę lub co maksymalnie 12 godzin, dla bieżącej lokalizacji lub innych części świata. 7-dniowa prognoza pogody umożliwia planowanie z wyprzedzeniem na maksymalnie siedem (7) dni, a dzięki pomiarom temperatury AccuWeather RealFeel<sup>®</sup> można ubrać się stosownie do panujących warunków atmosferycznych. Można także zapoznać się z aktualnym indeksem UV lub poziomem zanieczyszczenia powietrza, co umożliwi podjęcie odpowiednich środków zabezpieczających przed szkodliwym promieniowaniem ultrafioletowym lub zanieczyszczonym powietrzem.

1. Aby móc otrzymywać aktualizacje prognozy pogody, należy spełnić poniższe warunki:

- Włącz sieć Wi-Fi lub komórkową.
- Włącz dostęp do informacji o lokalizacji w pozycji Settings (Ustawienia) > Location (Lokalizacji).
- 2. Uruchom aplikację Weather (Pogoda), wykonując dowolną z poniższych czynności:
  - Stuknij kolejno pozycje Weather (Pogoda).
  - Na ekranie głównym telefonu ASUS stuknij ikonę pogody.

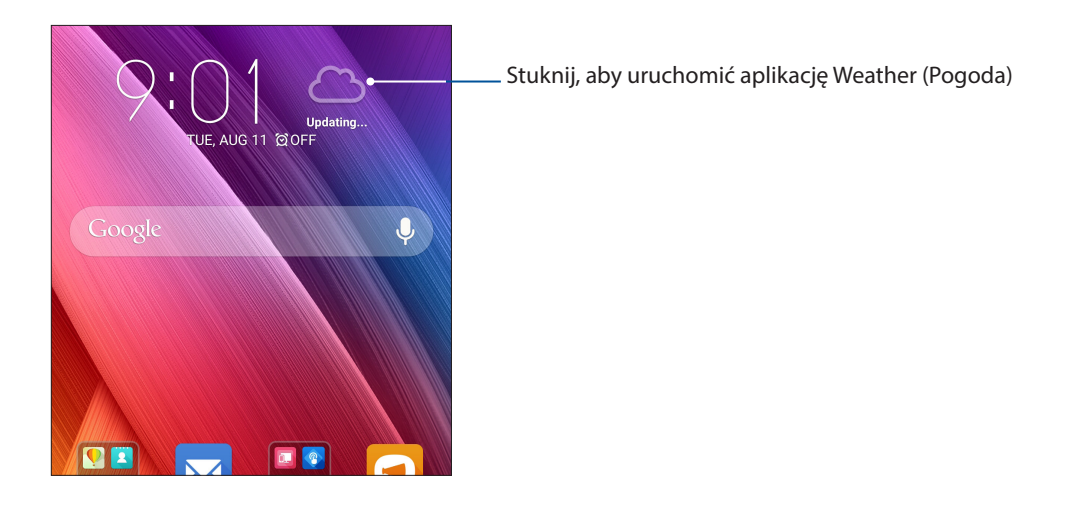

- 3. Stuknij kolejno pozycje **Edit (Edytuj)**, a następnie stuknij **+**.
- 4. W polu wyszukiwania wprowadź miasto lub obszar w celu wyszukania aktualizacji prognozy pogody.
- 5. Poczekaj chwilę, aż telefon ASUS uzyska informacje o pogodzie. Informacje o pogodzie dla danego miastu lub obszaru zostaną dodane do listy lokalizacji. Stuknij informacje o pogodzie danego miasta lub obszaru, które mają być wyświetlane za pomocą widżetu What's Next na ekranie głównym.

# Do It Later

Aplikacja ta umożliwia zajęcie się nawet najbardziej błahymi sprawami w zabieganym życiu. W razie braku czasu można odpowiedzieć na wiadomości e-mail, wiadomości SMS, połączenia, przeczytać wiadomości online lub wykonać inne ważne zadania w dogodniejszym momencie.

Nieprzeczytane wiadomości lub wiadomości e-mail, interesujące strony internetowe oraz nieodebrane połączenia można oznaczyć jako zadania **Reply Later (Odpowiedz później)**, **Read Later (Przeczytaj później)** lub **Call Later (Zadzwoń później)**. Oznaczone pozycje zostaną dodane do zadań aplikacji Do It Later, do których można wrócić w dogodnym dla siebie czasie.

#### UWAGI:

- Popularne aplikacje innych firm, które obsługują aplikację Do It Later to m.in. Mapy Google, Google Chrome, Google Play, YouTube oraz iMDb.
- Nie wszystkie aplikacje obsługują udostępnianie i dodawanie zadań do aplikacji Do It Later.

# Dodawanie zadań do wykonania

Tworzenie ważnych zadań do wykonania ułatwia organizację życia zawodowego i towarzyskiego.

- 1. Na ekranie głównym stuknij kolejno pozycje **ASUS** > **Do It Later**.
- 2. Stuknij +, a następnie wprowadź niezbędne informacje.
- 3. Jeśli chcesz ustawić stopień ważności, wybierz pozycję **High (Wysoka)** w polu Importance (Ważność).
- 4. Po zakończeniu stuknij przycisk 🗸 .

# Szeregowanie zadań do wykonania pod względem ważności

Można ustawić stopień ważności zadań do wykonania, aby odpowiednio je uszeregować i realizować w wybranej kolejności.

- 1. Na ekranie głównym stuknij kolejno pozycje **ASUS** > **Do It Later**.
- 2. Stuknij zadanie, które chcesz ustawić jako najważniejsze.
- 3. Na ekranie zadania w polu Importance (Ważność) wybierz opcję High (Wysoka).
- 4. Po zakończeniu stuknij przycisk 🗸 .

**UWAGA:** Zadania do wykonania o wysokim priorytecie są oznaczone na liście aplikacji Do It Later ikoną I. Umożliwia to szybkie wyodrębnienie najpilniejszych zadań do wykonania.

# Oddzwanianie

W przypadku wcześniejszego ustawienia ważnego połączenia jako zadania "oddzwoń później", można do niego wrócić i oddzwonić w dogodnym dla siebie czasie w aplikacji Do It Later.

- 1. Na ekranie głównym stuknij kolejno pozycje **ASUS** > **Do It Later**.
- 2. Wybierz połączenie, na które chcesz oddzwonić, a następnie stuknij pozycję **Call now (Zadzwoń teraz)**.
- 3. Po zakończeniu stuknij 🔨 , aby oznaczyć zadanie jako wykonane.

**UWAGA:** Szczegółowe informacje na temat ustawiania połączeń jako zadań "oddzwoń później" można znaleźć w części:

- Ustawianie oddzwaniania na połączenia przychodzące
- <u>Ustawianie oddzwaniania na nieodebrane połączenia</u>

# Odpowiadanie na wiadomości e-mail

Wiadomość e-mail można oznaczyć jako zadanie "odpowiedz później" i wrócić do niej w dogodnym dla siebie czasie w aplikacji Do It Later.

- 1. Na ekranie głównym stuknij kolejno pozycje **ASUS** > **Do It Later**.
- 2. Wybierz wiadomość e-mail, na którą chcesz odpowiedzieć, a następnie stuknij pozycję **Reply now (Odpowiedz teraz)**.
- 3. Po zakończeniu stuknij 🗸 , aby oznaczyć zadanie jako wykonane.

**UWAGA:** Szczegółowe informacje na temat ustawiania wiadomości e-mail jako zadań "odpowiedz później" można znaleźć w części **Odpowiadanie na wiadomości e-mail w późniejszym czasie.** 

# Kontynuowanie czytania treści online

Można wrócić do stron internetowych oznaczonych wcześniej jako zadania "przeczytaj później" i kontynuować czytanie treści online w dogodnym dla siebie czasie w aplikacji Do It Later.

- 1. Na ekranie głównym stuknij kolejno pozycje **ASUS** > **Do It Later**.
- 2. Wybierz stronę lub strony do przeczytania, a następnie stuknij pozycję Read now (Czytaj teraz).
- 3. Po zakończeniu stuknij 🗸 , aby oznaczyć zadanie jako wykonane.

**UWAGA:** Szczegółowe informacje na temat ustawiania stron internetowych jako zadań "przeczytaj później" można znaleźć w części <u>Czytanie stron internetowych w późniejszym czasie</u>.

# Odpowiadanie

W przypadku wcześniejszego ustawienia wiadomości SMS jako zadania "odpowiedz później", można do niego wrócić i odpowiedzieć w dogodnym dla siebie czasie w aplikacji Do It Later.

- 1. Na ekranie głównym stuknij kolejno pozycje **ASUS** > **Do It Later**.
- 2. Wybierz wiadomość SMS, na którą chcesz odpowiedzieć, a następnie stuknij pozycję **Reply now** (Odpowiedz teraz).
- 3. Po zakończeniu stuknij 🗸 , aby oznaczyć zadanie jako wykonane.

**UWAGA:** Szczegółowe informacje na temat ustawiania wiadomości jako zadań "odpowiedz później" można znaleźć w części **Odpowiadanie na wiadomości w późniejszym czasie**.

# Usuwanie zadań do wykonania

Ukończone, zaległe lub niepotrzebne zadania można usuwać w aplikacji Do It Later.

- 1. Na ekranie głównym stuknij kolejno pozycje **ASUS** > **Do It Later**.
- 2. Przesuń zadanie, które chcesz usunąć z listy w lewo/w prawo.

# **SuperNote**

Dzięki aplikacji SuperNote sporządzanie notatek może być przyjemnym i kreatywnym zajęciem, którego efekty są synchronizowane w ramach transmisji danych.

Ta intuicyjna aplikacja umożliwia tworzenie notatek pogrupowanych w notatniki poprzez pisanie lub rysowanie bezpośrednio na ekranie dotykowym. Podczas redagowania notatek można dodawać pliki multimedialne z innych aplikacji, a gotowe dokumenty można udostępniać w serwisach społecznościowych lub na koncie pamięci w chmurze.

|          |             |     |              | <ul> <li>Stuknij, aby wybrać tryb wprowadzania</li> </ul> |
|----------|-------------|-----|--------------|-----------------------------------------------------------|
|          |             |     |              | – Stuknij, aby cofnąć wprowadzoną zmianę                  |
|          | <u>Fr</u>   | 00  | •            | – Stuknij, aby skonfigurować ustawienia notatnika         |
| AGEND    | A:          |     |              | – Stuknij, aby wprowadzić ponownie zmianę                 |
| 1. Proje | ect status  |     |              |                                                           |
| 2. Task  | assignments |     |              |                                                           |
|          |             |     |              |                                                           |
|          |             |     |              |                                                           |
|          |             |     |              |                                                           |
|          |             |     |              |                                                           |
|          |             |     |              |                                                           |
|          |             |     |              |                                                           |
|          |             |     |              |                                                           |
|          |             |     |              |                                                           |
|          |             |     |              |                                                           |
|          |             |     |              |                                                           |
| Ŀ        | < 2/2       | > ( | <del>-</del> |                                                           |

#### Omówienie ikon

I

Poniższe ikony są dostępne podczas sporządzania notatek w aplikacji SuperNote w zależności od wybranego trybu wprowadzania.

|     | Wybierz ten tryb wprowadzania, aby móc redagować notatki przy użyciu klawiatury<br>ekranowej.                |
|-----|----------------------------------------------------------------------------------------------------|
| R   | Wybierz ten tryb pisania, aby móc sporządzać notatki pismem odręcznym.                                       |
|     | Wybierz ten tryb rysowania, aby móc coś narysować lub naszkicować.                                           |
| A   | Stuknij tę ikonę w trybie pisania lub wprowadzania, aby wybrać grubość i kolor tekstu.                       |
|     | Stuknij tę ikonę w trybie rysowania, aby wybrać narzędzie do rysowania oraz kolor lub<br>grubość kreski.     |
| ٠   | Stuknij tę ikonę w trybie rysowania, aby wymazać niechcianą zawartość notatki.                               |
| (F) | Stuknij tę ikonę, aby zrobić zdjęcie, nagrać film lub dźwięk albo dodać do notatki<br>sygnaturę czasową itp. |
| +   | Stuknij tę ikonę, aby dodać nową stronę do notatnika.                                                        |
|     |                                                                                                    |

# Tworzenie notatnika

Aby utworzyć nowe pliki w aplikacji SuperNote, należy wykonać poniższe czynności:

- 1. Stuknij kolejno pozycje ASUS > SuperNote, a następnie stuknij
- 2. Na ekranie pomocniczym, wybierz **Blank notebook (Pusty notatnik)** lub **Choose a template (Wybierz szablon)**.
- 3. Wprowadź nazwę pliku i wybierz pozycję Pad (Tablet) lub Phone (Telefon) jako rozmiar strony.
- 4. Wybierz szablon i rozpocznij sporządzanie notatek.

# Udostępnianie notatnika w chmurze

Aby udostępnić notatnik w chmurze, należy wykonać poniższe czynności:

- 1. Na ekranie głównym aplikacji SuperNote stuknij i przytrzymaj notatnik, który chcesz udostępnić.
- 2. W oknie podręcznym stuknij pozycję Enable cloud sync (Włącz synchronizację chmury).
- 3. Wprowadź nazwę użytkownika i hasło do konta w usłudze ASUS WebStorage, aby móc kontynuować synchronizację notatnika w chmurze.
- 4. Po pomyślnym zsynchronizowaniu notatnika w chmurze w jego górnej części pojawi się ikona chmury.

# Udostępnianie notatki w chmurze

Oprócz notatników na koncie pamięci w chmurze można także udostępniać poszczególne notatki z aplikacji SuperNote. Aby to zrobić:

- 1. Otwórz notatnik zawierający notatkę, którą chcesz udostępnić.
- 2. Stuknij i przytrzymaj notatkę, którą chcesz udostępnić.
- 3. W oknie podręcznym stuknij pozycję **Share (Udostępnij)**, a następnie wybierz format pliku do udostępnienia.
- 4. Na kolejnym ekranie wybierz konto pamięci w chmurze w celu udostępnienia notatki.
- 5. Wykonaj kolejne instrukcje w celu ukończenia udostępniania wybranej notatki.

# Menedżer plików

Aplikacja File Manager (Menedżer plików) ułatwia wyszukiwanie danych oraz zarządzanie nimi w pamięci wewnętrznej telefonu ASUS, a także na podłączonych zewnętrznych urządzeniach pamięci.

# Uzyskiwanie dostępu do pamięci wewnętrznej

Aby uzyskać dostęp do pamięci wewnętrznej:

- 1. Stuknij kolejno pozycje ASUS > File Manager (Menedżer plików).
- 2. Stuknij kolejno pozycje **=** > **Internal storage (Pamięć wewnętrzna)**, aby wyświetlić zawartość telefonu ASUS, a następnie stuknij element w celu wybrania.

# Uzyskiwanie dostępu do zewnętrznego urządzenia pamięci

Aby uzyskać dostęp do zewnętrznego urządzenia pamięci:

- 1. Włóż kartę microSD do telefonu ASUS.
- 2. Stuknij kolejno pozycje ASUS > File Manager (Menedżer plików).
- 3. Stuknij kolejno pozycje **=** > **MicroSD**, aby wyświetlić zawartość karty microSD.

# Uzyskiwanie dostępu do pamięci w chmurze

**WAŻNE!** Należy upewnić się, że w telefonie ASUS włączona została sieć Wi-Fi lub komórkowa. Szczegółowe informacje można znaleźć w części Zawsze w sieci.

Aby uzyskać dostęp do plików zapisanych na kontach pamięci w chmurze:

- 1. Stuknij kolejno pozycje ASUS > File Manager (Menedżer plików).
- Stuknij a następnie stuknij lokalizację pamięci w chmurze w obszarze Cloud Storage (Pamięć w chmurze).

# Chmura

Za pomocą konta w chmurze, np. w usłudze ASUS WebStorage, Drive, OneDrive lub Dropbox, można tworzyć kopie zapasowe danych, synchronizować pliki między różnymi urządzeniami oraz udostępniać pliki z zachowaniem bezpieczeństwa i prywatności.

# ASUS WebStorage

Po zarejestrowaniu się lub zalogowaniu w usłudze ASUS WebStorage można skorzystać z bezpłatnej pamięci w chmurze. Za pomocą konta w usłudze ASUS WebStorage można automatycznie przesyłać nowe zdjęcia w celu szybkiego udostępnienia, synchronizować pliki między różnymi urządzeniami, a także udostępniać pliki innym osobom.

**UWAGA:** Aby móc korzystać z funkcji automatycznego przesyłania, należy uaktywnić funkcję Instant Upload (Natychmiastowe przesyłanie) w pozycji **Settings (Ustawienia)** > **Instant Upload (Natychmiastowe przesyłanie)** w usłudze ASUS WebStorage.

**WAŻNE!** Należy upewnić się, że w telefonie ASUS włączona została sieć Wi-Fi lub komórkowa. Szczegółowe informacje można znaleźć w części **Zawsze w sieci**.

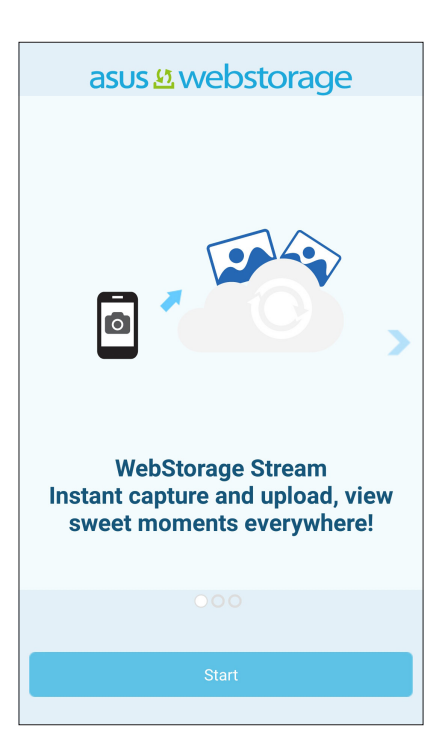

# Transfer danych

Za pomocą technologii Bluetooth można przesłać dane, takie jak kontakty, wpisy kalendarza lub wiadomości SMS, z poprzedniego urządzenia przenośnego do pamięci telefonu ASUS. Aby skorzystać z aplikacji Data Transfer (Transfer danych):

1. Sparuj poprzednie urządzenie przenośne z telefonem ASUS za pomocą funkcji Bluetooth.

**UWAGA:** Szczegółowe informacje na temat parowania urządzeń można znaleźć w części <u>Parowanie</u> <u>telefonu ASUS z urządzeniem Bluetooth.</u>

- 2. Na ekranie All Apps (Wszystkie aplikacje) stuknij pozycję Data transfer (Transfer danych).
- 3. Stuknij pozycję Transfer Wizard (Kreator transferu), a następnie wykonaj instrukcje ekranowe w celu ukończenia procesu transferu danych.

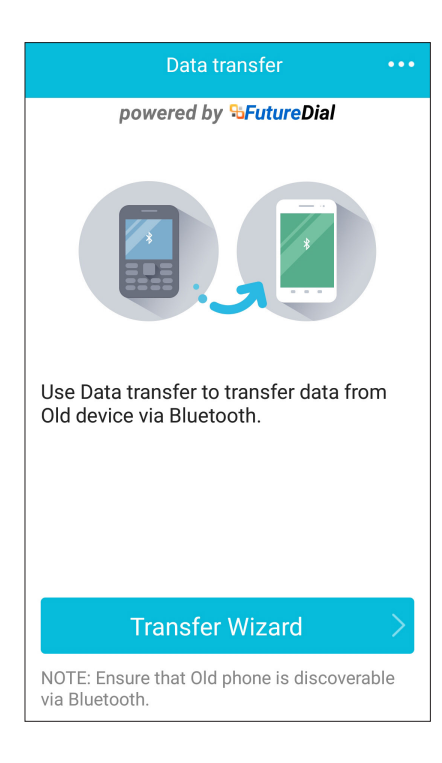

# Pomoc techniczna ASUS

Pozycja ta umożliwia wyszukiwanie odpowiedzi na często zadawane pytania (FAQ) lub kontaktowanie się bezpośrednio z innymi użytkownikami Zen UI w celu znajdowania i udostępniania rozwiązań dotyczących aplikacji ZenUI 2.0.

Aby uzyskać dostęp do pozycji ASUS Support (Pomoc techniczna ASUS):

- 1. Stuknij kolejno pozycje **ASUS Support (Pomoc techniczna ASUS).**
- 2. Stuknij kolejno pozycję **Wskazówki ZenUI**, a następnie wybierz aplikację w celu wyszukania odpowiedzi.

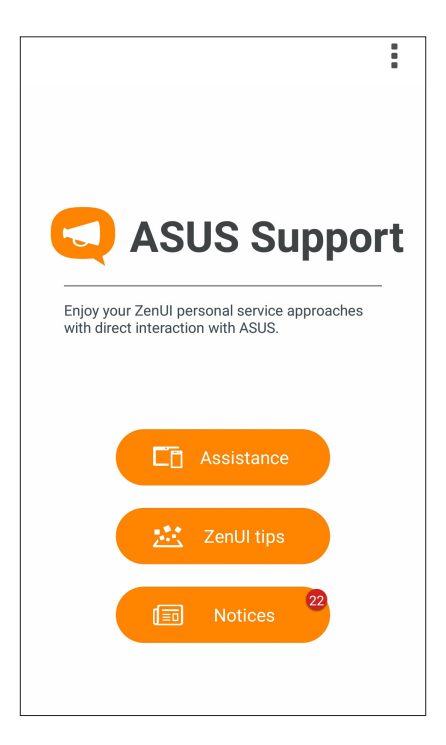

# W kontakcie ze światem

# 4

# Dzwoń w wielkim stylu

# Nawiązywanie połączeń

Telefon ASUS zapewnia kilka sposobów nawiązywania połączeń. Można dzwonić do znajomych z listy kontaktów, skorzystać z funkcji inteligentnego wybierania numerów w celu szybkiego nawiązania połączenia lub wprowadzić numer szybkiego wybierania, aby połączyć się z osobą, z którą często prowadzi się rozmowy.

**UWAGA:** Kontaktami można zarządzać w aplikacji Contacts (Kontakty). Szczegółowe informacje można znaleźć w części <u>Zarządzanie kontaktami</u>.

#### Uruchamianie aplikacji Phone (Telefon)

Aby uruchomić aplikację Phone (Telefon), należy wykonać dowolną z poniższych czynności na ekranie głównym:

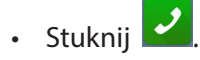

• Stuknij kolejno pozycje •••• > Phone (Telefon).

#### Wybieranie numeru telefonu

Aplikacja Phone (Telefon) umożliwia bezpośrednie wybranie numeru telefonu.

- 1. Na ekranie głównym stuknij kolejno pozycje 🛂 a następnie stuknij przyciski numeryczne.
- 2. Stuknij przycisk połączenia, aby wybrać numer.

#### Wybieranie numeru wewnętrznego

Jeśli konieczne jest połączenie z numerem wewnętrznym, można wykonać dowolną z poniższych czynności, aby pominąć polecenia głosowe.

#### Polecenie potwierdzenia numeru wewnętrznego

Po wybraniu numeru głównego można wstawić polecenie potwierdzenia numeru wewnętrznego.

- 1. Wprowadź numer główny w aplikacji Phone (Telefon).
- 2. Stuknij i przytrzymaj #, aby wstawić polecenie potwierdzenia, które zostanie oznaczone średnikiem (;).
- 3. Stuknij przycisk połączenia, aby wykonać połączenie.
- 4. Po wyświetleniu monitu stuknij opcję Yes (Tak), aby potwierdzić numer wewnętrzny.

#### Automatyczne wybieranie numeru wewnętrznego

Po wybraniu numeru głównego można wstawić krótką lub długą pauzę w celu automatycznego wybrania numeru wewnętrznego.

- 1. Wprowadź numer główny w aplikacji Phone (Telefon).
- 2. Stuknij i przytrzymaj \*, aby wstawić pauzę, która zostanie oznaczona przecinkiem (,).

**UWAGA:** Aby wstawić dłuższą pauzę, należy ponownie stuknąć i przytrzymać \*.

- 3. Wprowadź numer wewnętrzny.
- 4. Stuknij przycisk połączenia, aby nawiązać połączenie.
- 5. Stuknij 😶 w celu zakończenia połączenia.

#### Inteligentne wybieranie numerów kontaktów

Po wprowadzeniu kilku pierwszych cyfr lub liter nazwy kontaktu funkcja inteligentnego wybierania numerów przefiltruje listę kontaktów lub rejestry połączeń i wyświetli pasujące kontakty. Należy sprawdzić, czy żądany kontakt znajduje się na liście pasujących kontaktów, a następnie można szybko nawiązać połączenie.

- 1. Uruchom aplikację Phone (Telefon), a następnie wprowadź numer lub nazwę kontaktu.
- 2. Stuknij kontakt, z którym chcesz się połączyć, na liście pasujących kontaktów. Jeśli kontaktu nie ma na liście, wprowadź pełny numer lub nazwę kontaktu.
- 3. Stuknij przycisk połączenia, aby wykonać połączenie.

#### Szybkie wybieranie numerów kontaktów

Przypisanie przycisków szybkiego wybierania numerów umożliwia szybkie nawiązywanie połączeń z osobami, z którymi często prowadzi się rozmowy — wystarczy jedno stuknięcie jednej cyfry w aplikacji Phone (Telefon).

**UWAGA:** Domyślnie cyfra **1** jest zarezerwowana dla poczty głosowej. Po stuknięciu cyfry **1** można pobrać pocztę głosową, jeśli usługa ta została wykupiona u operatora sieci komórkowej.

#### Tworzenie pozycji szybkiego wybierania

Od cyfry **2** do **9** można utworzyć pozycje szybkiego wybierania numerów do osób, z którymi często prowadzi się rozmowy.

- 1. Wykonaj dowolną z poniższych czynności w aplikacji Phone (Telefon):
  - Stuknij i przytrzymaj dowolną cyfrę od **2** do **9**, a następnie stuknij przycisk **OK** na ekranie potwierdzenia Speed Dial (Szybkie wybieranie).
  - Stuknij kolejno pozycje > Speed dial (Szybkie wybieranie) w celu wyświetlenia ekranu Speed Dial (Szybkie wybieranie).
- 2. Wybierz kontakt z listy kontaktów. Pozycja szybkiego wybierania zostanie zapisana na ekranie Speed Dial (Szybkie wybieranie).

#### Usuwanie pozycji szybkiego wybierania

Aby usunąć pozycję szybkiego wybierania:

- 1. W aplikacji Phone (Telefon) stuknij kolejno pozycje **Speed dial (Szybkie wybieranie)** w celu wyświetlenia ekranu Speed Dial (Szybkie wybieranie).
- 2. Stuknij i przytrzymaj pozycję szybkiego wybierania, a następnie stuknij pozycję Remove (Usuń).
- 3. Po wyświetleniu komunikatu potwierdzenia stuknij przycisk OK.

#### Zastępowanie pozycji szybkiego wybierania

Kontakt przypisany do przycisku szybkiego wybierania numeru można zastąpić innym kontaktem.

- 1. W aplikacji Phone (Telefon) stuknij kolejno pozycje **Speed dial (Szybkie wybieranie)** w celu wyświetlenia ekranu Speed Dial (Szybkie wybieranie).
- 2. Stuknij i przytrzymaj pozycję szybkiego wybierania, a następnie stuknij pozycję **Replace** (Zastąp).
- 3. Wybierz kontakt z listy kontaktów.

# Home dialing (Wybieranie numeru domowego)

Uaktywnienie i skonfigurowanie ustawień wybierania numeru domowego podczas zagranicznej podróży umożliwia szybkie połączenie z domem.

**UWAGA:** Korzystanie z usługi roamingu wiąże się z dodatkowymi opłatami. Przed rozpoczęciem korzystania z usługi roamingu należy sprawdzić opłaty naliczane przez operatora sieci komórkowej.

- 1. Wyświetl ekran Settings (Ustawienia), wykonując dowolną z poniższych czynności:
  - Wyświetl panel Quick settings (Szybkie ustawienia), a następnie stuknij 🧐.
  - Stuknij kolejno pozycje  **– – – Settings (Ustawienia)**.
- 2. Stuknij kolejno pozycje Call settings (Ustawienia połączeń) > Home dialing (Wybieranie numeru domowego).
- 3. Zaznacz opcję Home dialing (Wybieranie numeru domowego).
- 4. Stuknij pozycję **Home dialing settings (Ustawienia wybierania numeru domowego)**, wybierz ustawienia, a po zakończeniu stuknij przycisk **OK**.

**UWAGA:** Informacje na temat innych ustawień połączeń można znaleźć w części <u>Ustawienia</u> **połączeń**.

#### Nawiązywanie połączeń w aplikacji Contacts (Kontakty)

Aplikacja Contacts (Kontakty) umożliwia nawiązywanie połączeń z listy kontaktów.

- 1. Uruchom aplikację Contacts (Kontakty).
- 2. Stuknij nazwę kontaktu, a następnie stuknij numer, z którym chcesz nawiązać połączenie.
- 3. Stuknij przycisk połączenia, aby wykonać połączenie.
- 4. Stuknij 😶 w celu zakończenia połączenia.

**UWAGA:** W celu wyświetlenia wszystkich kontaktów ze wszystkich kont kontaktów należy stuknąć listę rozwijaną **Contacts to display (Kontakty do wyświetlenia)**, a następnie zaznaczyć wszystkie konta.

#### Nawiązywanie połączeń z ulubionymi kontaktami

Po dodaniu kontaktu do listy Favorites (Ulubione) można szybko nawiązać z nim połączenie w aplikacji Phone (Telefon).

- 1. Uruchom aplikację Contacts (Kontakty) lub Phone (Telefon).
- 2. Stuknij 🔀 w celu wyświetlenia listy Favorites (Ulubione), a następnie stuknij ulubiony kontakt, z którym chcesz nawiązać połączenie.
- 3. Stuknij 😶 w celu zakończenia połączenia.
- 59 4 W kontakcie ze światem

# Połączenia przychodzące

W chwili otrzymania połączenia przychodzącego ekran dotykowy telefonu ASUS zostaje podświetlony. Ekran połączenia przychodzącego różni się w zależności od stanu telefonu ASUS.

## Odbieranie połączeń

Dostępne są dwa sposoby odbierania połączeń w zależności od stanu telefonu ASUS:

- Jeśli urządzenie jest aktywne, stuknij pozycję **Answer (Odbierz)** lub **Decline (Odrzuć)** w celu odrzucenia połączenia.
- Jeśli urządzenie jest zablokowane, przeciągnij O do N w celu odebrania lub do w celu odrzucenia połączenia.

#### Ustawianie oddzwaniania na połączenia przychodzące

Jeśli odebranie połączenia przychodzącego od numeru telefonu komórkowego nie jest w danej chwili możliwe, można ustawić zadanie "oddzwoń później". Do zadania tego można następnie wrócić w dogodnym dla siebie czasie w aplikacji Do It Later.

- 1. Po otrzymaniu połączenia przychodzącego od numeru telefonu komórkowego przesuń palcem w górę od dolnej części ekranu.
- 2. Stuknij pozycję **Can't talk now, will call you later (Nie mogę teraz rozmawiać; zadzwonię później)**. Do osoby dzwoniącej wysłana zostanie wiadomość SMS.
- 3. Aby wrócić do połączenia, stuknij kolejno pozycje **ASUS** > **Do It Later** na ekranie głównym.

**UWAGA:** Szczegółowe informacje na temat oddzwaniania można znaleźć w części <u>Oddzwanianie</u>.

# Zarządzanie rejestrami połączeń

Z poziomu rejestrów połączeń można oddzwaniać na nieodebrane połączenia, zapisywać połączenia na liście kontaktów, blokować osoby dzwoniące albo ponownie wybierać numer lub kontakt, z którym ostatnio nawiązano połączenie.

#### Ustawianie oddzwaniania na nieodebrane połączenia

Nieodebrane połączenie można ustawić jako zadanie "oddzwoń później". Można do niego wrócić i oddzwonić na nieodebrane połączenie w aplikacji Do It Later.

- 1. W aplikacji Phone (Telefon) stuknij w celu wyświetlenia rejestrów połączeń.
- 2. Wybierz rejestr połączeń, a następnie stuknij kolejno pozycje **–** > **Call later (Zadzwoń później)**.
- 2. Aby wrócić do połączenia, stuknij kolejno pozycje **ASUS** > **Do It Later** na ekranie głównym.

**UWAGA:** Szczegółowe informacje na temat oddzwaniania można znaleźć w części Oddzwanianie.

## Blokowanie połączeń

Numer lub połączenie z rejestru połączeń można dodać do listy zablokowanych.

- 1. W aplikacji Phone (Telefon) stuknij 🗰 w celu wyświetlenia rejestrów połączeń.
- 2. Wybierz numer, który chcesz zablokować, stuknij kolejno pozycje **-** > Add to block list (Dodaj do listy zablokowanych), a następnie stuknij przycisk OK.

#### Zapisywanie połączeń w aplikacji Contacts (Kontakty)

Połączenie/numer z rejestru połączeń można dodać do listy kontaktów.

- 1. W aplikacji Phone (Telefon) stuknij 🗰 w celu wyświetlenia rejestrów połączeń.
- 2. Stuknij numer, który chcesz dodać do listy kontaktów.
- 3. Stuknij 🗸 obok numeru.
- 4. Stuknij pozycję **Create new contact (Utwórz nowy kontakt)**, aby dodać nowy wpis na liście kontaktów.

Stuknij pozycję **Add to existing contact (Dodaj do istniejącego kontaktu)**, wybierz kontakt, a następnie stuknij przycisk **OK**, aby zastąpić istniejący numer kontaktu nowym.

#### Ponowne wybieranie numeru, z którym ostatnio nawiązano połączenie

Aby ponownie wybrać numer, z którym ostatnio nawiązano połączenie:

- 1. W aplikacji Phone (Telefon) stuknij 🗰 w celu wyświetlenia rejestrów połączeń.
- 2. Stuknij pozycję **Call (Zadzwoń)**, aby wyświetlić numer, z którym ostatnio nawiązano połączenie, a następnie jeszcze raz stuknij pozycję **Call (Zadzwoń)**, aby ponownie wybrać numer.

3. Stuknij 😶 w celu zakończenia połączenia.

# Inne opcje połączeń

W trakcie aktywnego połączenia można stuknąć (IIII), a następnie dowolną z dostępnych opcji połączeń.

# **(**)

#### Mikrofon

Włączanie lub wyłączanie mikrofonu dla aktywnego połączenia. Gdy mikrofon jest wyłączony lub w trybie wyciszenia, słychać osobę dzwoniącą, ale osoba ta nie słyszy użytkownika.

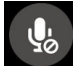

#### Tryb głośnomówiący

Włączanie lub wyłączanie trybu głośnomówiącego.

#### Zawieszenie połączenia

Zawieszenie aktywnego połączenia.

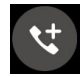

#### Połączenie konferencyjne

Po wykupieniu usługi połączeń konferencyjnych u operatora sieci komórkowej, za pomocą tej ikony można dodać kontakt lub kontakty do aktywnego połączenia.

#### UWAGI:

- Liczba uczestników połączenia konferencyjnego zależy od wykupionej usługi. W celu uzyskania informacji o tej usłudze należy skontaktować się z operatorem sieci komórkowej.
- Szczegółowe informacje na temat połączeń konferencyjnych można znaleźć w części
   Zarządzanie wieloma połączeniami.

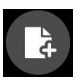

#### SuperNote

Uruchomienie aplikacji SuperNote umożliwia sporządzenie notatki w trakcie aktywnego połączenia.

UWAGA: Szczegółowe informacje można znaleźć w części SuperNote.

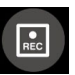

#### Nagrywanie

Nagrywanie aktywnego połączenia.

**WAŻNE!** Zgodnie z większością lokalnych przepisów prawa przed nagraniem aktywnego połączenia konieczne jest zapytanie rozmówcę lub rozmówców o pozwolenie.

UWAGA: Szczegółowe informacje można znaleźć w części Nagrywanie połączeń.

# Zarządzanie wieloma połączeniami

Za pomocą telefonu ASUS można nawiązać lub odebrać dwa połączenia. Można także skonfigurować połączenie konferencyjne przydatne w przypadku spotkań biznesowych, rozmów towarzyskich i innych połączeń grupowych.

#### Odbieranie innego połączenia

Usłyszenie sygnału dźwiękowego podczas prowadzenia rozmowy za pomocą telefonu ASUS oznacza drugie połączenie przychodzące. Należy stuknąć pozycję **Answer (Odbierz)** na ekranie dotykowym, aby odebrać połączenie przychodzące w trakcie aktywnego połączenia.

## Przełączanie między połączeniami

W celu przełączenia między połączeniami stuknij 🙆 na ekranie dotykowym.

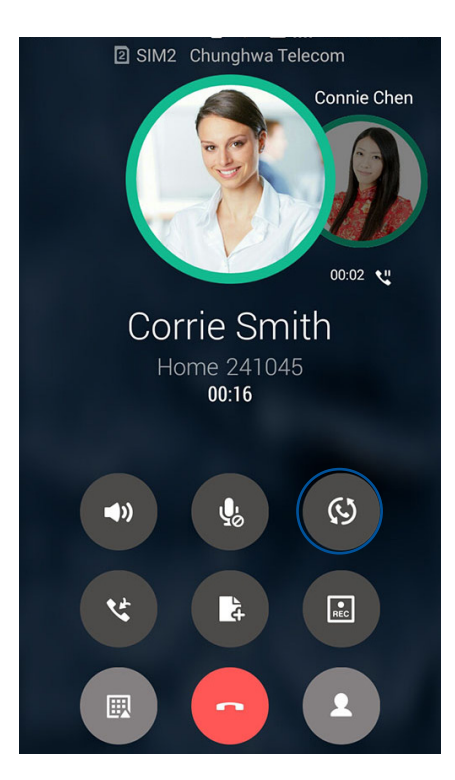

# Konfiguracja połączenia konferencyjnego

Dzięki obsługiwanej w telefonie ASUS technologii GSM można skonfigurować połączenie konferencyjne dla maksymalnie pięciu (5) osób. W trakcie połączenia można dodać więcej kontaktów i połączyć wszystkie rozmowy w jedno połączenie konferencyjne.

- 1. Zadzwoń do kontaktu lub wybierz numer. Poczekaj na odebranie połączenia przez rozmówcę.
- 2. Gdy połączenie zostanie odebrane, stuknij 🧐, a następnie stuknij kontakt lub wybierz numer, który ma zostać dołączony do połączenia konferencyjnego.
- 3. Stuknij 🖤 w celu utworzenia połączenia konferencyjnego z nawiązanych dwóch połączeń.

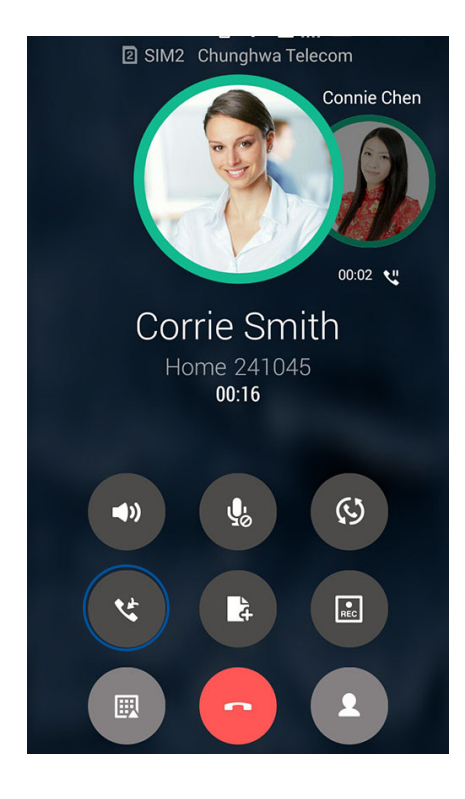

4. Stuknij 🖤 w celu dodania kolejnego kontaktu, a następnie stuknij 🖤, aby dołączyć połączenie do istniejącego połączenia konferencyjnego. Powtórz tę czynność, aby dodać więcej kontaktów do połączenia konferencyjnego.

# Zarządzanie połączeniem konferencyjnym

W czasie trwania połączenia konferencyjnego można rozłączyć kontakt lub oddzielić go od grupy konferencyjnej w celu przeprowadzenia z nim prywatnej rozmowy.

 Na ekranie Conference call (Połączenie konferencyjne) stuknij przycisk Manage conference call (Zarządzaj połączeniem konferencyjnym), aby otworzyć listę uczestników połączenia konferencyjnego.

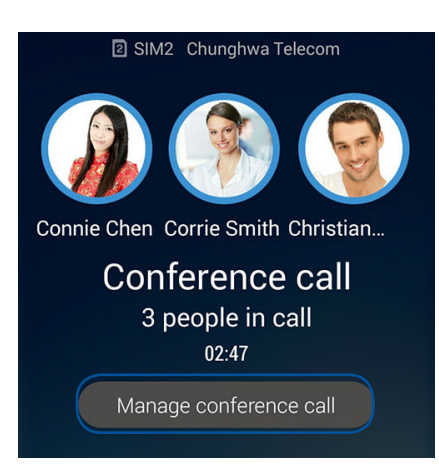

2. Aby usunąć kontakt z połączenia konferencyjnego, stuknij C. Aby odłączyć kontakt od

połączenia konferencyjnego, stuknij

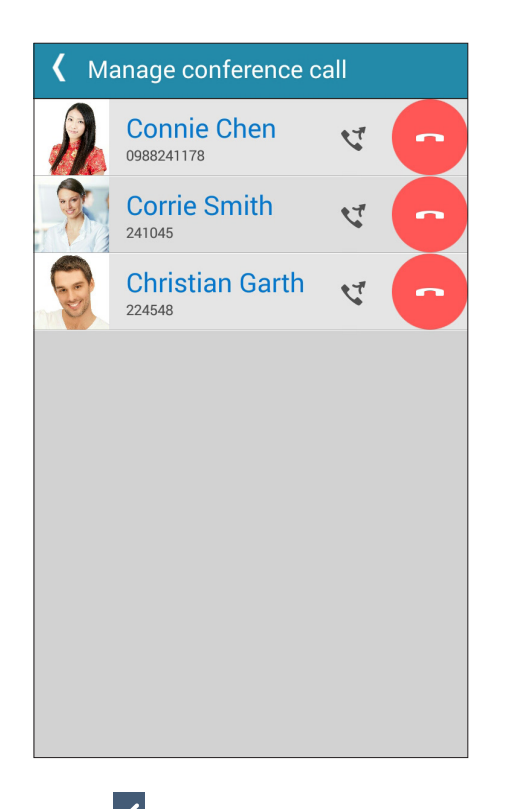

3. Stuknij K, aby wrócić na ekran Conference call (Połączenie konferencyjne).

# Nagrywanie połączeń

Za pomocą telefonu ASUS można nagrywać rozmowy w celu ich późniejszego wykorzystania lub zarejestrowania informacji.

- 1. Zadzwoń do kontaktu lub wybierz numer.
- 2. Stuknij 🕑 w celu nagrania połączenia.

**WAŻNE!** Przed rozpoczęciem nagrywania połączenia należy zapytać rozmówcę lub rozmówców o pozwolenie.

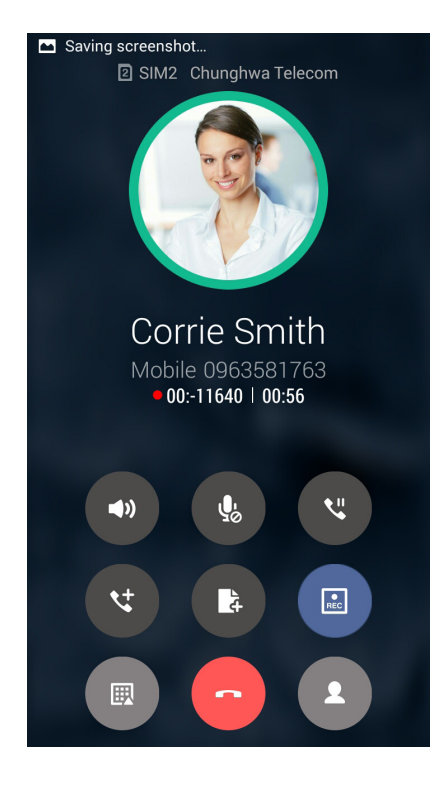

Aby zatrzymać nagrywanie, stuknij

3. Aby zatrzymać nagrywanie, stuknij 🙂. Na pasku powiadomień systemowych pojawi się ikona

4. Przesuń palcem w dół od lewego górnego rogu ekranu, a następnie stuknij powiadomienie **Call recording saved (Nagrane połączenie zostało zapisane)**, aby przejść do nagranej rozmowy.

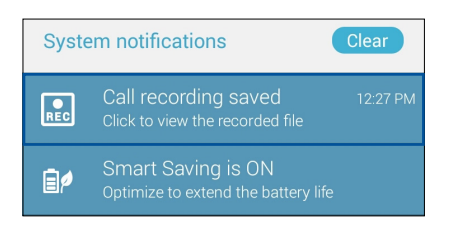

# Zarządzanie kontaktami

Kontakty można uporządkować, aby nawiązywać z nimi łatwo kontakt poprzez połączenia, wiadomości SMS, wiadomości e-mail lub serwisy społecznościowe. Dodanie kontaktów do grupy Favorites (Ulubione) umożliwia nawiązywanie z nimi szybkiego kontaktu, a do grupy VIP otrzymywanie powiadomień o nadchodzących wydarzeniach, nieodebranych połączeniach lub nieprzeczytanych wiadomościach.

Można także zsynchronizować kontakty z kontami poczty e-mail i kontami w serwisach społecznościowych, połączyć informacje o kontaktach w celu ułatwienia do nich dostępu lub wyodrębnić osoby, z którymi chce się utrzymywać kontakt.

Aby uruchomić aplikację Contacts (Kontakty), stuknij kolejno pozycje ASUS > Contacts (Kontakty).

# Ustawienia aplikacji Contacts (Kontakty)

W ustawieniach aplikacji Contacts (Kontakty) można określić sposób wyświetlania kontaktów. Opcje te obejmują wyświetlanie tylko kontaktów z numerem telefonu, sortowanie listy według imienia/nazwiska lub wyświetlanie najpierw nazw kontaktów w postaci imienia/nazwiska. Można także wybrać karty, które mają być widoczne na ekranie Contacts (Kontakty): **Favorites (Ulubione)**, **Groups (Grupy)**, **VIP**.

Aby skonfigurować ustawienia aplikacji Contacts (Kontakty), stuknij kolejno pozycje **Settings** (Ustawienia) w aplikacji Contacts (Kontakty).

# Konfiguracja profilu

Wprowadzenie informacji profilowych umożliwia spersonalizowanie telefonu ASUS.

1. Uruchom aplikację Contacts (Kontakty), a następnie stuknij pozycję **Set up my profile** (Skonfiguruj mój profil) lub ME (JA).

UWAGA: Pozycja ME (JA) jest widoczna po skonfigurowaniu konta Google w telefonie ASUS.

- 2. Wprowadź informacje, takie jak numer telefonu komórkowego lub numer domowy. Aby dodać więcej informacji, stuknij pozycję **Add another field (Dodaj kolejne pole)**.
- 5. Po zakończeniu wprowadzania informacji stuknij przycisk **Done (Gotowe)**. Aby wyświetlić informacje profilowe, przesuń palcem w dół od prawego górnego rogu ekranu w celu uaktywnienia panelu Quick settings (Szybkie ustawienia), a następnie stuknij przycisk właściciela.

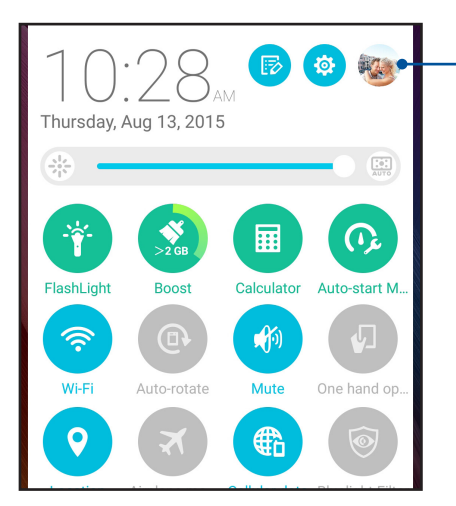

Stuknij, aby wyświetlić informacje profilowe

<sup>67 4</sup> W kontakcie ze światem

# Dodawanie kontaktów

Można dodać kontakty do konta na urządzeniu, konta służbowego, Google lub innego konta poczty e-mail i wprowadzić więcej ważnych informacji, takich jak numery kontaktowe, adresy e-mail, specjalne wydarzenia dla grupy VIP itp.

- 1. Uruchom aplikację Contacts (Kontakty), a następnie stuknij 🕂.
- 2. Wybierz pozycję **Device (Urządzenie)**.

#### UWAGI:

- Kontakt można także zapisać na karcie SIM lub na koncie poczty e-mail.
- W razie braku konta poczty e-mail należy stuknąć pozycję **Add account (Dodaj konto)**, aby je utworzyć.
- 3. Wprowadź niezbędne informacje, takie jak numer telefonu komórkowego lub numer domowy, adres e-mail albo grupa, do której kontakt ma zostać dodany.
- 4. Aby po wprowadzeniu informacji dodać więcej numerów kontaktowych lub adresów e-mail, stuknij pozycję **New (Nowy)**.
- 5. Aby dodać inne informacje kontaktowe, stuknij pozycję **Add another field (Dodaj kolejne pole)**.
- 6. Po zakończeniu wprowadzania informacji stuknij przycisk Done (Gotowe).

#### Dodawanie numeru wewnętrznego do numeru kontaktu

Do numeru kontaktu można dodać numer wewnętrzny, aby móc pominąć polecenia głosowe podczas nawiązywania połączenia.

- 1. Na ekranie informacji o kontakcie wprowadź numer główny i numer wewnętrzny kontaktu, wykonując jedną z poniższych czynności:
  - Wstaw przecinek (,) po numerze głównym, a następnie wprowadź numer wewnętrzny kontaktu. Automatyczne wybranie numeru wewnętrznego zostanie poprzedzone krótką pauzą. Aby wydłużyć pauzę, stuknij pozycję **Pause (Pauza)** i wstaw kolejny przecinek.
  - Wstaw średnik (;) po numerze głównym, a następnie wprowadź numer wewnętrzny kontaktu. Po wybraniu numeru kontaktu konieczne będzie potwierdzenie numeru wewnętrznego. Stuknij opcję Yes (Tak) w wyświetlonym komunikacie potwierdzenia.
- 2. Po zakończeniu wprowadzania informacji stuknij przycisk Done (Gotowe).

## Dostosowywanie profilu kontaktu

Można dokonać edycji informacji o kontakcie, dodać zdjęcie, ustawić dzwonek lub zrobić zdjęcie na okładkę profilu kontaktu.

- 1. Uruchom aplikację Contacts (Kontakty), a następnie wybierz kontakt, którego informacje lub profil mają zostać poddane edycji albo dostosowane.
- 2. Wprowadź zmiany na stronie profilu kontaktu.

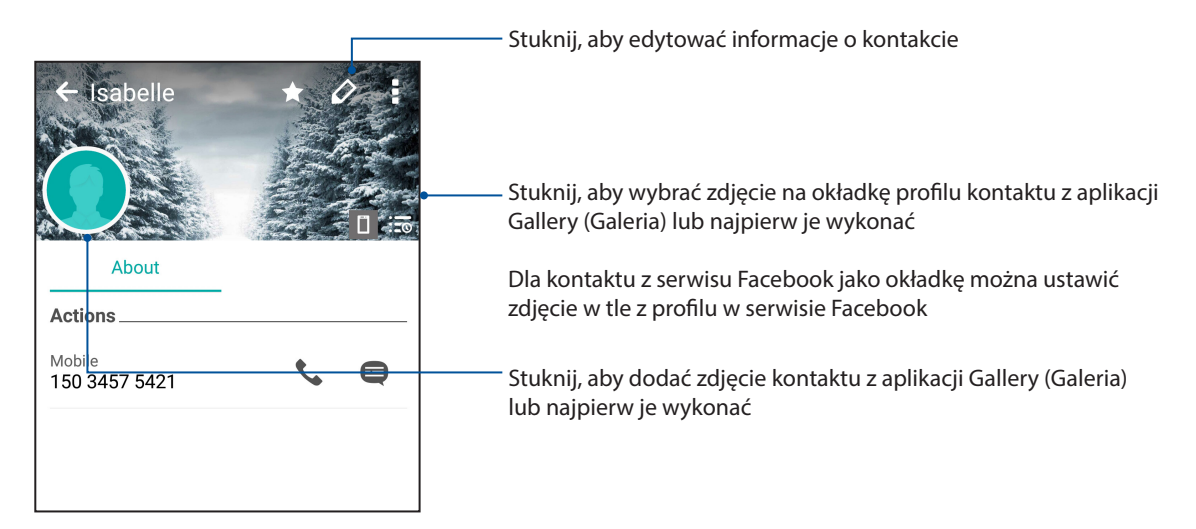

# Konfiguracja kontaktów VIP

Można utworzyć grupę kontaktów VIP w celu otrzymywania powiadomień o nadchodzących rocznicach, urodzinach i innych ważnych wydarzeniach. Otrzymywane będą także alerty o nieprzeczytanych wiadomościach lub wiadomościach e-mail oraz o nieodebranych połączeniach od kontaktów VIP. Wszystkie te powiadomienia będą odbierane jako alerty i przypomnienia aplikacji What's Next.

UWAGA: Szczegółowe informacje można znaleźć w części What's Next.

#### Konfiguracja kontaktów VIP na ekranie informacji o kontakcie

Aby ustawić kontakt VIP na ekranie informacji o kontakcie:

- 1. Uruchom aplikację Contacts (Kontakty), a następnie stuknij kontakt, który ma zostać ustawiony jako VIP.
- 2. Stuknij 🖾 aby wyświetlić ekran informacji o kontakcie.
- 3. Na ekranie wybranego kontaktu wybierz pozycję VIP w polu Group (Grupa).
- 4. Po zakończeniu stuknij przycisk Done (Gotowe). Kontakt został dodany do listy VIP.

## Konfiguracja kontaktów VIP na ekranie VIP

Aby ustawić kontakt VIP na ekranie VIP:

- 1. Uruchom aplikację Contacts (Kontakty).
- 2. Stuknij kolejno pozycje 🕺 > VIP.
- 3. Na ekranie VIP stuknij
- 4. Wybierz kontakt lub kontakty w celu dodania do grupy VIP, a następnie stuknij pozycję **Add** (**Dodaj**). Kontakt lub kontakty zostały dodane do listy VIP.

#### Dodawanie wydarzenia do kontaktu VIP

Do kontaktu VIP można dodać wydarzenie, takie jak rocznica, urodziny lub inne ważne okazje.

- 1. Uruchom aplikację Contacts (Kontakty), stuknij kontakt, do którego chcesz dodać wydarzenie, a następnie stuknij 🤽.
- 2. Na ekranie informacji o kontakcie stuknij kolejno pozycje **Add another field (Dodaj kolejne pole)** > **Events (Wydarzenia)**.

| Email         |            |
|---------------|------------|
| IM            |            |
| Address       | Mobile 🗸 🗙 |
| Notes         | Work 🗸 🗙   |
| Nickname      |            |
| Website       |            |
| Internet call | ~          |
| Events        | field      |

- 2. Ustaw datę wydarzenia, a następnie stuknij pozycję Set (Ustaw).
- 3. Upewnij się, że w polu Group (Grupa) wybrano pozycję **VIP**. Po zakończeniu stuknij przycisk **Done (Gotowe)**.
- 4. Specjalne wydarzenie kontaktu zostanie dodane do kalendarza. Aby otrzymać alert o wydarzeniu, ustaw godzinę przypomnienia w aplikacji Calendar (Kalendarz).

#### UWAGI:

- Ustawienie godziny przypomnienia o wydarzeniach w aplikacji <u>Calendar (Kalendarz)</u> umożliwia otrzymywanie alertów lub przypomnień o wydarzeniach w aplikacji <u>What's Next</u>.
- Oprócz przypomnień o nadchodzących wydarzeniach otrzymywane będą także powiadomienia aplikacji What's Next o nowych wiadomościach e-mail/SMS i nieodebranych połączeniach. Szczegółowe informacje można znaleźć w części <u>What's Next</u>.

# Oznaczanie ulubionych kontaktów

Kontakty, z którymi często się rozmawia, można dodać do ulubionych, aby móc szybko nawiązywać z nimi połączenie w aplikacji Phone (Telefon).

- 1. Na ekranie głównym stuknij kolejno pozycje Asus > Contacts (Kontakty).
- 2. Wybierz kontakt, który chcesz dodać do ulubionych.
- 3. Stuknij 🔀. Kontakt został dodany do listy Favorites (Ulubione) w aplikacji Phone (Telefon).

UWAGI:

- Aby wyświetlić listę Favorites (Ulubione), należy stuknąć 
   na ekranie głównym, a następnie
- Szczegółowe informacje można znaleźć w części Nawiązywanie połączeń z ulubionymi kontaktami.
- Ulubiony kontakt można także ustawić jako kontakt VIP. Szczegółowe informacje można znaleźć w części Konfiguracja kontaktów VIP.

#### Importowanie kontaktów

Kontakty oraz powiązane z nimi dane można importować z jednego źródła kontaktów do telefonu ASUS, na konto poczty e-mail lub kartę micro SIM.

- 1. Stuknij kolejno pozycje Asus > Contacts (Kontakty), a następnie pozycje > Manage contacts (Zarządzaj kontaktami).
- 2. Stuknij pozycję **Import/export (Importuj/eksportuj)**, a następnie wybierz jedną z poniższych opcji importowania:
  - a. Import from SIM card (Importuj z karty SIM)
  - b. Import from storage (Importuj z pamięci)
- 3. Wybierz jedno z poniższych kont w celu zapisania kontaktów:
  - a. Email account/s (Konta poczty e-mail)
  - b. Device (Urządzenie)
  - c. SIM
- 4. Zaznacz kontakty, które chcesz importować, a następnie stuknij pozycję Import (Importuj).

# Eksportowanie kontaktów

Kontakty można wyeksportować na dowolne konto pamięci w telefonie ASUS.

- 1. Stuknij kolejno pozycje Asus > Contacts (Kontakty), a następnie pozycje > Manage contacts (Zarządzaj kontaktami).
- 2. Stuknij pozycję **Import/export (Importuj/eksportuj)**, a następnie wybierz jedną z poniższych opcji eksportowania:
  - a. Export to SIM card (Eksportuj na kartę SIM)
  - b. Export to storage (Eksportuj do pamięci)
- 3. Stuknij, aby wybrać kontakty z jednego z poniższych kont:
  - a. All contacts (Wszystkie kontakty)
  - b. Email account/s (Konta poczty e-mail)
  - c. Device (Urządzenie)
  - d. Kartę SIM
- 4. Zaznacz kontakty, które chcesz wyeksportować.
- 5. Po zakończeniu stuknij pozycję Export (Eksportuj).

#### Zarządzanie listą zablokowanych

#### Blokowanie kontaktów lub numerów

Można utworzyć listę zablokowanych kontaktów lub numerów, aby nie otrzymywać niechcianych połączeń ani wiadomości. Zablokowane połączenia i wiadomości będą zapisywane w archiwum Block List (Lista zablokowanych).

- 1. Stuknij kolejno pozycje Asus > Contacts (Kontakty), a następnie pozycje > Manage contacts (Zarządzaj kontaktami) > Block list (Lista zablokowanych).
- 2. Stuknij 🕂, a następnie wykonaj dowolną z poniższych czynności:
  - Aby zablokować kontakt, stuknij pozycję **Choose from contacts (Wybierz z kontaktów)**, a następnie wybierz z listy kontaktów kontakt, który chcesz zablokować.
  - Aby zablokować numer z rejestrów ostatnich połączeń, stuknij Choose from recent call logs (Wybierz z rejestrów ostatnich połączeń), a następnie wybierz z listy kontaktów kontakt, który chcesz zablokować.
  - Aby zablokować numer, stuknij **Enter a number (Wprowadź numer)**, a następnie wprowadź numer, który chcesz zablokować.
  - Aby zablokować numer SIP, stuknij **Enter a SIP number (Wprowadź numer SIP)**, a następnie wprowadź numer, który chcesz zablokować.
- 3. Po zakończeniu stuknij przycisk OK.
## Odblokowywanie kontaktów lub numerów

Zablokowany kontakt lub numer można usunąć z listy, aby przywrócić możliwość otrzymywania połączeń i wiadomości.

- 1. Stuknij kolejno pozycje ASUS > Contacts (Kontakty), a następnie pozycje > Manage contacts (Zarządzaj kontaktami) > Block list (Lista zablokowanych).
- 2. Stuknij i przytrzymaj kontakt lub numer, który chcesz odblokować, a następnie stuknij pozycję **Remove from block list (Usuń z listy zablokowanych)**.

## Kontakty w serwisach społecznościowych

Zintegrowanie kont kontaktów z serwisów społecznościowych ułatwia wyświetlanie ich profili, wiadomości oraz postów. Umożliwia to otrzymywanie na bieżąco informacji o aktywnościach kontaktów.

**WAŻNE!** Przed zintegrowaniem kont kontaktów z serwisu społecznościowego konieczne jest zalogowanie się do konta w danym serwisie i zsynchronizowanie jego ustawień.

### Synchronizowanie konta w serwisie społecznościowym

Aby móc dodać konta kontaktów z serwisu społecznościowego do telefonu ASUS, należy najpierw zsynchronizować własne konto z danego serwisu.

- 1. Wykonaj jedną z poniższych czynności, aby uruchomić aplikację Settings (Ustawienia):
  - Wyświetl panel Quick settings (Szybkie ustawienia), a następnie stuknij 🤨.

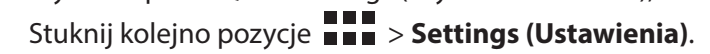

- 2. Na ekranie Settings (Ustawienia) stuknij konto w serwisie społecznościowym w sekcji Accounts (Konta).
- 3. Zaznacz pozycję **Contacts (Kontakty)**, aby zsynchronizować konta kontaktów z serwisu społecznościowego.
- 4. Uruchom aplikację Contacts (Kontakty), aby wyświetlić listę kontaktów.
- 5. Aby wyświetlić tylko kontakty z kontami w serwisie społecznościowym, stuknij pozycję **Contacts to display (Kontakty do wyświetlenia)**, a następnie usuń zaznaczenie innych źródeł kontaktów, pozostawiając zaznaczoną nazwę serwisu społecznościowego.
- 6. Po zakończeniu stuknij  $\bigcirc$  lub dowolne miejsce na ekranie.

## Łączenie informacji o kontaktach

Po dodaniu kont z serwisu społecznościowego lub kont poczty e-mail ich dane zostaną automatycznie zsynchronizowane z aplikacją Contacts (Kontakty). W niektórych przypadkach pewne informacje o kontaktach mogą zostać wyświetlone w aplikacji Contacts (Kontakty) w kilku miejscach albo pod różnymi nazwami lub nickami. Wszystkie te informacje można ręcznie połączyć i ujednolicić oraz umieścić w jednym miejscu lub profilu.

- 1. W aplikacji Contacts (Kontakty) stuknij kontakt, którego informacje chcesz połączyć.
- 2. Na stronie profilu kontaktu stuknij > Link (Połącz).
- 3. Na ekranie Link contact (Połącz z kontaktem), stuknij 🧏 .
- 4. Zaznacz wszystkie profile kontaktu, które chcesz połączyć w jeden profil, a następnie stuknij Link (Połącz).
- 5. Po zakończeniu stuknij **Done (Gotowe)**. Wszystkie informacje o kontakcie będą teraz dostępne w jednym profilu.

## Tworzenie kopii zapasowych/przywracanie rejestrów połączeń

Dzięki zapisywaniu rejestrów połączeń w telefonie ASUS można monitorować połączenia odebrane, nawiązane i nieodebrane. Zapisane rejestry połączeń można ponadto wysłać na konto pamięci online lub w wiadomości e-mail za pomocą zainstalowanej w telefonie ASUS aplikacji do obsługi poczty e-mail.

## Tworzenie kopii zapasowej rejestru połączeń

- 1. Na ekranie głównym stuknij pozycję **Phone (Telefon)**, a następnie 
  w celu ukrycia klawiatury.
- 2. Stuknij a następnie pozycję **Backup call log (Utwórz kopię zapasową rejestru połączeń)**.
- 3. Stuknij pozycję Backup call log to device (Utwórz kopię zapasową rejestru połączeń na urządzeniu), aby zapisać kopię zapasową rejestru połączeń w pamięci telefonu ASUS. Aby przesłać kopię zapasową rejestru połączeń pocztą e-mail, stuknij pozycję Backup call log to device and send out (Utwórz kopię zapasową rejestru połączeń na urządzeniu i wyślij).
- 4. Wprowadź nazwę pliku kopii zapasowej, a następnie stuknij przycisk **OK**. Po pomyślnym utworzeniu kopii zapasowej stuknij przycisk **OK**.

## Przywracanie kopii zapasowych rejestrów połączeń

- 1. Na ekranie głównym stuknij pozycję **Phone (Telefon)**, a następnie 🖤 w celu ukrycia klawiatury.
- 2. Stuknij a następnie pozycję **Restore call log (Przywróć rejestr połączeń)**.
- 3. Wybierz kopię zapasową rejestru połączeń do przywrócenia, a następnie stuknij przycisk **OK**.
- 4. Po pomyślnym przywróceniu rejestru połączeń stuknij przycisk **OK**. Stuknij  $\bigcirc$  w celu wyświetlenia przywróconych rejestrów połączeń.
- 74 4 W kontakcie ze światem

## Ustawienia połączeń

Można skonfigurować ustawienia połączeń przychodzących i wychodzących, blokowania połączeń, wybierania numeru domowego itp.

- 1. Wykonaj jedną z poniższych czynności, aby wyświetlić ekran Settings (Ustawienia):
  - Wyświetl panel Quick settings (Szybkie ustawienia), a następnie stuknij 🕸.
  - Stuknij kolejno pozycje **Settings (Ustawienia)**.
- 2. Stuknij pozycję **Call settings (Ustawienia połączeń)**, a następnie wybierz dowolne z poniższych ustawień w celu konfiguracji.

| Ustawienia blokowania połączeń         |                                                                                                    |  |  |  |
|----------------------------------------|----------------------------------------------------------------------------------------------------|--|--|--|
| Ustawienia blokowania połączeń         | Konfiguracja ustawień funkcji blokowania.                                                                                                    |  |  |  |
| Lista zablokowanych                    | Wyświetlanie listy zablokowanych kontaktów lub numerów.                                                                                                    |  |  |  |
| Ustawienia połączeń<br>przychodzacych  |                                                                                                    |  |  |  |
| Dzwonek telefonu                       | Ustawienia sygnału dzwonka                                                                                                    |  |  |  |
| Dzwonek z wibracjami                   | Zaznaczenie umożliwia uaktywnienie dzwonka telefonu ASUS z<br>wibracjami.                                                                                                    |  |  |  |
| Przekazywanie połączeń                 | Funkcja ta umożliwia przekazywanie połączeń na inny numer w<br>następujących przypadkach: Always forward (Zawsze przekazuj),<br>When busy (Gdy numer jest zajęty), When unanswered (W<br>przypadku nieodebrania) i When unreachable (Gdy numer jest<br>nieosiągalny).                           |  |  |  |
| Wiadomość po odrzuceniu                | Wybranie lub utworzenie wiadomości, która będzie wysyłana przy                                                                                                    |  |  |  |
| połączenia                             | braku możliwości odebrania połączenia przychodzącego.                                                                                                    |  |  |  |
| Ustawienia zestawu                     | Po połączeniu telefonu ASUS z zestawem słuchawkowym Bluetooth                                                                                                    |  |  |  |
| słucnawkowego dla połączen             | lub przewodowym można wybrac automatyczne odbieranie                                                                                                    |  |  |  |
| przychodzących                         | połączen przychodzących lub ustawie czas oczekiwania.                                                                                                    |  |  |  |
| Ustawienia połączeń wychodzącyc        | h                                                                                                    |  |  |  |
| Dźwięki dotykowego wybierania          | Zaznaczanie lub odznaczanie w celu włączenia lub wyłączenia                                                                                                    |  |  |  |
| numerów                                | dźwięków wybierania numerów w aplikacji Phone (Telefon).                                                                                                    |  |  |  |
| Ustawienia alertów o                   | Włączanie lub wyłączanie wibracji dla alertów o połączeniach.                                                                                                    |  |  |  |
| Wybieranie ustalonych numerów<br>(FDN) | Konfiguracja tych ustawień umożliwia ograniczenie połączeń<br>wychodzących wyłącznie do numerów na liście FDN lub do<br>numerów z określonymi prefiksami. Należy skontaktować się<br>z operatorem sieci komórkowej w celu uzyskania informacji o<br>dostępności usługi FDN dla danej karty SIM. |  |  |  |
| Wybieranie numeru domowego             | Włączanie i konfigurowanie ustawień wybierania numeru<br>domowego. Szczegółowe informacje można znaleźć w części<br>Wybieranie numeru domowego.                                                                                                    |  |  |  |
| Inne ustawienia                        |                                                                                                    |  |  |  |
| Automatyczne nagrywanie<br>połączeń    | Konfiguracja ustawień funkcji automatycznego nagrywania<br>połączeń.                                                                                                    |  |  |  |
| Czas trwania połączenia                | Wyświetlanie czasu trwania połączeń między dwoma stronami.<br>Sposób pomiaru czasu trwania połączenia zależy od operatora sieci<br>komórkowej.                                                                                                    |  |  |  |
| Poczta głosowa                         | Konfiguracja ustawień poczty głosowej w przypadku wykupienia tej usługi u operatora sieci komórkowej.                                                                                                    |  |  |  |
| Ustawienia dodatkowe                   |                                                                                                    |  |  |  |
| Brak tła podczas połączenia            | Po uaktywnieniu tego ustawienia, podczas połączenia wyświetlane będzie czarne tło.                                                                                                    |  |  |  |
| Ustawienia konta telefonu              | Konfiguracja konta SIP i innych ustawień telefonu.                                                                                                    |  |  |  |

## Wysyłanie wiadomości itp.

## Wiadomości

Aplikacja Messaging (Wiadomości) umożliwia wysyłanie wiadomości oraz odpowiadanie od razu lub w późniejszym czasie na ważne wiadomości od kontaktów z dowolnej karty SIM włożonej do telefonu ASUS. Można także wysyłać wątki wiadomości lub konwersacje pocztą e-mail do innych osób w celu włączenia ich do dyskusji.

## Uruchamianie aplikacji Messaging (Wiadomości)

Aby uruchomić aplikację Messaging (Wiadomości), należy wykonać dowolną z poniższych czynności na ekranie głównym:

- Stuknij 🖳
- Stuknij kolejno pozycje **Messaging (Wiadomości)**.

## Wysyłanie wiadomości

- 1. Uruchom aplikację Messaging (Wiadomości), a następnie stuknij 🕂.
- 2. W polu **To (Do)** wprowadź numer lub stuknij +, aby wybrać kontakt z listy.
- 3. Rozpocznij redagowanie wiadomości w polu Type message (Wpisz wiadomość).
- 4. Po wykonaniu, stuknij strzałkę, aby wysłać wiadomość.

## Odpowiadanie na wiadomości

- 1. Stuknij powiadomienie o wiadomości na ekranie głównym lub ekranie blokady.
- 2. Rozpocznij redagowanie odpowiedzi w polu Type message (Wpisz wiadomość).
- 3. Po wykonaniu, stuknij strzałkę, aby wysłać wiadomość.

### Blokowanie wiadomości

Można blokować wiadomości spam, takie jak wiadomości reklamowe lub od niechcianych nadawców.

- 1. Na **ekranie głównym** stuknij 🚍.
- 2. Z listy wątków wiadomości wybierz nadawcę, od którego nie chcesz otrzymywać żadnych wiadomości.
- 3. Stuknij > Add to block list (Dodaj do listy zablokowanych).

## Przesyłanie dalej wątku wiadomości

Można przesłać dalej wątek wiadomości lub konwersację do innych osób, a także ustawić alert, aby móc odpowiedzieć na ważne wiadomości w dogodnym czasie.

- 1. Na **ekranie głównym** stuknij 🚍.
- 2. Stuknij, aby wybrać obraz nadawcy, a następnie stuknij kolejno pozycje **Forward SMS** conversation (Prześlij dalej konwersację SMS).
- 3. Stuknij pozycję **Select All (Zaznacz wszystkie)** lub wybierz dowolne wiadomości wątku, a następnie stuknij pozycję **Forward (Prześlij dalej)**.
- 4. W polu **To (Do)** stuknij +, aby wybrać adres e-mail lub numer telefonu komórkowego kontaktu.
- 5. Po wykonaniu, stuknij strzałkę, aby wysłać wiadomość. Konwersacja zostanie przesłana dalej jako wiadomość MMS (ang. Multimedia Messaging Service; usługa przesyłania wiadomości multimedialnych).

#### UWAGI:

- Należy upewnić się, że wykupiono obsługę wiadomości MMS u operatora sieci komórkowej.
- Należy upewnić się, że w urządzeniu włączony został dostęp do danych. Na ekranie głównym stuknij kolejno pozycje Settings (Ustawienia) > More (Więcej) > Cellular networks (Sieci komórkowe), a następnie przesuń Data enabled (Dane włączone) na ON (WŁ.).
- W przypadku przesyłania dalej konwersacji do innych osób naliczane są opłaty za transmisję danych w sieci komórkowej i obsługę wiadomości.

## Odpowiadanie na wiadomości w późniejszym czasie

Ważną wiadomość można ustawić jako zadanie "odpowiedz później" w celu późniejszego wysłania odpowiedzi w aplikacji Do It Later.

- 1. Na ekranie wiadomości stuknij
- 2. Stuknij pozycję **Reply later (Odpowiedz później)**. Wiadomość zostanie dodana do zadań w aplikacji Do It Later.
- Aby wrócić do wiadomości i odpowiedzieć na nią, stuknij kolejno pozycje ASUS > Do It Later na ekranie głównym.

**UWAGA:** Szczegółowe informacje na temat odpowiadania na wiadomości, dla których ustawiono zadanie "odpowiedz później", można znaleźć w części **Odpowiadanie**.

### Inne opcje wiadomości

Po wyświetleniu wątku wiadomości lub podczas pisania wiadomości można stuknąć 📱 i wybrać dowolną z poniższych opcji.

| Add subject (Dodaj<br>temat)                         | Stuknij, aby dodać tytuł wiadomości.                                |
|------------------------------------------------------|---------------------------------------------------------------------|
| Insert smiley (Wstaw<br>uśmiech)                     | Wstaw uśmiech lub emotikon w wiadomości.                            |
| Insert text templates<br>(Wstaw szablon<br>tekstowy) | Wstaw wstępnie zredagowaną odpowiedź w treści wiadomości.           |
| Delete messages<br>(Usuń wiadomości)                 | Stuknij tę opcję i wybierz wiadomości, które chcesz usunąć z wątku. |
| Settings (Ustawienia)                                | Stuknij te opcje, aby skonfigurować ustawienia wiadomości.          |

## **Omlet Chat**

Omlet Chat to bezpłatna aplikacja do obsługi wiadomości i udostępniania, za pomocą której można czatować ze znajomymi z dowolnego miejsca. Umożliwia ona także zarządzanie danymi dzięki ich bezpiecznemu zapisywaniu na prywatnych kontach w chmurze.

#### UWAGI:

- Aplikacja Omlet Chat może nie być dostępna we wszystkich krajach.
- Po pierwszym uruchomieniu aplikacji Omlet Chat należy przejść do sklepu Play w celu jej zaktualizowania. Do zaktualizowania aplikacji Omlet Chat wymagane jest konto Google.

## Rejestracja w aplikacji Omlet Chat

W aplikacji Omlet Chat można zarejestrować się za pomocą jednego z poniższych kont:

- Numer telefonu komórkowego
- Konto poczty e-mail
- Konto Gmail
- Konto Facebook

#### Rejestracja przy użyciu numeru telefonu komórkowego

Aby zarejestrować się przy użyciu numeru telefonu komórkowego:

- 1. Stuknij **De**, a następnie pozycję **Omlet Chat**.
- 2. Na ekranie Sign Up (Zarejestruj się) przesuń ekran palcem w lewo, aby zapoznać się z informacjami o najważniejszych funkcjach aplikacji Omlet Chat. Jeśli chcesz zarejestrować się od razu, stuknij przycisk **Skip (Pomiń)**.
- 3. Wybierz kraj, w którym aktualnie przebywasz, wprowadź numer telefonu komórkowego, a następnie stuknij przycisk **Next (Dalej)** w celu otrzymania wiadomości tekstowej z kodem PIN.
- 4. Wprowadź kod PIN, a następnie stuknij przycisk Next (Dalej).
- 5. Wprowadź nazwę użytkownika, a następnie stuknij pozycję Get Started (Rozpocznij).
- Stuknij pozycję Okay! Let's do it! (W porządku! Do dzieła!), aby dodać znajomych z listy kontaktów. Stuknij pozycję No thanks (Nie, dziękuję), aby ręcznie dodać znajomych do kontaktów.

**UWAGA:** Kontakty Omlet są automatycznie integrowane z listą kontaktów aplikacji Contacts (Kontakty). Więcej informacji można znaleźć w części <u>Wyświetlanie kontaktów Omlet w aplikacji</u> <u>Contacts (Kontakty)</u>.

### Rejestracja przy użyciu konta Google™

Aby zarejestrować się przy użyciu konta Google™:

- 1. Stuknij **•••**, a następnie pozycję **Omlet Chat**.
- 2. Na ekranie Sign Up (Zarejestruj się) stuknij pozycję **Connect a different account here (Połącz tutaj z innym kontem)**, a następnie stuknij opcję **Google**.
- 3. Stuknij przycisk **OK**, aby użyć konta Google zarejestrowanego w urządzeniu.
- 4. Wprowadź nazwę użytkownika, a następnie stuknij pozycję Get Started (Rozpocznij).
- Stuknij pozycję Okay! Let's do it! (W porządku! Do dzieła!), aby dodać znajomych z listy kontaktów. Stuknij pozycję No thanks (Nie, dziękuję), aby ręcznie dodać znajomych do kontaktów.

**UWAGA:** Kontakty Omlet są automatycznie integrowane z listą kontaktów aplikacji Contacts (Kontakty). Więcej informacji można znaleźć w części <u>Wyświetlanie kontaktów Omlet w aplikacji</u> <u>Contacts (Kontakty)</u>.

6. Stuknij 📃, aby wyświetlić menu aplikacji Omlet Chat.

#### Rejestracja przy użyciu konta poczty e-mail

Aby zarejestrować się przy użyciu konta poczty e-mail:

- 1. Stuknij **T**, a następnie pozycję **Omlet Chat**.
- 2. Na ekranie Sign Up (Zarejestruj się) stuknij pozycję **Connect a different account here (Połącz tutaj z innym kontem)**, a następnie stuknij opcję **Email**.
- 3. Wprowadź konto poczty e-mail, a następnie stuknij przycisk **Next (Dalej)**. Na konto poczty e-mail z aplikacji Omlet Chat wysłana zostanie wiadomość e-mail z potwierdzeniem.
- 4. Na koncie poczty e-mail otwórz wiadomość e-mail z potwierdzeniem z aplikacji Omlet, a następnie stuknij łącze w celu aktywacji konta.
- 5. Wprowadź nazwę użytkownika, a następnie stuknij pozycję Get Started (Rozpocznij).
- Stuknij pozycję Okay! Let's do it! (W porządku! Do dzieła!), aby dodać znajomych z listy kontaktów. Stuknij pozycję No thanks (Nie, dziękuję), aby ręcznie dodać znajomych do kontaktów.

**UWAGA:** Kontakty Omlet są automatycznie integrowane z listą kontaktów aplikacji Contacts (Kontakty). Więcej informacji można znaleźć w części <u>Wyświetlanie kontaktów Omlet w aplikacji</u> <u>Contacts (Kontakty)</u>.

7. Stuknij 📃, aby wyświetlić menu aplikacji Omlet Chat.

## Rejestracja przy użyciu konta Facebook®

Aby zarejestrować się przy użyciu konta Facebook:

- 1. Stuknij **1**, a następnie pozycję **Omlet Chat**.
- 2. Na ekranie Sign Up (Zarejestruj się) stuknij pozycję **Connect a different account here (Połącz tutaj z innym kontem)**, a następnie stuknij opcję **Facebook**. W aplikacji Omlet Chat nastąpi przekierowanie na stronę logowania do konta w serwisie Facebook.
- 3. Zaloguj się do konta Facebook, a następnie stuknij przycisk OK.
- 4. Wprowadź nazwę użytkownika, a następnie stuknij pozycję Get Started (Rozpocznij).
- Stuknij pozycję Okay! Let's do it! (W porządku! Do dzieła!), aby dodać znajomych z listy kontaktów. Stuknij pozycję No thanks (Nie, dziękuję), aby ręcznie dodać znajomych do kontaktów.

**UWAGA:** Kontakty Omlet są automatycznie integrowane z listą kontaktów aplikacji Contacts (Kontakty). Więcej informacji można znaleźć w części <u>Wyświetlanie kontaktów Omlet w aplikacji</u> <u>Contacts (Kontakty)</u>.

6. Stuknij 📃, aby wyświetlić menu aplikacji Omlet Chat.

### Wysyłanie zaproszeń do aplikacji Omlet

Można zaprosić znajomych do korzystania z aplikacji Omlet Chat, wysyłając zaproszenia na konto poczty e-mail lub Facebook.

#### Wysyłanie zaproszeń do aplikacji Omlet za pomocą serwisu Facebook

Aby wysłać zaproszenie do aplikacji Omlet za pomocą poczty e-mail:

- 1. Na ekranie aplikacji Omlet Chat stuknij 📃, aby wyświetlić menu aplikacji Omlet Chat.
- 2. Stuknij pozycję **Contacts (Kontakty)**, a następnie **Add/Invite friends (Dodaj/zaproś znajomych)**.
- 3. Na ekranie Add contacts (Dodaj kontakty) stuknij pozycję **Invite Facebook friends (Zaproś** znajomych z serwisu Facebook).
- 4. Zaloguj się do konta Facebook, a następnie stuknij przycisk **OK**, aby zezwolić aplikacji Omlet Chat na dostęp do konta.
- 5. Stuknij + w celu wybrania kontaktów, a następnie stuknij przycisk Send (Wyślij).

Wysyłanie zaproszeń do aplikacji Omlet za pomocą poczty e-mail

- 1. Na ekranie aplikacji Omlet Chat stuknij 📃, aby wyświetlić menu aplikacji Omlet Chat.
- 2. Stuknij pozycję **Contacts (Kontakty)**, a następnie **Add/Invite friends (Dodaj/zaproś znajomych)**.
- 3. Na ekranie Add contacts (Dodaj kontakty) stuknij pozycję **Invite address book friends (Zaproś znajomych z książki adresowej)**.
- 4. Zaznacz kontakty, a następnie stuknij 🗹

## Korzystanie z aplikacji Omlet Chat

Aplikacja ta umożliwia prowadzenie zabawnych, kreatywnych i interaktywnych rozmów w postaci wiadomości tekstowych i multimedialnych.

Aby rozpocząć rozmowę:

- 1. Na ekranie aplikacji Omlet Chat stuknij aby wyświetlić menu aplikacji Omlet Chat, a następnie stuknij pozycję Contacts (Kontakty).
- 2. Stuknij kontakt, z którym chcesz czatować, a następnie stuknij

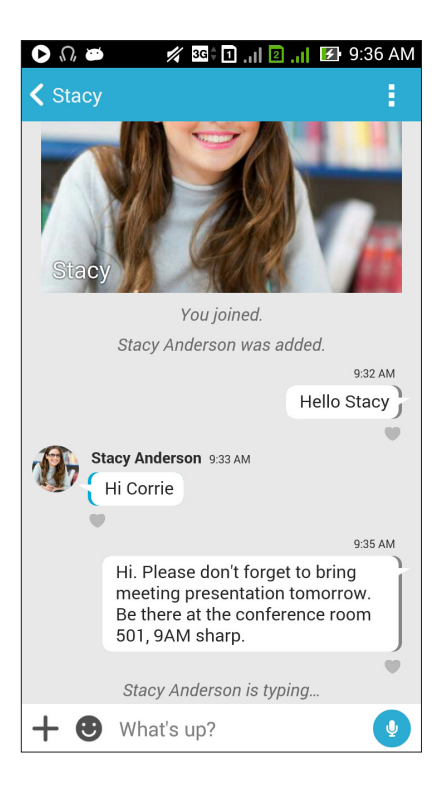

#### Wysyłanie wiadomości na czacie

Aby wysłać wiadomość na czacie, wpisz wiadomość w polu What's up (Co słychać?), a następnie

stuknij

#### Wysyłanie wiadomości głosowej

Aby wysłać wiadomość głosową, stuknij i przytrzymaj 🙂, powiedz wiadomość, a następnie

Ā zwolnii w celu wysłania.

#### Wysyłanie wirtualnej naklejki

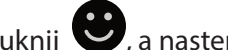

Aby wysłać wirtualną naklejkę, stuknij 🖤, a następnie wybierz naklejkę spośród dostępnych.

UWAGA: Więcej wirtualnych naklejek można pobrać ze sklepu z naklejkami. Aby pobrać wirtualne naklejki, należy stuknąć 🙂 > 🕂, a następnie (

## Korzystanie z panelu aplikacji

Aplikacja Omlet Chat jest wyposażona w panel z aplikacjami, dzięki którym można udostępniać zabawne i spersonalizowane wiadomości multimedialne.

Aby skorzystać z tych aplikacji, stuknij + w oknie wątku na czacie, a następnie wybierz aplikację z panelu, aby wysłać określoną wiadomość multimedialną.

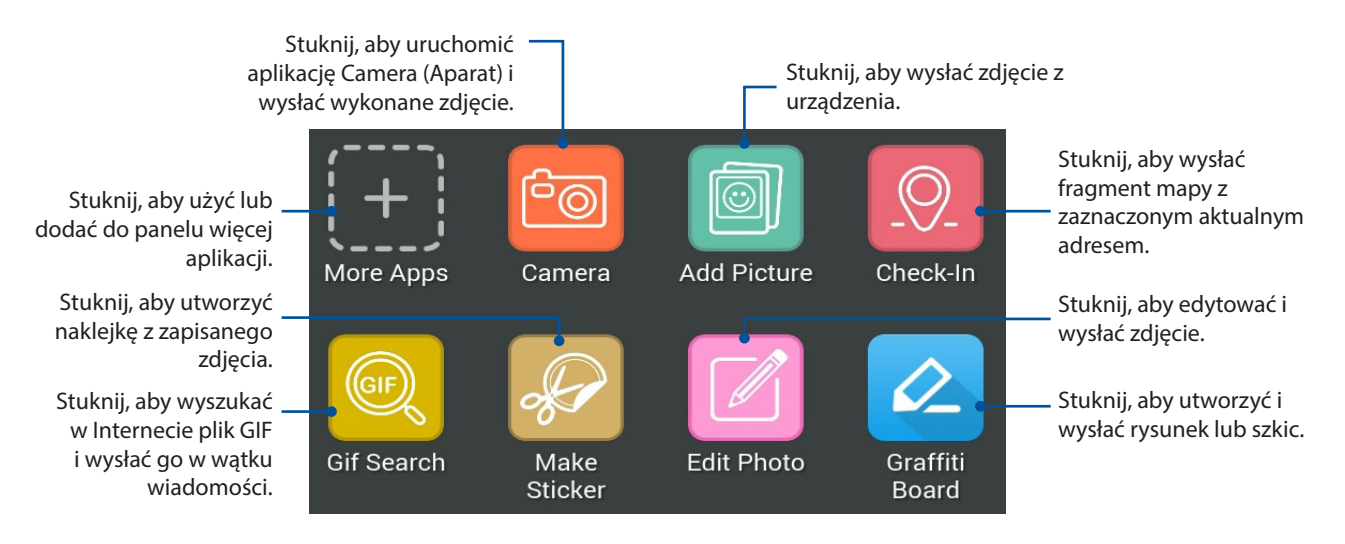

Przesuń powyższy ekran palcem do góry w celu wyświetlenia poniższych ikon:

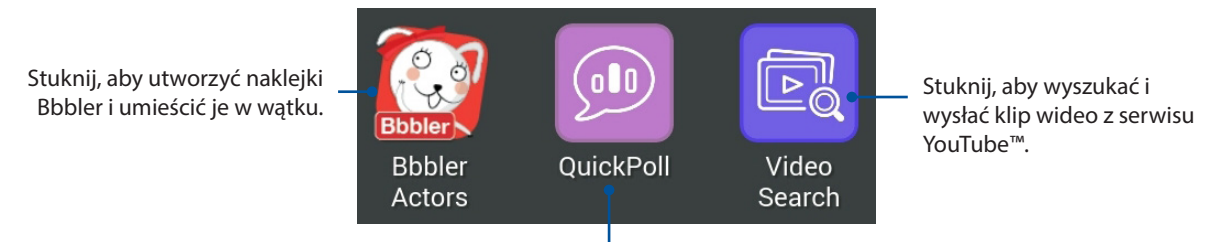

Stuknij, aby wysłać ankietę/sondaż.

#### Więcej aplikacji w panelu

Oprócz domyślnych aplikacji w panelu, w aplikacji Omlet Chat dostępne są także inne aplikacje. Wystarczy stuknąć + w wątku czatu, a następnie w celu wyświetlenia kolejnych aplikacji.

#### Korzystanie z innych aplikacji w panelu

Aby skorzystać z innej aplikacji z panelu, stuknij 🕂, a następnie stuknij aplikację w celu jej uruchomienia.

#### Dodawanie kolejnych aplikacji do panelu

Stuknij 🕂, aby wyświetlić więcej aplikacji, stuknij i przytrzymaj aplikację, a następnie stuknij pozycję **Pin it! (Przypnij!)** 

UWAGA: Aplikacje w panelu mogą być różne w zależności od lokalizacji.

## Korzystanie z funkcji Social Hotspot (Towarzyski hotspot)

Social Hotspot (Towarzyski hotspot) to szybki i prosty sposób na czatowanie ze znajomymi w jednym pokoju czatowym. Funkcja ta umożliwia utworzenie lub dołączenie do czatu grupowego bez identyfikacji i podawania informacji kontaktowych.

#### UWAGI:

- Aby móc korzystać z funkcji Social Hotspot (Towarzyski hotspot), należy uaktywnić w urządzeniu funkcję GPS.
- Funkcja Social Hotspot (Towarzyski hotspot) umożliwia wykrywanie użytkowników aplikacji Omlet Chat w promieniu dwóch (2) kilometrów i może być aktywna tylko przez cztery (4) godziny.

#### Tworzenie towarzyskiego hotspota

Aby utworzyć towarzyski hotspot:

- 1. Na ekranie aplikacji Omlet Chat stuknij =, aby wyświetlić menu aplikacji Omlet Chat, a następnie stuknij pozycję **Broadcasts here (Transmisja)**.
- 2. Stuknij pozycję **Create (Utwórz)**, aby utworzyć identyfikator Omlet, a następnie stuknij przycisk **OK**.
- 3. Stuknij 🗹, aby wrócić na ekran Broadcasts here (Transmisja). Twoja lokalizacja zostanie określona automatycznie za pomocą aplikacji Mapy Google.
- 4. W prawym górnym rogu ekranu stuknij 📴.
- 5. W oknie podręcznym Broadcasts here (Transmisja) można wykonać jedną z poniższych czynności:
  - zmienić zdjęcie na czacie
  - dokonać edycji nazwy towarzyskiego hotspota
  - zabezpieczyć hotspot

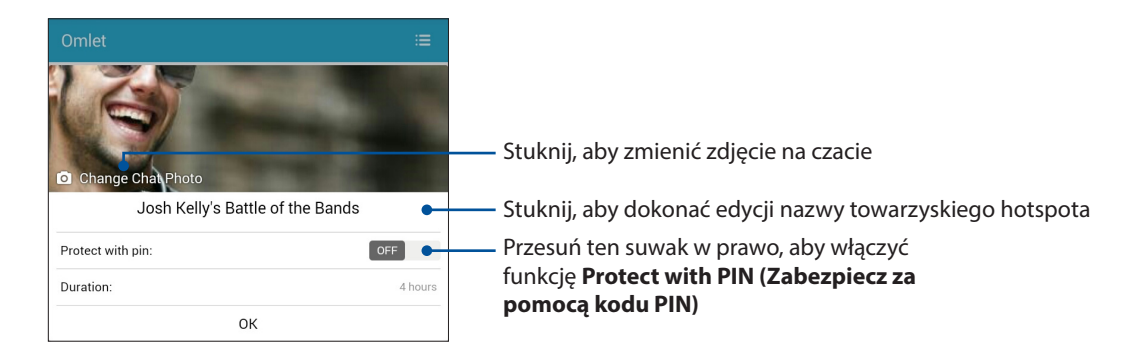

6. Po zakończeniu stuknij przycisk **OK**, aby rozpocząć transmisję towarzyskiego hotspota.

## Dołączanie do towarzyskiego hotspota

Aby dołączyć do towarzyskiego hotspota:

1. Na ekranie aplikacji Omlet Chat stuknij , aby wyświetlić menu aplikacji Omlet Chat, a następnie stuknij pozycję **Broadcasts here (Transmisja)**. Aplikacja Omlet Chat uruchomi na ekranie aplikację Mapy Google ze wskazaniem aktywnych towarzyskich hotspotów.

**UWAGA:** Towarzyskie hotspoty są oznaczone ikoną

- 2. Wybierz hotspot do dołączenia, wykonując dowolną z poniższych czynności:
  - Na zintegrowanym ekranie aplikacji Mapy Google stuknij V w celu wyświetlenia nazwy towarzyskiego hotspota, a następnie stuknij przycisk **OK**, aby dołączyć do rozmowy.
  - W prawym górnym rogu ekranu stuknij 🔛, stuknij towarzyski hotspot, do którego chcesz dołączyć, a następnie stuknij przycisk **OK**.

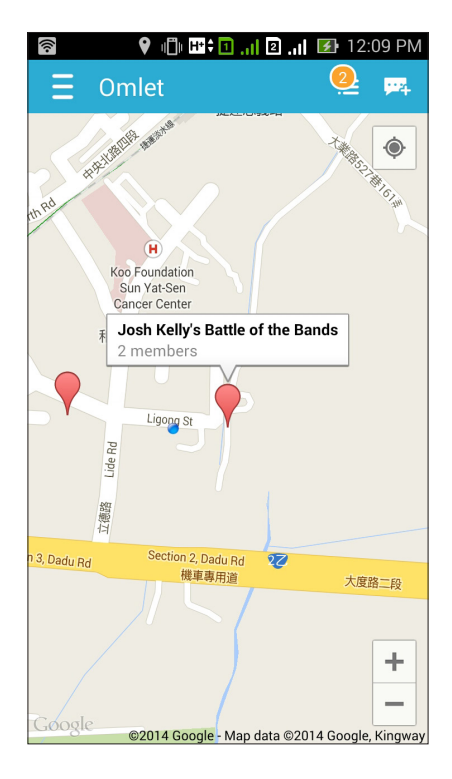

Na ekranie Social Hotspot (Towarzyski hotspot) można czatować ze znajomymi, wysyłać naklejki lub udostępniać grupie zdjęcia.

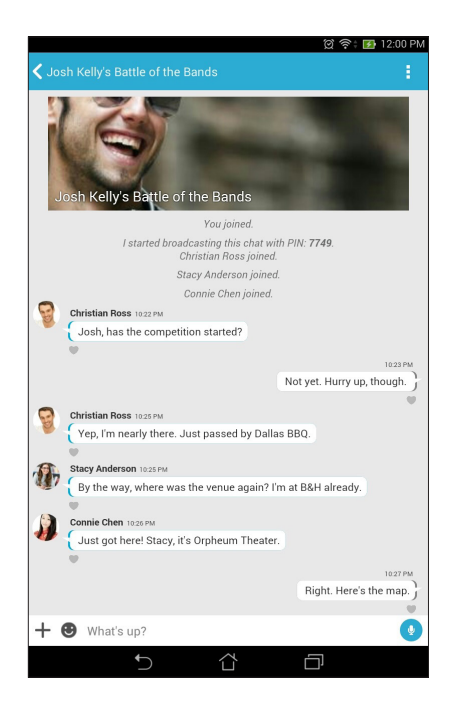

**UWAGA:** W celu wyświetlenia udostępnionych zdjęć należy zapoznać się z częścią <u>Wyświetlanie</u> <u>udostępnionych zdjęć w aplikacji Gallery (Galeria)</u>.

## Wyświetlanie udostępnionych zdjęć w aplikacji Gallery (Galeria)

Zdjęcia udostępnione przez użytkownika i jego znajomych w pokoju czatowym aplikacji Omlet Chat są od razu zapisywane w pamięci urządzenia. Zdjęcia te można przejrzeć w aplikacji Gallery (Galeria).

Aby wyświetlić udostępnione zdjęcia:

- 1. Uruchom aplikację Gallery (Galeria).
- 2. Na ekranie głównym aplikacji Gallery (Galeria), stuknij a następnie wybierz **Social Gallery Omlet.**

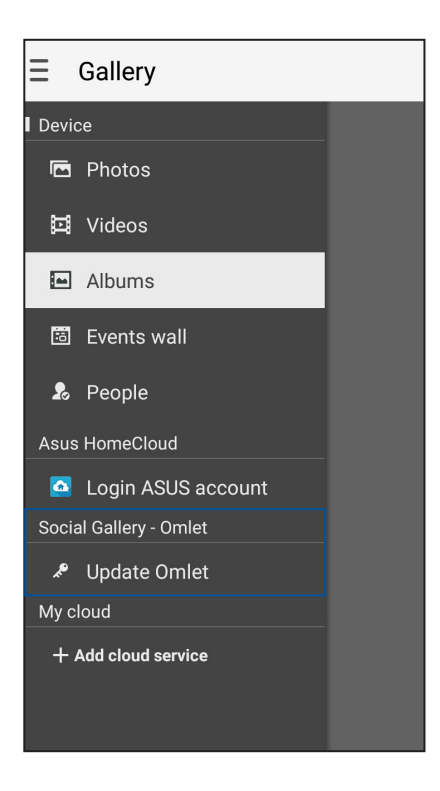

## Wyświetlanie kontaktów Omlet w aplikacji Contacts (Kontakty)

Poza łączeniem się z kontaktami Omlet w aplikacji Omlet Chat, kontakty te można także wyświetlać i czatować z nimi za pomocą aplikacji Contacts (Kontakty). Integracja kontaktów Omlet z aplikacją Contacts (Kontakty) ułatwia wyszukiwanie kontaktów Omlet i czatowanie z nimi nawet bez uruchamiania aplikacji Omlet Chat.

Aby wyświetlić kontakty Omlet w aplikacji Contacts (Kontakty):

- 1. Uruchom aplikację Contacts (Kontakty), wykonując dowolną z poniższych czynności:
  - a. Na ekranie głównym stuknij kolejno pozycje ASUS > Contacts (Kontakty).
  - b. Na ekranie głównym stuknij pozycję **Phone (Telefon)**, a następnie
  - c. Na ekranie All Apps (Wszystkie aplikacje) stuknij aplikację Contacts (Kontakty).

2. Stuknij listę rozwijaną **Contacts to display (Kontakty do wyświetlenia)**, aby wyświetlić grupy kontaktów.

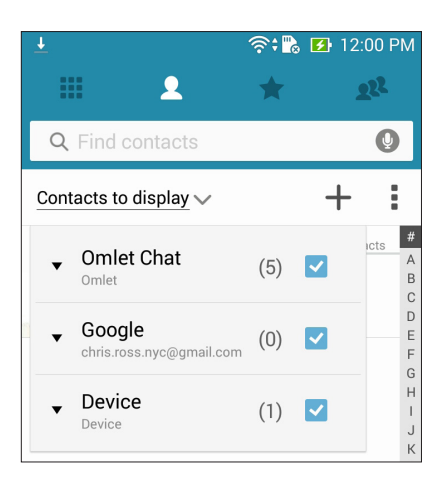

- 3. Usuń zaznaczenia wszystkich grup kontaktów poza **Omlet Chat**, a następnie stuknij dowolne miejsce na ekranie, aby wyświetlić wszystkie kontakty Omlet.
- 4. Stuknij kontakt Omlet, aby go wybrać, a następnie wyświetl szczegółowe informacje o kontakcie lub zacznij z nim rozmowę.

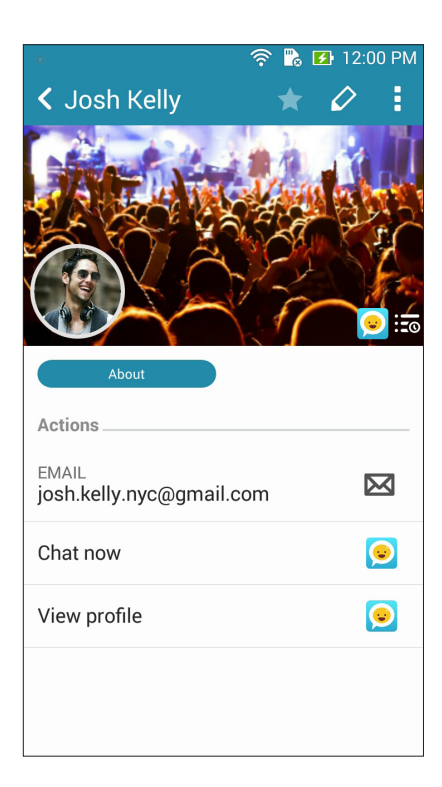

## Synchronizowanie aplikacji Omlet Chat z chmurą

Aplikacja Omlet Chat w sposób bezpieczny i natychmiastowy przesyła prywatne rozmowy oraz dzienniki czatów na konto użytkownika w chmurze Dropbox<sup>®</sup>, Box<sup>®</sup> lub Baidu PCS.

Aby aplikacja Omlet Chat mogła przesyłać dane, należy najpierw zsynchronizować konto w chmurze z aplikacją Omlet Chat. Aby to zrobić:

- 1. W menu aplikacji Omlet Chat stuknij pozycję Settings (Ustawienia).
- 2. Stuknij pozycję **Cloud Storage (Pamięć w chmurze)**, a następnie wybierz jedną z poniższych usług w chmurze:
  - a. Dropbox
  - b. Box
  - c. Baidu PCS
- 3. Wprowadź nazwę użytkownika i hasło, aby zalogować się do konta w chmurze. Wykonaj instrukcje ekranowe w celu zsynchronizowania konta w chmurze z aplikacją Omlet Chat.

## Zabawa i rozrywka

# 5

## Korzystanie z zestawu słuchawkowego

Dzięki zestawowi słuchawkowemu można swobodnie wykonywać różne czynności w samochodzie, a także słuchać ulubionej muzyki.

## Podłączanie do gniazda audio

Włóż wtyczkę typu jack 3.5 mm zestawu słuchawkowego do gniazda audio w urządzeniu.

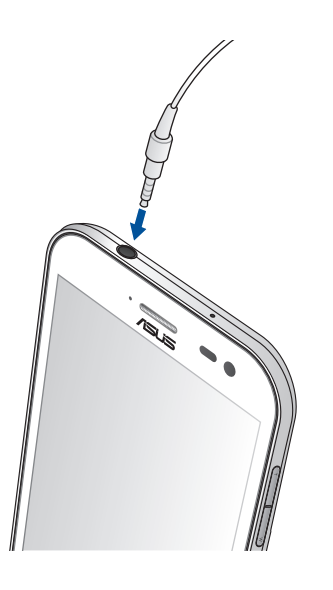

#### OSTRZEŻENIE!

- Do gniazda audio nie wolno wkładać żadnych innych przedmiotów.
- Do gniazda audio nie wolno podłączać kabla z wyjściem zasilania.
- Zbyt długie słuchanie przy wysokim poziomie głośności może uszkodzić słuch.

#### UWAGI:

- Zalecane jest używanie wyłącznie zgodnych zestawów słuchawkowych lub zestawu dołączonego do tego urządzenia.
- Wyjęcie wtyczki z gniazda audio podczas słuchania muzyki powoduje automatyczne wstrzymanie odtwarzania.
- Wyjęcie wtyczki z gniazda audio podczas oglądania filmu powoduje automatyczne wstrzymanie odtwarzania.

## Muzyka

Aplikacja Music (Muzyka) automatycznie wyszukuje pliki muzyczne w pamięci wewnętrznej i zewnętrznej telefonu ASUS. Pliki muzyczne można grupować w listy odtwarzania lub dodawać do kolejki w celu odtworzenia w określonej kolejności. Muzykę można ponadto przesyłać strumieniowo z kont w chmurze, takich jak ASUS WebStorage, Dropbox, OneDrive i Drive.

**WAŻNE!** Przed rozpoczęciem przesyłania muzyki strumieniowo z konta w chmurze należy upewnić się, że telefon ASUS został połączony z siecią Wi-Fi lub komórkową. Szczegółowe informacje można znaleźć w części Zawsze w sieci.

## Uruchamianie aplikacji Music (Muzyka)

Aby uruchomić aplikację Music (Muzyka), stuknij kolejno pozycje **Music (Muzyka)**.

## Odtwarzanie utworów

Aby odtworzyć utwór:

- W aplikacji Music (Muzyka) stuknij pozycję Music (Muzyka), a następnie wybierz pozycję Songs (Utwory). Można także wybrać jedną z następujących opcji przeglądania plików muzycznych: Album, Artist (Wykonawca), Genres (Gatunki), Composer (Kompozytor) lub Folder.
- 2. Stuknij na liście utwór, który chcesz odtworzyć. Stuknij pozycję **Play All (Odtwórz wszystko)**, aby odtworzyć wszystkie utwory.
- 3. Przesuń palcem w górę od paska tytułu utworu, aby włączyć tryb pełnoekranowy dla aktualnie odtwarzanego utworu.

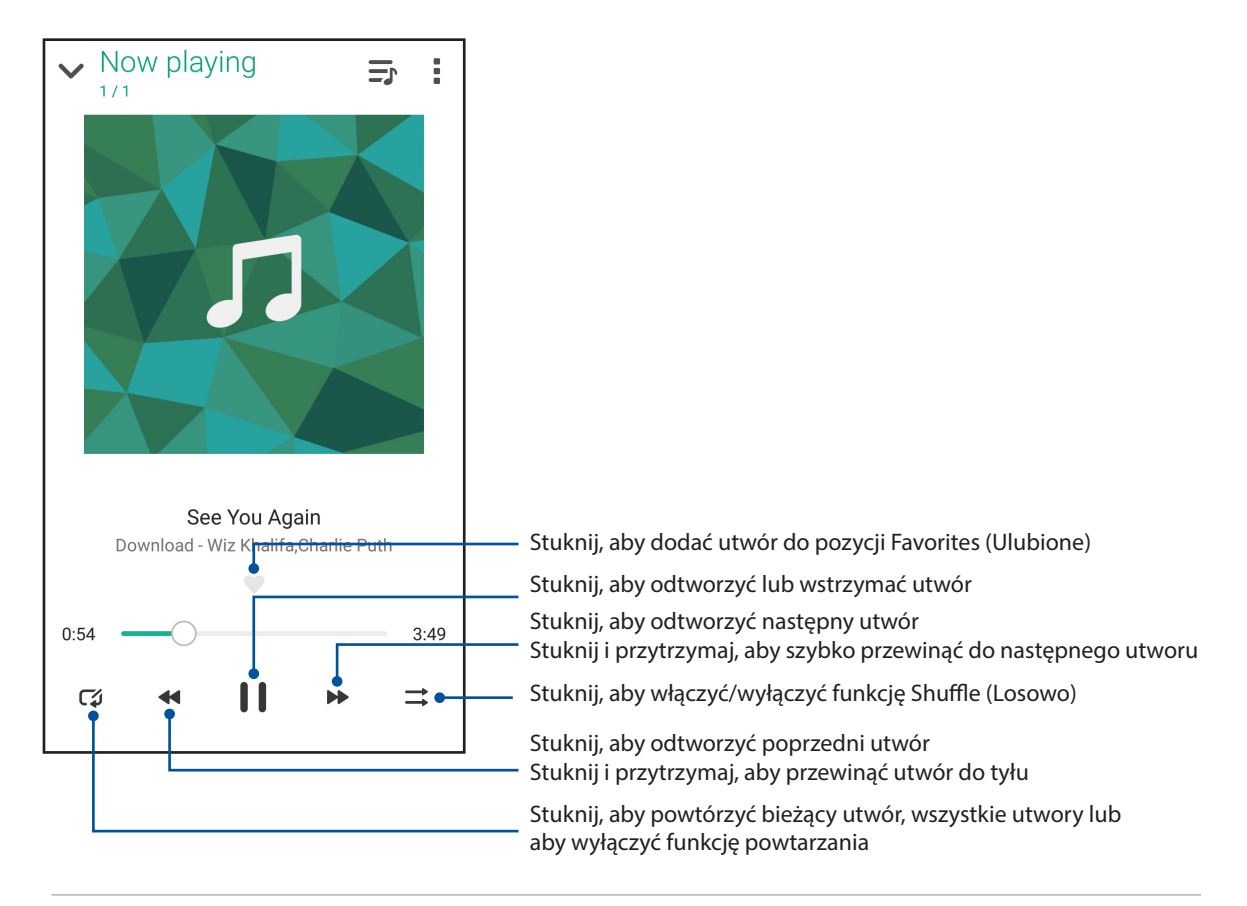

**UWAGA:** W celu dodania kilku utworów do istniejącej listy odtwarzania należy zapoznać się z częścią **Dodawanie utworów do listy odtwarzania**.

## Inne opcje odtwarzania

Podczas odtwarzania można stuknąć 📱 i wybrać jedną z poniższych opcji.

| Add to playlist (Dodaj              | Stuknij, aby dodać utwór do istniejącej listy odtwarzania lub utworzyć                                                               |  |  |
|-------------------------------------|----------------------------------------------------------------------------------------------------|--|--|
| do listy odtwarzania)               | nową i dodać do niej utwór.                                                                                                    |  |  |
| Play To (Odtwórz na)                | Stuknij, aby wyszukać inne urządzenia w pobliżu i odtworzyć na nich<br>utwór.                                                        |  |  |
|                                     | <b>UWAGA:</b> Szczegółowe informacje można znaleźć w części <u>Odtwarzanie</u><br>na innych urządzeniach za pomocą aplikacji PlayTo. |  |  |
| Edit info (Edytuj<br>informacje)    | Stuknij, aby dodać szczegółowe informacje o utworze.                                                                                 |  |  |
| Share (Udostępnij)                  | Stuknij, aby udostępnić utwór za pomocą wybranej aplikacji lub konta w chmurze.                                                      |  |  |
| Clear queue (Wyczyść<br>kolejkę)    | Stuknij pozycję <b>Clear queue (Wyczyść kolejkę)</b> , aby usunąć wszystkie utwory z kolejki.                                        |  |  |
| Equalizer (Korektor)                | Stuknij, aby skonfigurować ustawienia funkcji Equalizer (Korektor) w celu poprawy jakości dźwięku utworów.                           |  |  |
| Sleep timer (Timer<br>uśpienia)     | Ustaw czas do zatrzymania odtwarzania muzyki.                                                                                        |  |  |
| Settings (Ustawienia)               | Stuknij tę opcję, aby skonfigurować ustawienia aplikacji Music (Muzyka).                                                             |  |  |
| Encourage us (Zachęć nas)           | Stuknij, aby ocenić ASUS Music 5-ma gwiazdkami w usłudze Sklep Play.                                                                 |  |  |
| Feedback & Help<br>(Opinie i pomoc) | Znajdź odpowiedzi na pytania lub prześlij własną opinię.                                                                             |  |  |

## Przesyłanie strumieniowe muzyki z chmury

Po zarejestrowaniu się lub zalogowaniu do konta w chmurze można przesyłać strumieniowo muzykę do telefonu ASUS.

**WAŻNE!** Należy upewnić się, że w telefonie ASUS włączona została sieć Wi-Fi lub komórkowa. Szczegółowe informacje można znaleźć w części <u>Zawsze w sieci</u>.

### Dodawanie konta pamięci w chmurze

Aby dodać konto pamięci w chmurze:

- 1. Na ekranie głównym aplikacji Music (Muzyka) stuknij 💻
- 2. W obszarze Cloud Music (Muzyka w chmurze) stuknij pozycję **Add cloud service (Dodaj usługę** w chmurze).
- 3. Wybierz usługę pamięci w chmurze, z której chcesz odtworzyć pliki muzyczne.
- 4. Wykonaj kolejne instrukcje w celu zalogowania się do konta pamięci w chmurze.

## Przesyłanie strumieniowe muzyki z chmury

Aby przesłać strumieniowo muzykę z konta w chmurze:

- 1. Na ekranie głównym aplikacji Music (Muzyka) stuknij 💻
- 2. W obszarze **Cloud Music (Muzyka w chmurze)** stuknij konto w chmurze, z którego chcesz przesłać strumieniowo muzykę.
- 3. Wybierz utwór, a następnie stuknij go w celu odtworzenia.

## Tworzenie listy odtwarzania

Ulubione utwory z różnych źródeł, takich jak pamięć wewnętrzna i zewnętrzna lub konta w chmurze, można zgrupować i uporządkować na liście odtwarzania.

- 1. Na ekranie głównym aplikacji Music (Muzyka) stuknij 💻
- 2. W obszarze **Playlist (Lista odtwarzania)** stuknij pozycję **My playlist (Moja lista odtwarzania)**, a następnie +.
- 3. Przypisz nazwę do listy odtwarzania, a następnie stuknij przycisk Save (Zapisz).

### Dodawanie utworów do listy odtwarzania

Do listy odtwarzania można dodać jednocześnie kilka utworów ze źródła lokalnego (pamięć wewnętrzna i zewnętrzna) lub kont w chmurze.

- 1. Na ekranie głównym aplikacji Music (Muzyka) stuknij 💻
- 2. W obszarze **Playlist (Lista odtwarzania)** stuknij pozycję **My playlist (Moja lista odtwarzania)**, a następnie stuknij nazwę listy odtwarzania.
- 3. Stuknij Add songs (Dodaj utwory).
- 4. Stuknij źródło muzyki, z którego chcesz dodać utwory do listy odtwarzania.
- 5. Wybierz sposób przeglądania utworów muzycznych: Album, Artist (Wykonawca), Genres (Gatunki), Composer (Kompozytor), Songs (Utwory) lub Folder.
- Wybierz utwory, które chcesz dodać do listy odtwarzania. Stuknij pozycję Select All (Zaznacz wszystko), aby dodać wszystkie utwory z listy utworów muzycznych, albumu, folderu lub ulubionych wykonawców.

**UWAGA:** Do istniejącej listy odtwarzania można także dodać aktualnie odtwarzany utwór. Szczegółowe informacje można znaleźć w części **Inne opcje odtwarzania**.

## Odtwarzanie na innych urządzeniach za pomocą aplikacji PlayTo

Funkcja PlayTo umożliwia przesyłanie strumieniowe muzyki z telefonu ASUS do innych pobliskich urządzeń obsługujących funkcję Miracast lub DLNA.

W celu skorzystania z funkcji PlayTo:

- 1. Na ekranie aktualnie odtwarzanego utworu stuknij kolejno pozycje **PlayTo**.
- 2. Stuknij urządzenie, do którego chcesz przesłać strumieniowo muzykę. Muzyka z telefonu ASUS zostanie przesłana strumieniowo do innego urządzenia i odtworzona na nim.
- 3. Aby wyłączyć funkcję PlayTo, stuknij kolejno pozycje **–** > **Disconnect (Rozłącz)**.

## **Radio FM**

Za pomocą telefonu ASUS można słuchać ulubionych lokalnych stacji radiowych.

- 1. Podłącz dołączony zestaw słuchawkowy do telefonu ASUS.
- 2. Stuknij kolejno pozycje **FM Radio (Radio FM)**.

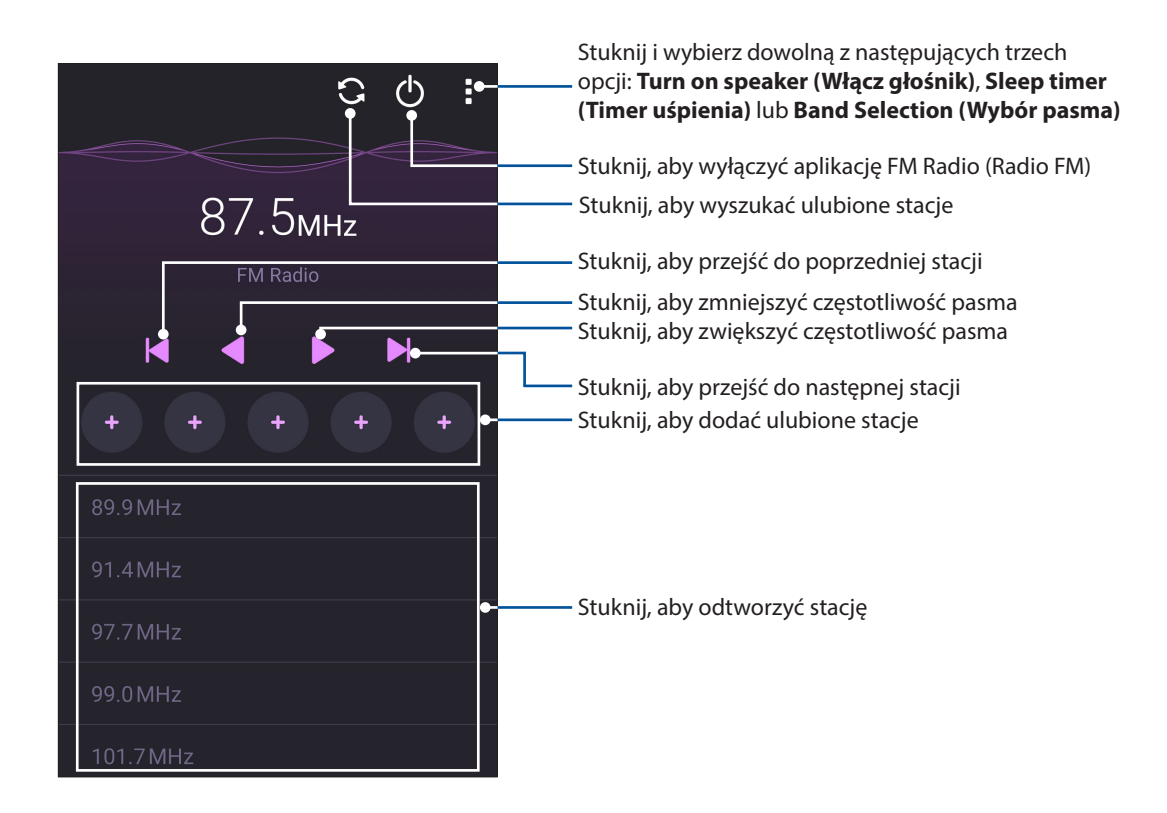

## Wyszukiwanie lokalnych stacji radiowych

Aby wyszukać stacje w danym obszarze, stuknij 💽 w celu rozpoczęcia automatycznego wyszukiwania lokalnych stacji radiowych. Dostępne lokalne stacje radiowe zostaną wyświetlone na ekranie FM Radio (Radio FM).

## Zmiana częstotliwości

Aby włączyć określoną stację radiową, należy wykonać poniższe czynności:

- 1. Stuknij bieżącą stację radiową w aplikacji FM Radio (Radio FM).
- 2. W polu Tune frequency (Częstotliwość strojenia) wprowadź częstotliwość ulubionej stacji radiowej.
- 3. Jeśli chcesz dodać ją do pozycji Favorites (Ulubione), zaznacz opcję **Add to favorites (Dodaj do ulubionych)**.
- 4. Po zakończeniu stuknij przycisk OK.

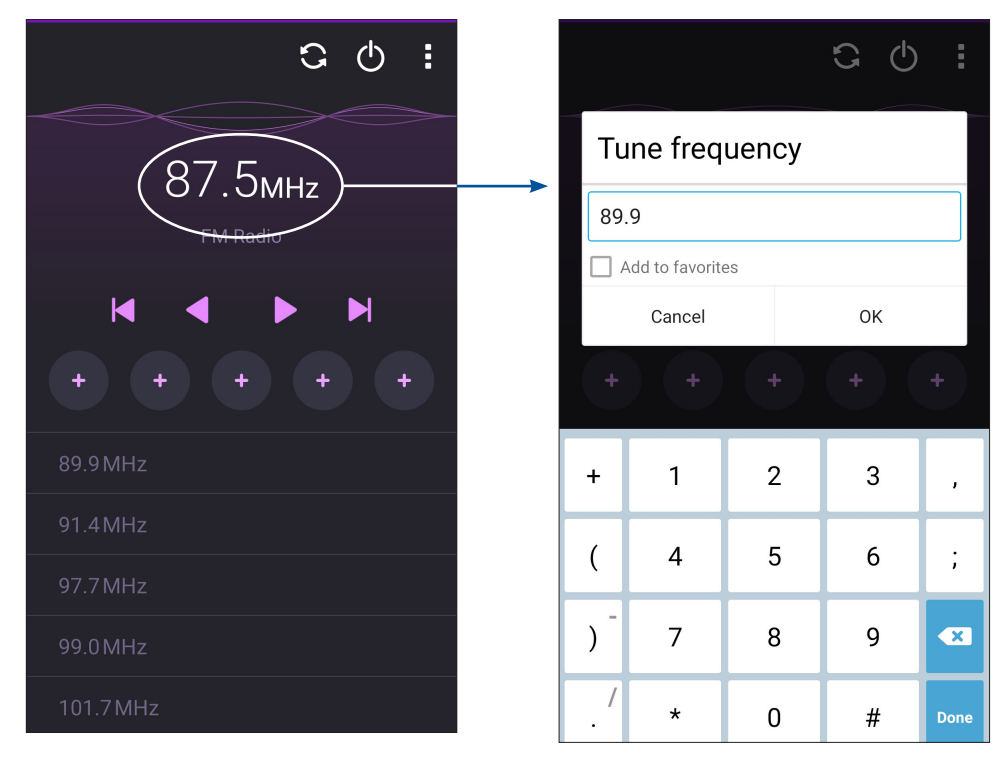

## Twoje cenne wspomnienia

# 6

## **Uwiecznianie chwil**

## Uruchamianie aplikacji Camera (Aparat)

Za pomocą dostępnej w telefonie ASUS aplikacji Camera (Aparat) można wykonywać zdjęcia i nagrywać filmy. Aplikację Camera (Aparat) można uruchomić na jeden z opisanych poniżej sposobów.

## Z ekranu blokady

Przeciągnij ikonę 🖸 w dół do momentu uruchomienia aplikacji aparatu.

## Z ekranu głównego

Stuknij 🔯

## Przy użyciu przycisku głośności

Gdy telefon ASUS znajduje się w trybie uśpienia, naciśnij dwukrotnie przycisk głośności, aby wznowić działanie urządzenia i uruchomić od razu aplikację Camera (Aparat).

UWAGA: Aby móc używać przycisku głośności do uruchamiania aplikacji Camera (Aparat), należy najpierw włączyć tę funkcję, przechodząc kolejno do pozycji Settings (Ustawienia) > Lock screen (Ekran blokady), a następnie przesuwając przełącznik pozycji Instant camera (Szybki aparat) do opcji ON (WŁ.).

## Pierwsze uruchomienie aplikacji Camera (Aparat)

Po pierwszym uruchomieniu aplikacji Camera (Aparat) uaktywnione zostaną kolejno dwie funkcje, które przygotują do korzystania z aparatu: Tutorial (Samouczek) i Image locations (Lokalizacje zdjęć).

## Samouczek

Po pierwszym uruchomieniu dostępnej w telefonie ASUS aplikacji **Camera (Aparat)** wyświetlony zostanie ekran samouczka. Aby kontynuować, należy wykonać poniższe czynności.

- Na ekranie Tutorial (Samouczek) stuknij pozycję Skip (Pomiń) w celu pominięcia lub pozycję Start w celu wyświetlenia samouczka z podstawowymi informacjami o aplikacji Camera (Aparat).
- 2. Następnie, w przypadku obu tych opcji, wyświetlony zostanie ekran Remember Photo Locations (Zapamiętaj lokalizacje zdjęć).

## Lokalizacje zdjęć

Po przejściu przez ekran Tutorial (Samouczek) wyświetlony zostanie ekran Remember Photo Locations (Zapamiętaj lokalizacje zdjęć), za pomocą którego można utworzyć znaczniki automatycznej lokalizacji zdjęć. Aby kontynuować, należy wykonać poniższe czynności:

- 1. Na ekranie Remember Photo Locations (Zapamiętaj lokalizacje zdjęć) stuknij pozycję **No thanks** (**Nie, dziękuję**), aby przejść na ekran aparatu lub **Yes (Tak)** w celu ustawienia znaczników lokalizacji zdjęć.
- 2. Przesuń przełącznik pozycji **Location (Lokalizacja)** do opcji **ON (WŁ.)**, aby włączyć funkcję znaczników lokalizacji.
- 3. Na następnym ekranie stuknij pozycję **Agree (Zgadzam się)**, aby włączyć funkcję i przejść na ekran aplikacji Camera (Aparat).

## Ekran główny aplikacji Camera (Aparat)

Aparat telefonu ASUS jest wyposażony w funkcję automatycznego wykrywania sceny i automatycznej stabilizacji obrazu. Zapewnia on także funkcję stabilizacji wideo, która zapobiega poruszeniu obrazu podczas nagrywania filmów.

Poniższe ikony umożliwiają obsługę aparatu oraz zapewniają dostęp do funkcji zdjęć i filmów telefonu ASUS.

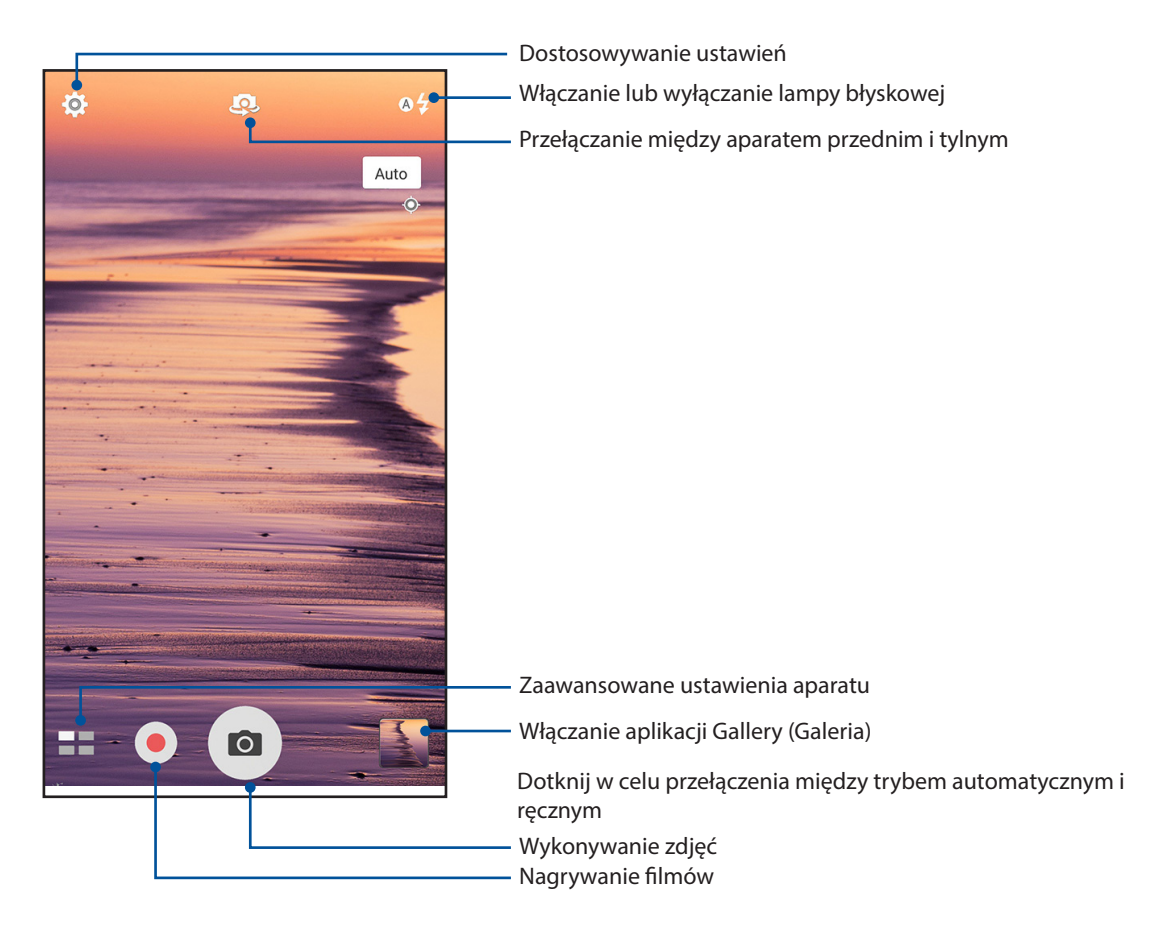

## Ustawienia obrazu

Aby dostosować wygląd rejestrowanych zdjęć, należy skonfigurować ustawienia aparatu, wykonując poniższe czynności.

WAŻNE! Ustawienia należy zastosować przed zarejestrowaniem obrazu.

1. Na ekranie głównym aparatu stuknij kolejno pozycje 🍄 > 👩.

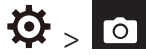

2. Przewiń w dół i skonfiguruj dostępne opcje.

#### Image (Obraz)

Pozycja ta umożliwia konfigurację jakości obrazu za pomocą poniższych opcji.

| 0                     | <b>.</b>   |
|-----------------------|------------|
| Camera                |            |
| Image                 |            |
| White balance<br>Auto | ~          |
| ISO<br>Auto           | ~          |
| Exposure value        | ~          |
| Optimization          |            |
| • Auto                | Off Manual |

### Shoot mode (Tryb wykonywania zdjęć)

Pozycja ta umożliwia ustawienie dla szybkości migawki trybu **Timer** oraz zmianę szybkości pozycji Burst (Seria).

| Shoot mode    |   |
|---------------|---|
| Touch shutter |   |
| Self timer    | ~ |
| Burst<br>Fast | ~ |

### Focus & exposure (Ostrość i ekspozycja)

Pozycja ta umożliwia włączenie funkcji Touch auto-exposure (Automatyczna ekspozycja po dotknięciu) lub Face detection (Wykrywanie twarzy).

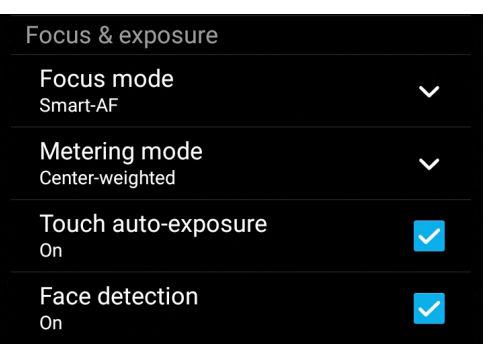

98 6 Twoje cenne wspomnienia

## Ustawienia wideo

Aby dostosować wygląd rejestrowanych filmów, należy skonfigurować ustawienia aparatu, wykonując poniższe czynności.

**WAŻNE!** Ustawienia należy zastosować przed zarejestrowaniem obrazu.

1. Na ekranie głównym aparatu stuknij kolejno pozycje 🍄 > 🗖.

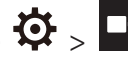

2. Przewiń w dół i skonfiguruj dostępne opcje.

## Image (Obraz)

Pozycja ta umożliwia konfigurację jakości wideo za pomocą poniższych opcji.

| Ó -                              |   |
|----------------------------------|---|
| Video                            |   |
| Image                            |   |
| White balance<br><sup>Auto</sup> | ~ |
| Exposure value<br><sup>0</sup>   | ~ |
| Video quality<br>Full HD         | ~ |
| Video stabilization              |   |
| \/:df                            |   |

### Focus & exposure (Ostrość i ekspozycja)

Pozycja ta umożliwia włączenie funkcji Touch auto-exposure (Automatyczna ekspozycja po dotknięciu).

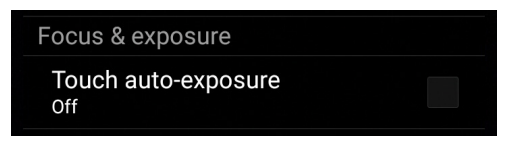

## Zaawansowane funkcje aparatu

Dzięki zaawansowanym funkcjom aparatu telefonu ASUS można odkryć nowe metody rejestrowania zdjęć i filmów w celu uwieczniania ważnych chwil w wyjątkowy sposób.

**WAŻNE!** Ustawienia należy zastosować przed zarejestrowaniem obrazu. Dostępne funkcje zależą od modelu.

## Low light (Słabe oświetlenie)

Technologia PixelMaster umożliwia zwiększenie światłoczułości aparatu do 400% w celu zminimalizowania zakłóceń i wzmocnienia kontrastu kolorów do 200%. W trybie tym z każdego tematu można uczynić wspaniałe zdjęcie lub film — niezależnie od dostępności odpowiedniego światła naturalnego.

#### Rejestrowanie zdjęć za pomocą funkcji Low light (Słabe oświetlenie)

- 2. Stuknij 🖸 w celu rozpoczęcia rejestrowania zdjęć.

#### Nagrywanie filmów za pomocą funkcji Low light (Słabe oświetlenie)

- 1. Na ekranie głównym aplikacji Camera (Aparat) stuknij kolejno pozycje **Low light (Słabe** oświetlenie).
- 2. Stuknij 🛑 w celu rozpoczęcia nagrywania filmu.

### HDR

Funkcja HDR (ang. High Dynamic Range; szeroki zakres dynamiki) umożliwia rejestrowanie zdjęć z większą liczbą szczegółów, o słabszym oświetleniu i dużym kontraście. Tryb HDR jest zalecany do wykonywania zdjęć w miejscach o silnym oświetleniu, ponieważ pomaga on zrównoważyć kolory uzyskane na obrazie.

### Rejestrowanie zdjęć za pomocą funkcji HDR

- 1. Na ekranie głównym aplikacji Camera (Aparat) stuknij kolejno pozycje **HDR**.
- 2. Stuknij 🖸 w celu rozpoczęcia rejestrowania zdjęć HDR.

## Panorama

Funkcja Panorama umożliwia rejestrowanie zdjęć pod różnym kątem. Zdjęcia wykonane w szerokokątnej perspektywie są automatycznie łączone w jedno.

#### Rejestrowanie zdjęć panoramicznych

- 1. Na ekranie głównym aplikacji Camera (Aparat) stuknij kolejno pozycje **Panorama**.
- 2. Stuknij a następnie przesuń telefon ASUS w lewo lub w prawo w celu zarejestrowania sceny.

**UWAGA**: Podczas przesuwania telefonu ASUS w dolnej części ekranu wyświetlona zostanie oś czasu z miniaturami wykonywanych zdjęć.

3. Po zakończeniu stuknij  ${rak O}$ .

## Night (Noc)

Dostępna w telefonie ASUS funkcja Night (Noc) umożliwia wykonywanie dobrze naświetlonych zdjęć w nocy lub przy słabym oświetleniu.

**UWAGA:** W celu uniknięcia rozmycia obrazu nie należy poruszać rękoma na chwilę przed i podczas rejestrowania obrazu przez telefon ASUS.

### Rejestrowanie zdjęć za pomocą funkcji Night (Noc)

1. Na ekranie głównym aplikacji Camera (Aparat) stuknij kolejno pozycje **w > Night (Noc)**.

2. Stuknij 🖸 w celu rozpoczęcia rejestrowania zdjęć w trybie Night (Noc).

## Selfie (Autoportret)

Z aparatu tylnego o dużej liczbie megapikseli można korzystać nawet bez naciskania przycisku migawki. Dostępna w telefonie ASUS funkcja wykrywania twarzy umożliwia wykrycie maksymalnie czterech twarzy za pomocą aparatu tylnego i natychmiastowe zarejestrowanie autoportretu lub autoportretu grupowego.

### Rejestrowanie zdjęć za pomocą funkcji Selfie (Autoportret)

1. Na ekranie aplikacji Camera (Aparat) stuknij **Selfie (Autoportret)**.

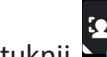

- 2. Stuknij 🔟 w celu wybrania liczby osób, które mają być widoczne na zdjęciu.
- 3. Poczekaj na wykrycie twarzy przez aparat tylny i na sygnał dźwiękowy telefonu ASUS oznaczający odliczanie do wykonania zdjęcia.
- 4. Stuknij 🧭 w celu zapisania zdjęcia.

## Depth of field (Głębia pola)

Wykonaj zdjęcia makro z rozmytym tłem, używając funkcji Depth of field (Głębia pola). Funkcja ta jest odpowiednia do ujęć zbliżeń obiektów w celu uzyskania bardziej szczegółowych i dramatycznych wyników.

## Wykonywanie zdjęć z głębią pól

- 1. Na ekranie aplikacji Camera (Aparat), stuknij **Depth of field (Głębia pola)**.
- 2. Stuknij 🖸 aby rozpocząć nagrywanie zdjęć makro.

## Miniature (Miniatura)

Funkcja Miniature (Miniatura) zapewnia symulację dostępnego w obiektywach DSLR efektu pochylenia i przesunięcia obiektywu. Funkcja ta umożliwia ustawienie ostrości na wybranym obszarze obiektu oraz dodanie efektu bokeh, który można stosować zarówno w przypadku zdjęć, jak i filmów zarejestrowanych za pomocą telefonu ASUS.

#### Rejestrowanie zdjęć za pomocą funkcji Miniature (Miniatura)

- 1. Na ekranie aplikacji Camera (Aparat) stuknij kolejno pozycje **–** > **Miniature (Miniatura)**.
- 2. Stuknij Lub w celu wybrania obszaru do ustawienia ostrości, a następnie dostosuj rozmiar i położenie obszaru ostrości za pomocą dwóch palców.
- 3. Stuknij 🖣 lub 🗣 w celu zwiększenia lub zmniejszenia rozmycia tła. Stuknij 📭 lub 💽 w celu zwiększenia lub zmniejszenia nasycenia.
- 4. Stuknij 🖸 w celu zarejestrowania zdjęć w trybie Miniature (Miniatura).

### Smart remove (Inteligentne usuwanie)

Funkcja Smart remove (Inteligentne usuwanie) umożliwia usunięcie niechcianych szczegółów zdjęcia zaraz po jego zarejestrowaniu.

### Rejestrowanie zdjęć za pomocą funkcji Smart remove (Inteligentne usuwanie)

- 1. Na ekranie aplikacji Camera (Aparat) stuknij kolejno pozycje **Smart remove** (Inteligentne usuwanie).
- 2. Stuknij 🖸 w celu wykonania zdjęć do edycji za pomocą funkcji Smart remove (Inteligentne usuwanie).
- 3. Na zarejestrowanym zdjęciu stuknij kontur wykrytego obiektu w ruchu, aby go usunąć.
- 4. Stuknij Ø w celu zapisania zdjęcia.

## All Smiles (Uśmiechy)

Funkcja All Smiles (Uśmiechy) umożliwia uchwycenie idealnego uśmiechu lub zabawnego wyrazu twarzy dzięki możliwości wybrania ujęcia z kilku zarejestrowanych zdjęć. Naciśnięcie przycisku migawki po uaktywnieniu tej funkcji powoduje wykonanie pięciu kolejnych zdjęć z automatycznym wykryciem twarzy w celu ich późniejszego porównania.

## Rejestrowanie zdjęć za pomocą funkcji All Smiles (Uśmiechy)

- Na ekranie głównym aplikacji Camera (Aparat) stuknij kolejno pozycje -> All Smiles (Uśmiechy).
- 2. Stuknij 🖸 w celu wykonania zdjęć do edycji za pomocą funkcji All Smiles (Uśmiechy).
- 3. Dotknij twarzy obiektu, a następnie wybierz jej najlepszy wyraz.
- 4. Przesuń palcem w dół od górnej części ekranu, a następnie stuknij 🧭 w celu zapisania zdjęcia.

## Beautification (Upiększanie)

Dzięki dostępnej w telefonie ASUS funkcji Beautification (Upiększanie) wykonywanie i retuszowanie zdjęć przedstawiających rodzinę lub znajomych może być naprawdę przyjemne. Po włączeniu funkcja ta umożliwia poprawianie wyglądu twarzy obiektu w czasie rzeczywistym przed naciśnięciem przycisku migawki.

### Rejestrowanie zdjęć za pomocą funkcji Beautification (Upiększanie)

- 1. Na ekranie głównym aplikacji Camera (Aparat) stuknij kolejno pozycje **Beautification** (Upiększanie).
- 2. Stuknij 🖸 w celu wykonania zdjęcia.
- 3. Stuknij miniaturę, aby wyświetlić podgląd zdjęcia i ustawienia funkcji Beautification (Upiększanie).
- 4. Stuknij i wybierz preferowaną funkcję Beautification (Upiększanie), a następnie stuknij W celu zapisania zdjęcia.

## GIF animation (Animacja GIF)

Funkcja GIF animation (Animacja GIF) umożliwia tworzenie obrazów GIF (Graphics Interchange Format) bezpośrednio za pomocą aparatu telefonu ASUS.

### Rejestrowanie zdjęć za pomocą funkcji GIF animation (Animacja GIF)

- 1. Na ekranie głównym aplikacji Camera (Aparat) stuknij kolejno pozycje **GIF animation** (Animacja GIF).
- 2. Naciśnij długo 🖸 w celu zarejestrowania serii zdjęć do animacji GIF.
- 3. Dostosuj ustawienia animacji GIF zgodnie z własnymi preferencjami.
- 4. Po zakończeniu stuknij 🥝.

## Time lapse (Film poklatkowy)

Time lapse (Film poklatkowy) to dostępna w telefonie ASUS funkcja wideo, która umożliwia rejestrowanie zdjęć do automatycznego odtwarzania poklatkowego. W rezultacie zdarzenia wydają się mijać, jakby były szybko przewijane do przodu, gdy tymczasem miały one miejsce i zostały zarejestrowane w znacznych odstępach czasu.

### Nagrywanie filmów za pomocą funkcji Time lapse (Film poklatkowy)

- 1. Na ekranie głównym aplikacji Camera (Aparat) stuknij kolejno pozycje **Time lapse (Film poklatkowy)**.
- 2. Stuknij 🛄, a następnie wybierz odstęp czasu między zdjęciami poklatkowymi.
- 3. Stuknij 🛑 w celu zarejestrowania filmu poklatkowego.

## Korzystanie z aplikacji Gallery (Galeria)

Za pomocą dostępnej w telefonie ASUS aplikacji Gallery (Galeria) można przeglądać zdjęcia i odtwarzać filmy.

Aplikacja ta umożliwia także edycję, udostępnianie oraz usuwanie obrazów i plików wideo zapisanych w pamięci telefonu ASUS. Obrazy dostępne w aplikacji Gallery (Galeria) można wyświetlać w postaci pokazu slajdów, ale można także stuknąć poszczególne pozycje w celu wyświetlenia wybranego obrazu lub pliku wideo.

Aby uruchomić aplikację Gallery (Galeria), stuknij kolejno pozycje **ASUS** > **Gallery (Galeria)**.

# Wyświetlanie plików z serwisu społecznościowego lub pamięci w chmurze

W aplikacji Gallery (Galeria) domyślnie wyświetlane są wszystkie dostępne w telefonie ASUS pliki multimedialne podzielone na odrębne albumy.

Aby wyświetlić pliki multimedialne z innych lokalizacji, do których można uzyskać dostęp za pomocą telefonu ASUS:

- 1. Na ekranie głównym stuknij 💻
- 2. Stuknij dowolną z poniższych lokalizacji źródłowych w celu wyświetlenia plików multimedialnych.

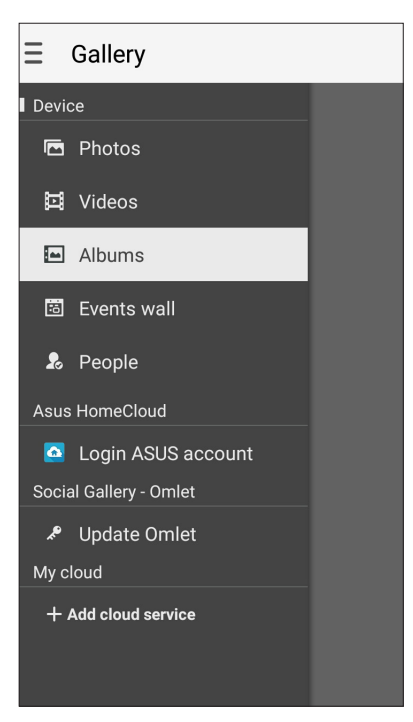

#### UWAGI:

- Zdjęcia z konta w chmurze można pobrać do telefonu ASUS i ustawić jako tapetę lub okładkę profilu kontaktu.
- Szczegółowe informacje na temat dodawania okładek profili kontaktów można znaleźć w części Dostosowywanie profilu kontaktu.
- Szczegółowe informacje na temat ustawiania zdjęć lub obrazów jako tapety można znaleźć w części Tapety.

**WAŻNE!** Do wyświetlenia zdjęć i filmów z pozycji **Asus HomeCloud, Social Gallery - Omlet** i **My cloud (Moja chmura)** konieczne jest połączenie z Internetem.

## Wyświetlanie lokalizacji zdjęcia

W telefonie ASUS można włączyć dostęp do informacji o lokalizacji, aby były one dodawane do zdjęć. Szczegółowe informacje o lokalizacji zdjęć obejmują miejsce wykonania zdjęcia oraz wskazanie lokalizacji na mapie w aplikacji Mapy Google lub Baidu (tylko w Chinach).

Aby wyświetlić szczegółowe informacje o zdjęciu:

- 1. Włącz dostęp do informacji o lokalizacji w pozycji **Settings (Ustawienia)** > **Location** (Lokalizacja).
- 2. Upewnij się, że Twoja lokalizacja została udostępniona w aplikacji Mapy Google lub Baidu.
- 3. Uruchom aplikację Gallery (Galeria) i wybierz zdjęcie, którego szczegółowe informacje chcesz wyświetlić.

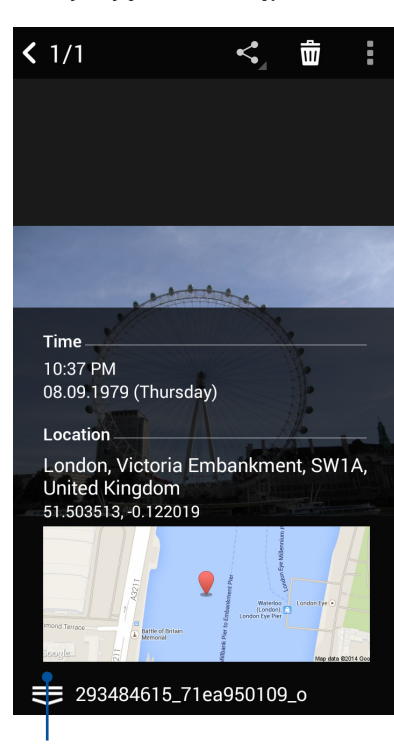

4. Stuknij zdjęcie, a następnie

Stuknij, aby wyświetlić szczegółowe informacje o lokalizacji zdjęcia

## Udostępnianie plików z aplikacji Gallery (Galeria)

- 1. Na ekranie aplikacji Gallery (Galeria) stuknij folder z plikami, które chcesz udostępnić.
- 2. Po otwarciu folderu stuknij *k*, aby uaktywnić wybór plików.
- 3. Stuknij pliki, które chcesz udostępnić. Na górze zaznaczonego obrazu pojawi się znacznik wyboru.
- 4. Stuknij **S**, a następnie wybierz z listy miejsce, w którym obrazy mają zostać udostępnione.

## Usuwanie plików z aplikacji Gallery (Galeria)

- 1. Na ekranie aplikacji Gallery (Galeria) stuknij folder z plikami, które chcesz usunąć.
- 2. Po otwarciu folderu stuknij *k*, aby uaktywnić wybór plików.
- 3. Stuknij pliki, które chcesz usunąć. Na górze zaznaczonego obrazu pojawi się znacznik wyboru.
- 4. Stuknij <u></u>

## Edycja obrazów

W aplikacji Gallery (Galeria) dostępne są narzędzia do edycji obrazów, za pomocą których można ulepszyć obrazy zapisane w pamięci telefonu ASUS.

- 1. Na ekranie aplikacji Gallery (Galeria) stuknij folder z żądanymi plikami.
- 2. Po otwarciu folderu stuknij obraz, który chcesz edytować.
- 3. Gdy obraz zostanie otwarty, stuknij go ponownie w celu wyświetlenia funkcji.
- 4. Stuknij aby wyświetlić pasek narzędzi do edycji obrazów.
- 5. Stuknij dowolną z ikon na pasku narzędzi do edycji, aby zastosować zmiany na obrazie.

### Powiększanie/zmniejszanie miniatur lub obrazów

Na ekranie aplikacji Gallery (Galeria) lub na wybranym obrazie rozsuń palce na ekranie dotykowym w celu zmniejszenia obrazu. Aby powiększyć, zsuń palce na ekranie dotykowym.

## Publikowanie zdjęć na tablicy wydarzeń w aplikacji Calendar (Kalendarz)

Włączenie tej funkcji w aplikacji Gallery (Galeria) umożliwia wyświetlanie zdjęć bezpośrednio w wydarzeniach w aplikacji Calendar (Kalendarz). Dzięki temu można od razu pogrupować zarejestrowane zdjęcia według określonej nazwy wydarzenia.

- 1. Po wykonaniu zdjęć za pomocą telefonu ASUS uruchom aplikację **Gallery (Galeria)**.
- 2. Stuknij kolejno pozycje **\_\_\_** > **Events wall (Tablica wydarzeń)**.
- 3. Stuknij 🔲 w prawym górnym rogu folderu ze zdjęciami wykonanymi podczas danego wydarzenia.
- 4. Wybierz wydarzenie w aplikacji Calendar (Kalendarz), które chcesz zintegrować z folderem ze zdjęciami.
- 5. W prawym górnym rogu folderu ze zdjęciami pojawi się ikona 🖾 wskazująca, że zdjęcia zostały pomyślnie opublikowane na tablicy wydarzeń.
- 6. Aby wyświetlić zdjęcia z danego wydarzenia, otwórz wydarzenie w aplikacji Calendar

(Kalendarz), a następnie stuknij

#### WAŻNE!

- Funkcja ta jest dostępna dopiero po utworzeniu wydarzenia w aplikacji Calendar (Kalendarz).
   Szczegółowe informacje na temat tworzenia wydarzeń można znaleźć w części Kalendarz.
- Funkcja ta obsługuje wyłącznie zdjęcia wykonane za pomocą aparatu telefonu ASUS w dniu i o godzinie wydarzenia utworzonego w aplikacji Calendar (Kalendarz).

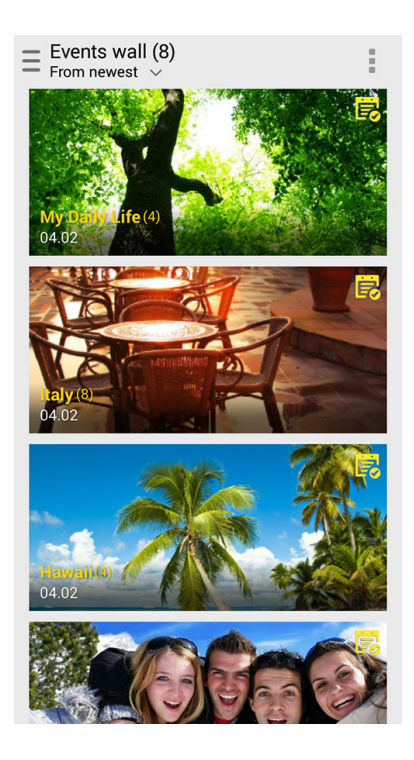
## Korzystanie z funkcji MiniMovie

Za pomocą funkcji MiniMovie aplikacji Gallery (Galeria) można przekształcić zdjęcia w kreatywny pokaz slajdów. Funkcja MiniMovie zawiera motywy prezentacji pokazu slajdów, które można zastosować bezpośrednio do wybranych zdjęć.

Aby utworzyć pokaz slajdów MiniMovie z folderu ze zdjęciami:

- 1. Uruchom aplikację Gallery (Galeria), a następnie stuknij 💻 w celu wybrania lokalizacji folderu ze zdjęciami.
- 2. Wybierz folder ze zdjęciami, a następnie stuknij kolejno pozycje > Auto MiniMovie (Automatyczny pokaz slajdów MiniMovie).

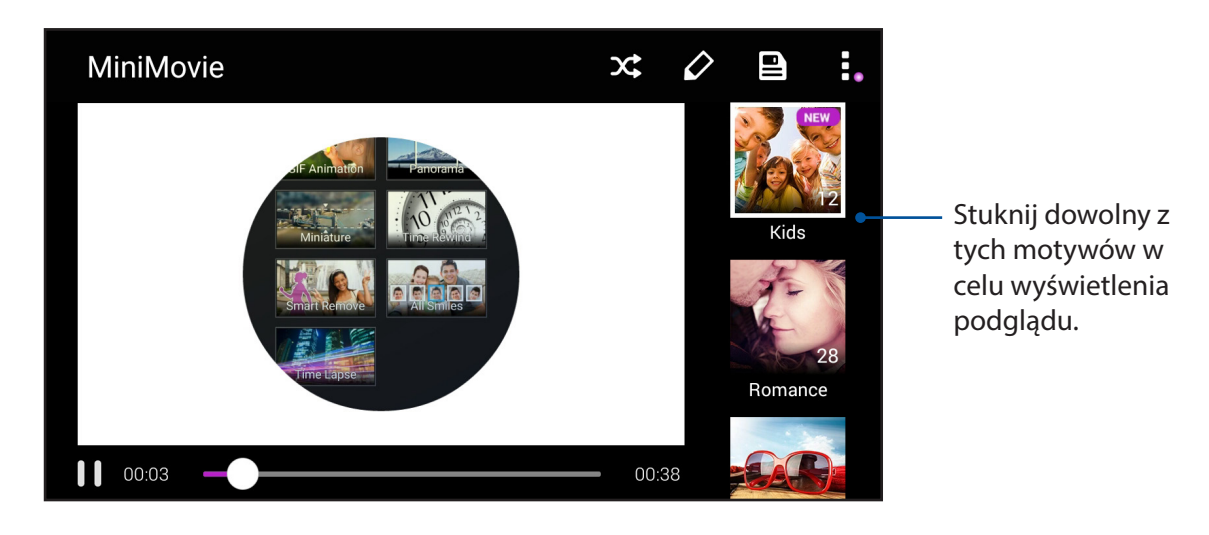

3. Wybierz motyw, który chcesz zastosować dla pokazu slajdów MiniMovie.

- 4. Po wybraniu motywu stuknij 🖭 w celu zapisania pokazu slajdów.
- 5. Możesz następnie udostępnić pokaz slajdów w serwisach społecznościowych lub za pomocą komunikatorów, takich jak Facebook, Google Plus lub Omlet Chat.

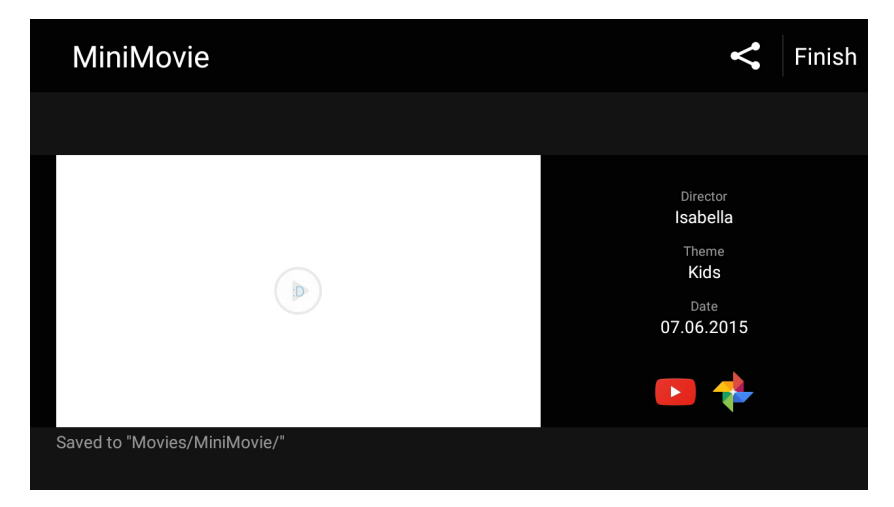

Aby utworzyć pokaz slajdów MiniMovie z wybranych zdjęć:

- 1. Uruchom aplikację Gallery (Galeria), a następnie stuknij 💻 w celu wybrania lokalizacji zdjęć.
- 2. Stuknij 🧖 aby uaktywnić wybór plików.
- 3. Po zaznaczeniu zdjęć stuknij pozycję **MiniMovie**.
- 4. Wybierz motyw, który chcesz zastosować dla pokazu slajdów MiniMovie.

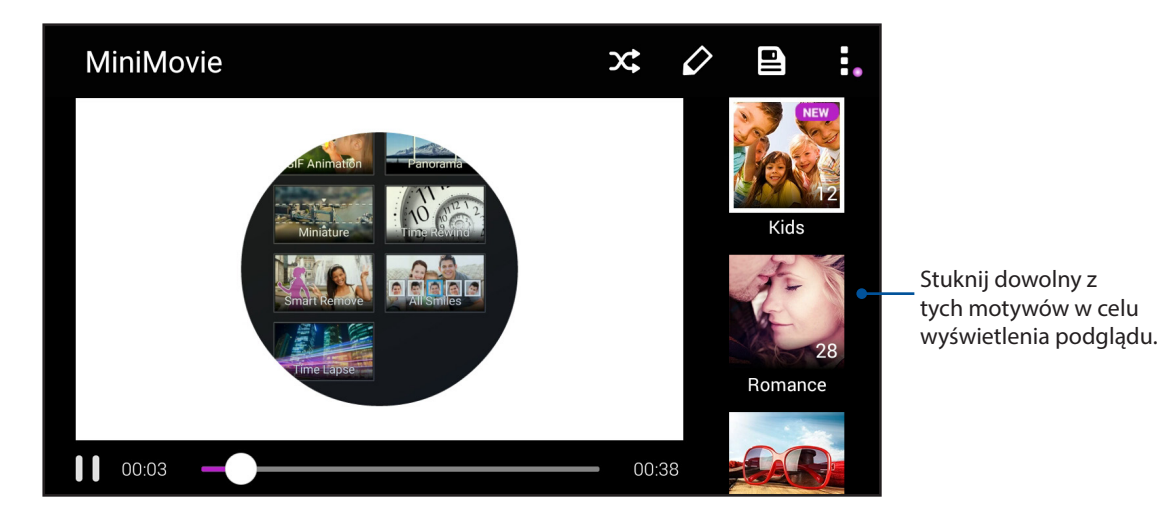

- 5. Po wybraniu motywu stuknij w celu zapisania pokazu slajdów. Dostęp do zapisanych pokazów slajdów można uzyskać, przechodząc kolejno do pozycji ASUS > File Manager (Menedżer plików) > Movies (Filmy) > MiniMovie.
- 6. Możesz następnie udostępnić pokaz slajdów w serwisach społecznościowych lub za pomocą komunikatorów, takich jak Facebook, Google Plus lub Omlet Chat.

## Korzystanie z aplikacji PlayTo (tylko w wybranych modelach)

Aplikacja PlayTo umożliwia odtwarzanie plików z aplikacji Gallery (Galeria) za pomocą zgodnych urządzeń do strumieniowania.

- 1. Na ekranie aplikacji Gallery (Galeria) stuknij 🗖 lub folder z plikiem, który chcesz wyświetlić za pomocą funkcji przesyłania ekranu.
- 2. Stuknij kolejno pozycje **PlayTo**.
- 3. Na kolejnym ekranie wybierz zgodne urządzenie, aby rozpocząć wyświetlanie pliku za pomocą funkcji przesyłania ekranu.

## Zawsze w sieci

# 7

## Sieć komórkowa

Przy braku możliwości połączenia z siecią Wi-Fi połączenie z Internetem można nawiązać w ramach transmisji danych w sieci komórkowej.

## Włączanie sieci komórkowej

- 1. Wykonaj jedną z poniższych czynności, aby wyświetlić ekran Settings (Ustawienia):
  - Wyświetl panel Quick settings (Szybkie ustawienia), a następnie stuknij 🕸.
  - Stuknij kolejno pozycje **Settings (Ustawienia)**.
- 2. Stuknij kolejno pozycje More (Więcej) > Cellular networks (Sieci komórkowe).
- 3. Zaznacz opcję **Data enabled (Dane włączone)**, a następnie skonfiguruj w razie potrzeby inne ustawienia sieci komórkowej.

#### UWAGI:

- W przypadku łączenia się z Internetem przez sieć komórkową naliczane są dodatkowe opłaty w zależności od wykupionego planu taryfowego.
- Należy skontaktować się z operatorem sieci komórkowej w celu uzyskania szczegółowych informacji na temat opłat i ustawień dotyczących sieci komórkowej.

## Sieć Wi-Fi

Dostępna w telefonie ASUS technologia Wi-Fi zapewnia łączność bezprzewodową ze światem. Dzięki niej można aktualizować informacje w serwisach społecznościowych, korzystać z Internetu oraz wymieniać dane i wiadomości bezprzewodowo przy użyciu telefonu ASUS.

## Włączanie sieci Wi-Fi

1. Wyświetl ekran Settings (Ustawienia), wykonując dowolną z poniższych czynności:

- Wyświetl panel Quick settings (Szybkie ustawienia), a następnie stuknij 🤨.
- Stuknij kolejno pozycje **Settings (Ustawienia)**.

2. Przesuń przełącznik sieci Wi-Fi w prawo, aby włączyć sieć Wi-Fi.

**UWAGA:** Sieć Wi-Fi można także włączyć w panelu Quick settings (Szybkie ustawienia). Informacje na temat wyświetlania panelu Quick settings (Szybkie ustawienia) można znaleźć w części <u>Szybkie</u> ustawienia.

## Nawiązywanie połączenia z siecią Wi-Fi

- 1. Na ekranie Settings (Ustawienia) stuknij pozycję **Wi-Fi** w celu wyświetlenia wszystkich wykrytych sieci Wi-Fi.
- 2. Stuknij nazwę sieci w celu nawiązania połączenia. W przypadku sieci zabezpieczonej może zostać wyświetlony monit o wprowadzenie hasła lub innych poświadczeń bezpieczeństwa.

#### UWAGI:

- Telefon ASUS automatycznie łączy się ponownie z siecią, z którą uprzednio nawiązano już połączenie.
- W celu oszczędzania baterii funkcję sieci Wi-Fi należy wyłączać po zakończeniu jej używania.

#### Wyłączanie sieci Wi-Fi

Aby wyłączyć sieć Wi-Fi:

- 1. Wyświetl ekran Settings (Ustawienia), wykonując dowolną z poniższych czynności:
  - Wyświetl panel Quick settings (Szybkie ustawienia), a następnie stuknij 🤨.
  - Stuknij kolejno pozycje **Settings (Ustawienia)**.
- 2. Przesuń przełącznik sieci Wi-Fi w lewo, aby wyłączyć sieć Wi-Fi.

**UWAGA:** Sieć Wi-Fi można także wyłączyć w panelu Quick settings (Szybkie ustawienia). Informacje na temat wyświetlania panelu Quick settings (Szybkie ustawienia) można znaleźć w części <u>Szybkie ustawienia</u>.

## Bluetooth®

Za pomocą dostępnej w telefonie ASUS funkcji Bluetooth można wysyłać i odbierać pliki oraz przesyłać strumieniowo pliki multimedialne między tym i innymi urządzeniami inteligentnymi znajdującymi się w niedużej odległości od siebie. Funkcja Bluetooth umożliwia udostępnianie plików multimedialnych urządzeniom inteligentnym znajomych, wysyłanie danych do drukarek Bluetooth oraz odtwarzanie plików muzycznych przez głośniki Bluetooth.

## Włączanie funkcji Bluetooth®

1. Wykonaj jedną z poniższych czynności, aby wyświetlić ekran Settings (Ustawienia):

- Wyświetl panel Quick settings (Szybkie ustawienia), a następnie stuknij 🧐.
- Stuknij kolejno pozycje **Settings (Ustawienia)**.
- 2. Przesuń przełącznik funkcji Bluetooth w prawo, aby włączyć funkcję Bluetooth.

**UWAGA:** Funkcję Bluetooth można także włączyć w panelu Quick settings (Szybkie ustawienia). Informacje na temat wyświetlania panelu Quick settings (Szybkie ustawienia) można znaleźć w części Szybkie ustawienia.

## Parowanie telefonu ASUS z urządzeniem Bluetooth®

Aby móc w pełni korzystać z funkcji Bluetooth telefonu ASUS, należy najpierw sparować go z urządzeniem Bluetooth. Połączenie nawiązane po sparowaniu z urządzeniem Bluetooth zostanie automatycznie zapisane w telefonie ASUS.

1. Na ekranie Settings (Ustawienia) stuknij pozycję **Bluetooth** w celu wyświetlenia wszystkich dostępnych urządzeń.

#### WAŻNE!

- Jeżeli urządzenia do wykonania parowania nie ma na liście, należy sprawdzić, czy jego funkcja Bluetooth została włączona i czy jest ono wykrywalne.
- Informacje na temat włączania funkcji Bluetooth i ustawiania wykrywania urządzenia można znaleźć w dołączonym do niego podręczniku użytkownika.

#### 2. Stuknij > Refresh (Odśwież), aby wyszukać więcej urządzeń Bluetooth.

- 3. Stuknij znajdujące się na liście dostępnych urządzeń urządzenie Bluetooth, które chcesz sparować.
- 4. Upewnij się, że na ekranach obu urządzeń widoczne jest to samo hasło, a następnie stuknij pozycję **Pair (Sparuj)**.

**UWAGA:** W celu oszczędzania baterii funkcję Bluetooth należy wyłączać po zakończeniu jej używania.

#### Usuwanie parowania telefonu ASUS z urządzeniem Bluetooth®

- 1. Na ekranie Settings (Ustawienia) stuknij pozycję Bluetooth w celu wyświetlenia wszystkich dostępnych i sparowanych urządzeń.
- 2. Na liście sparowanych urządzeń stuknij orzy urządzeniu Bluetooth, którego parowanie chcesz usunąć, a następnie stuknij pozycję **FORGET**.

## Tethering

Gdy sieć Wi-Fi jest niedostępna, telefon ASUS może pełnić funkcję modemu lub hotspota Wi-Fi zapewniającego dostęp do Internetu dla laptopa, tabletu i innych urządzeń przenośnych.

**WAŻNE!** Korzystanie z funkcji tetheringu u większości operatorów sieci komórkowej wiąże się z koniecznością wykupienia planu taryfowego. Należy skontaktować się z operatorem sieci komórkowej w celu uzyskania informacji o odpowiednim planie taryfowym.

#### UWAGI:

- Dostęp do Internetu za pomocą funkcji tetheringu może być wolniejszy w porównaniu ze standardowym połączeniem z siecią Wi-Fi lub komórkową.
- Telefon ASUS może udostępniać połączenie internetowe ograniczonej liczbie urządzeń przenośnych.
- W celu oszczędzania baterii funkcję tetheringu należy wyłączać po zakończeniu jej używania.

#### Hotspot Wi-Fi

Telefon ASUS może pełnić funkcję hotspota Wi-Fi udostępniającego połączenie internetowe innym urządzeniom.

- 1. Wykonaj jedną z poniższych czynności, aby wyświetlić ekran Settings (Ustawienia):
  - Wyświetl panel Quick settings (Szybkie ustawienia), a następnie stuknij 🥸.
  - Stuknij kolejno pozycje **Settings (Ustawienia)**.
- 2. Stuknij kolejno pozycje More (Więcej) > Tethering > Set up Wi-Fi hotspot (Konfiguracja hotspota Wi-Fi).
- 3. Przypisz unikatowy identyfikator SSID lub nazwę sieci oraz silne 8-znakowe hasło do hotspota Wi-Fi. Po zakończeniu stuknij przycisk **Save (Zapisz)**.

| ← Tethering                                   |        | Q |  |  |
|-----------------------------------------------|--------|---|--|--|
| ι Set up Wi-Fi h                              | otspot |   |  |  |
| Network name                                  |        |   |  |  |
| My ASUS                                       |        |   |  |  |
| Security                                      |        |   |  |  |
| WPA2 PSK                                      | ~      |   |  |  |
| Password                                      |        |   |  |  |
|                                               | ,      |   |  |  |
| The password must have at least 8 characters. |        |   |  |  |
| □ Show password                               |        |   |  |  |
| Disable Wi-Fi hotspot when inactivity         |        |   |  |  |
| After 8 minutes                               | ~      |   |  |  |
| Cancel                                        | Save   |   |  |  |
|                                               |        |   |  |  |

4. Na ekranie Tethering przesuń przełącznik pozycji **Portable Wi-Fi hotspot (Przenośny hotspot Wi-Fi)** do opcji **ON (WŁ.)**.

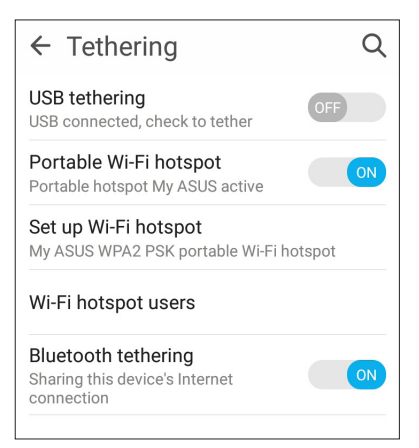

5. Połącz inne urządzenia z hotspotem telefonu ASUS, tak samo jak w przypadku łączenia z siecią Wi-Fi.

#### Tethering przez Bluetooth

Po włączeniu funkcji Bluetooth telefon ASUS może pełnić funkcję modemu udostępniającego połączenie internetowe urządzeniom przenośnym z funkcją Bluetooth, takim jak laptop lub tablet.

- 1. Włącz funkcję Bluetooth telefonu ASUS i innego urządzenia.
- 2. Sparuj oba urządzenia.

**UWAGA:** Szczegółowe informacje można znaleźć w części **Parowanie telefonu ASUS z urządzeniem** <u>Bluetooth</u><sup>®</sup>.

 Na ekranie Settings (Ustawienia) stuknij kolejno pozycje More (Więcej) > Tethering, a następnie przesuń przełącznik pozycji Bluetooth tethering (Tethering przez Bluetooth) do opcji ON (WŁ.). Możesz teraz rozpocząć korzystanie z Internetu lub wykonywanie czynności wymagających połączenia z Internetem za pomocą telefonu ASUS.

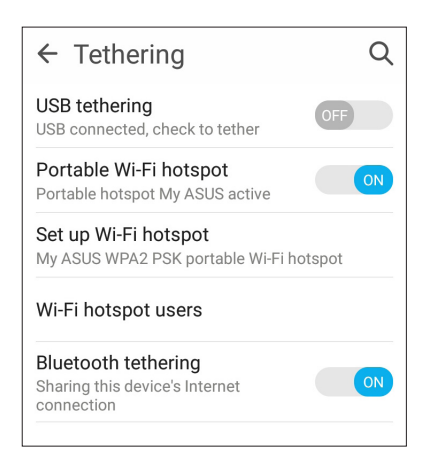

# Podróże i mapy

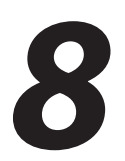

## Pogoda

Dzięki aplikacji Weather (Pogoda) można otrzymywać aktualizacje prognozy pogody w czasie rzeczywistym bezpośrednio w telefonie ASUS. W aplikacji Weather (Pogoda) można także sprawdzić szczegółowe informacje o warunkach pogodowych panujących w innych miejscach na świecie.

## Uruchamianie aplikacji Weather (Pogoda)

Aplikację Weather (Pogoda) można uruchomić, wykonując dowolną z poniższych czynności na ekranie głównym:

- Stuknij kolejno pozycje **Weather (Pogoda)**.
- Na ekranie głównym telefonu ASUS stuknij ikonę pogody.

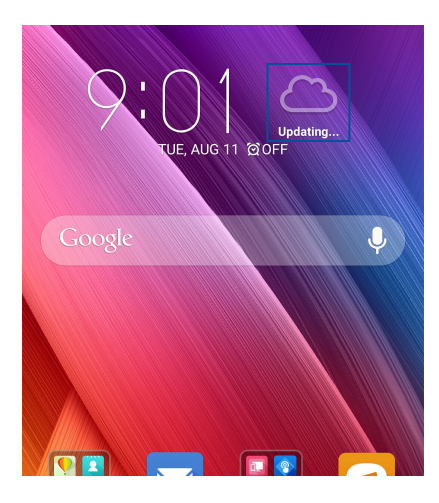

## Ekran główny aplikacji Weather (Pogoda)

Po wykonaniu odpowiedniej konfiguracji można otrzymywać aktualizacje prognozy pogody dla bieżącej lokalizacji oraz innych części świata. Aktualizacje informacji o pogodzie lub codzienna prognoza pogody mogą być wyświetlane w widżecie lub aplikacji What's Next oraz w aplikacji Calendar (Kalendarz).

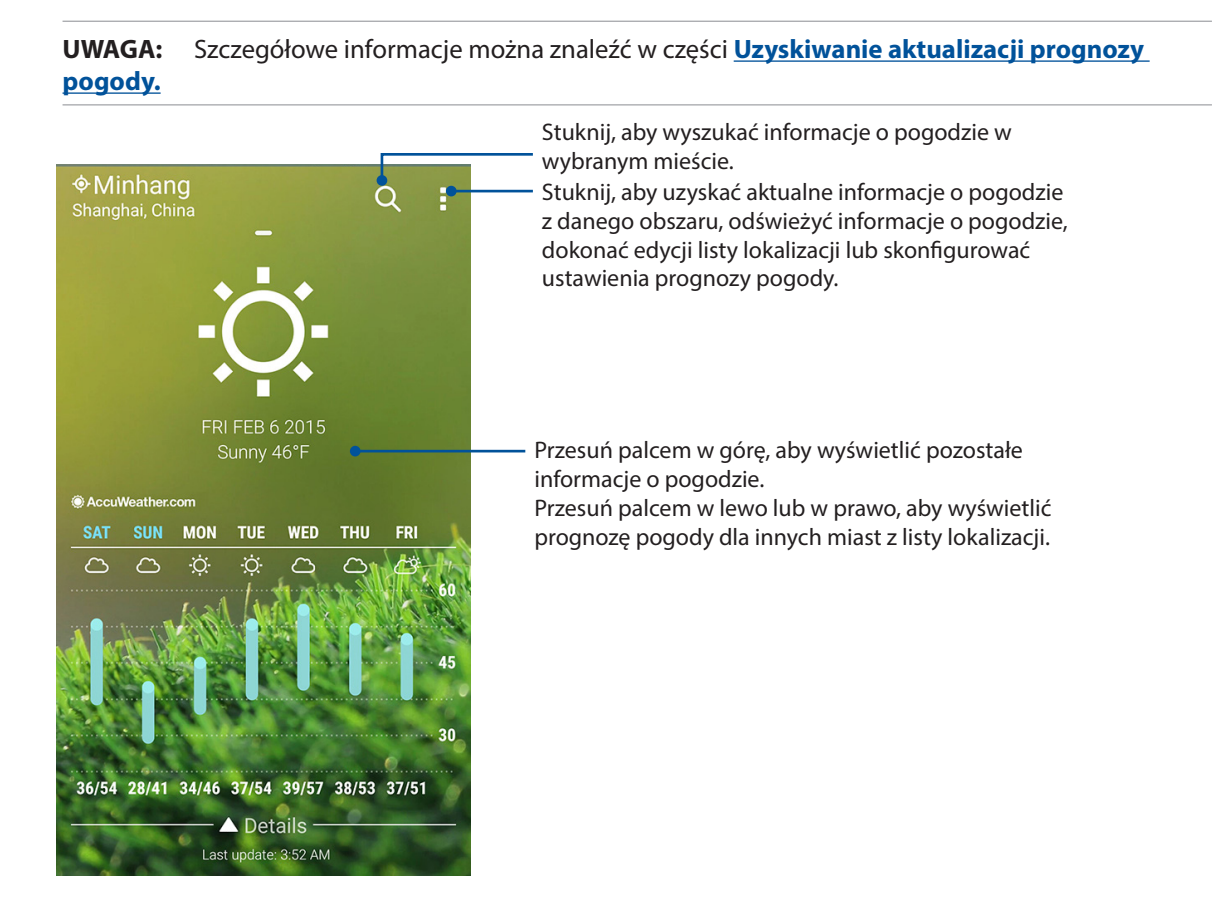

## Zegar

Za pomocą aplikacji Clock (Zegar) można ustawić strefę czasową telefonu ASUS, skonfigurować alarmy, a także używać telefonu ASUS jako stopera.

## Uruchamianie aplikacji Clock (Zegar)

Aplikację Clock (Zegar) można uruchomić, wykonując dowolną z poniższych czynności:

- Stuknij kolejno pozycje **Clock (Zegar)**.
- Stuknij zegar cyfrowy na ekranie głównym telefonu ASUS.

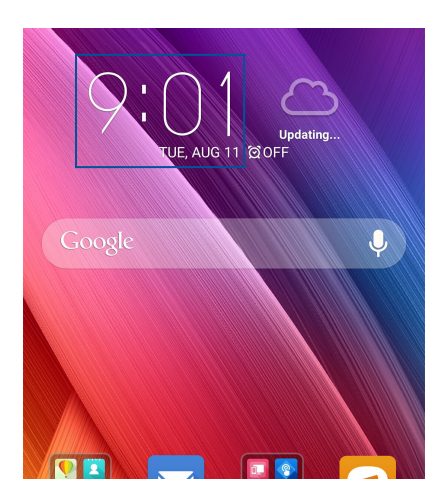

#### Zegar światowy

Stuknij 🖤 w celu uzyskania dostępu do ustawień zegara światowego telefonu ASUS.

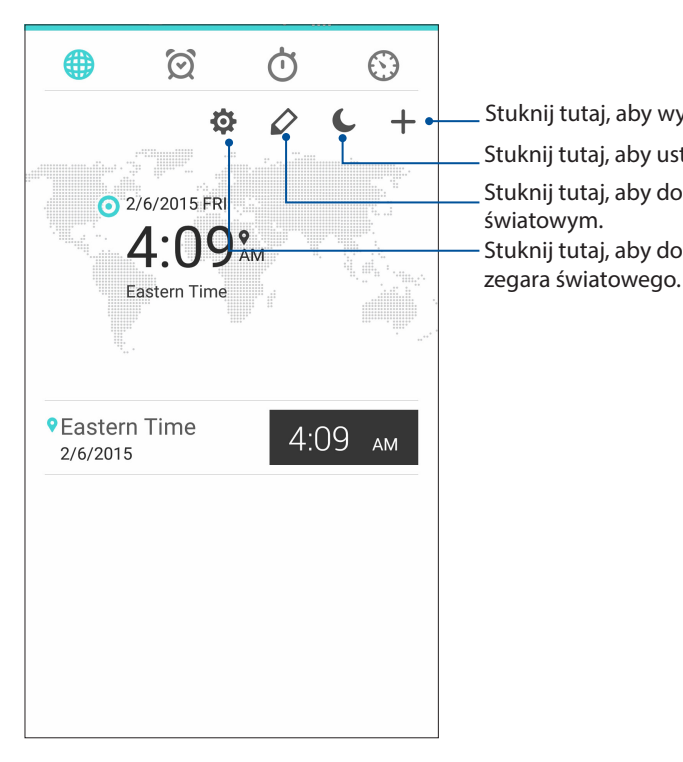

Stuknij tutaj, aby wyświetlić lokalną prognozę pogody. Stuknij tutaj, aby ustawić tryb nocny zegara. Stuknij tutaj, aby dokonać edycji miast oznaczonych na zegarze światowym. Stuknij tutaj, aby dodać nowe miasto do oznaczenia na mapie

## Budzik

Stuknij

🔪 w celu uzyskania dostępu do ustawień budzika telefonu ASUS.

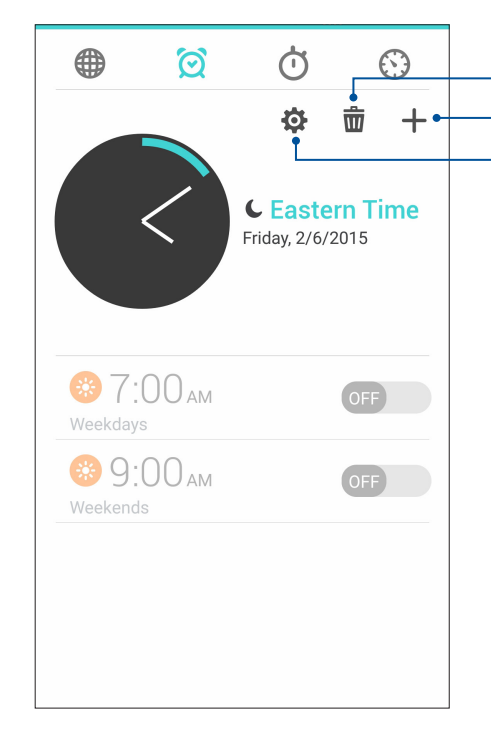

Stuknij tutaj, aby usunąć wszystkie ustawione uprzednio alarmy.
Stuknij tutaj, aby uzyskać dostęp do ustawień funkcji budzika.
Stuknij tutaj, aby ustawić nowy alarm.

## Stoper

Stuknij 🔍 w celu używania telefonu ASUS jako stopera.

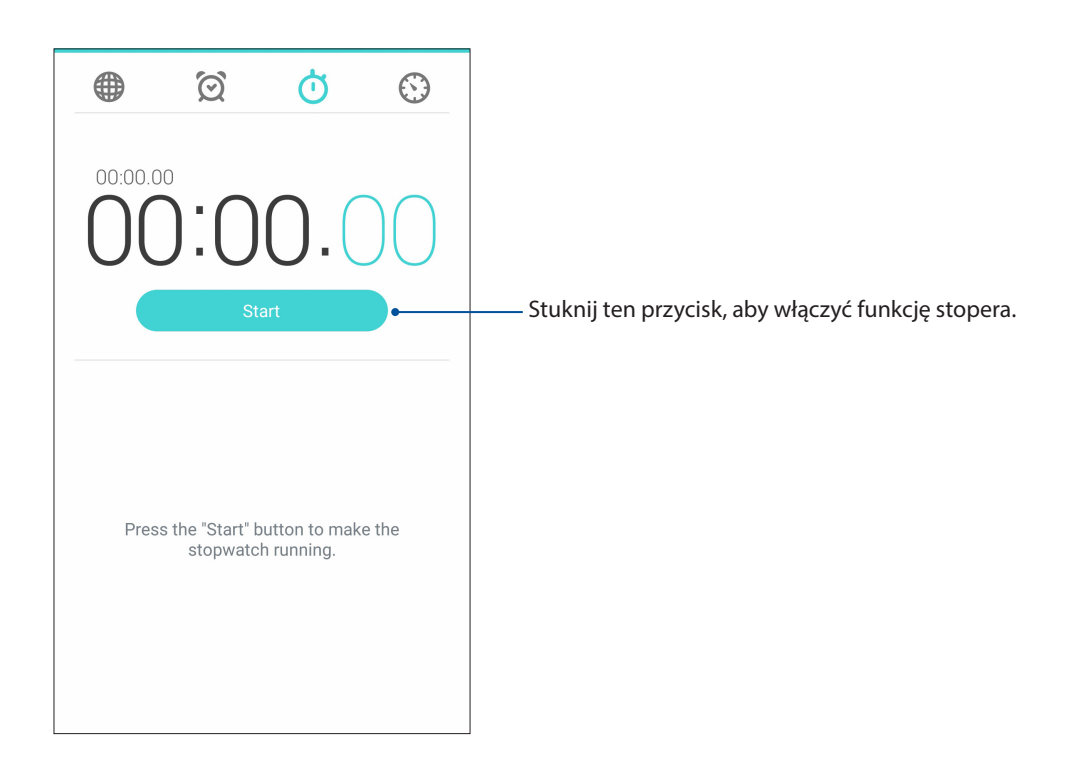

## Timer

W telefonie ASUS można ustawić kilka pozycji timera. W tym celu należy wykonać poniższe czynności:

## Ustawianie timera

1. Stuknij

💟 w celu uzyskania dostępu do funkcji timera telefonu ASUS.

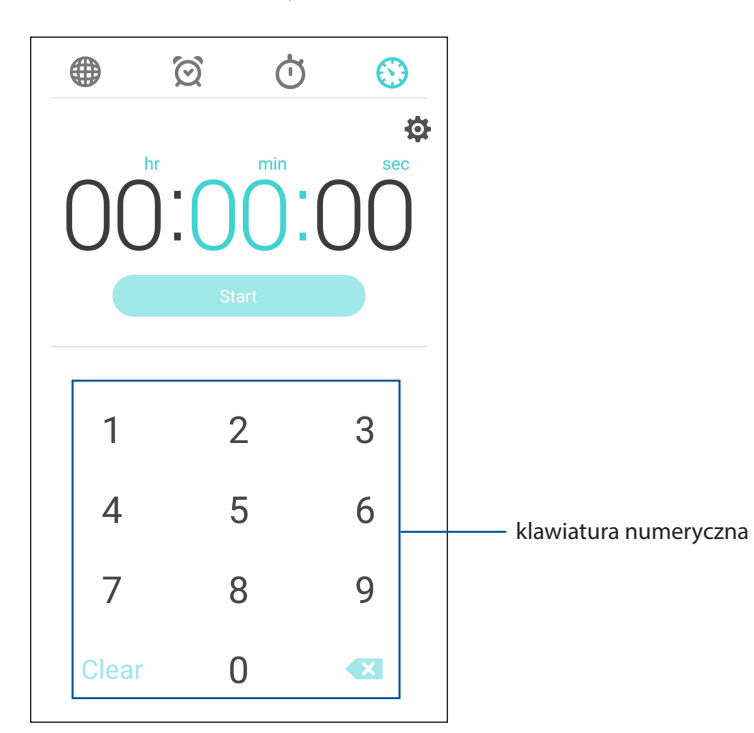

2. Wprowadź czas docelowy za pomocą klawiatury numerycznej, a następnie stuknij przycisk Start, aby uaktywnić timer.

## ZenLink

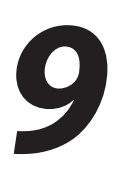

## Omówienie pakietu aplikacji ZenLink

ZenLink to wyłączny pakiet aplikacji firmy ASUS zapewniający łączność o najwyższej wydajności. Za pomocą aplikacji ZenLink można nawiązywać połączenia z innymi urządzeniami w celu udostępniania i odbierania plików.

Pakiet aplikacji ZenLink składa się z następujących aplikacji: Share Link, PC Link oraz Remote Link.

UWAGA: Niektóre aplikacje ZenLink mogą nie być dostępne w telefonie ASUS.

## Share Link

Aplikacja Share Link (dla urządzeń przenośnych ASUS) lub aplikacja SHAREit (dla innych urządzeń przenośnych) umożliwia udostępnianie i odbieranie plików, aplikacji lub treści multimedialnych pomiędzy urządzeniami przenośnymi z systemem Android przez hotspot Wi-Fi. Za pomocą tej aplikacji można wysyłać lub odbierać pliki o rozmiarze większym niż 100 MB, a także udostępniać i odbierać wiele plików jednocześnie. Szybkość wysyłania i odbierania plików za pomocą aplikacji Share Link jest większa niż w przypadku funkcji Bluetooth.

#### Udostępnianie plików

- 1. Na ekranie głównym stuknij kolejno pozycje **ZenLink** > **Share Link**.
- 2. Stuknij pozycję **Send file (Wyślij plik)**, a następnie wybierz jedną z opcji wyświetlonych na ekranie.

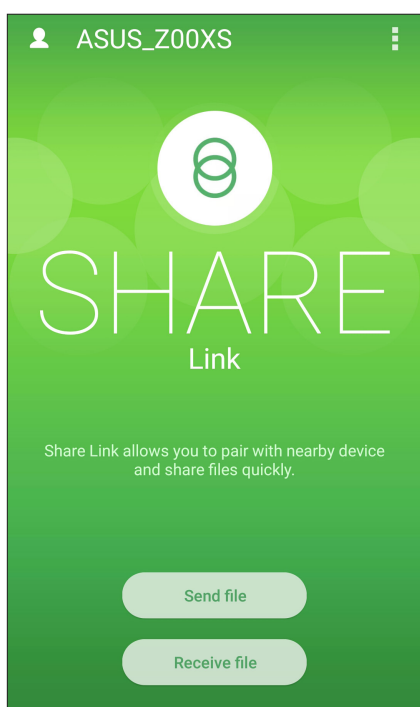

- 3. Stuknij pliki, które chcesz wysłać, a następnie stuknij przycisk Done (Gotowe).
- 4. Po wykryciu innych urządzeń przez telefon ASUS stuknij wybrane urządzenie w celu udostępnienia plików.

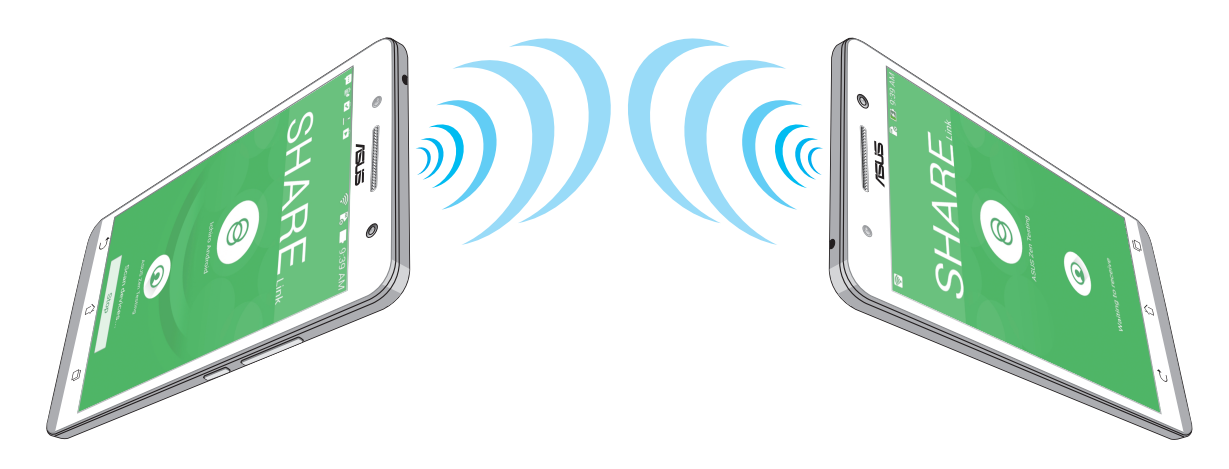

## Odbieranie plików

Aby odebrać pliki:

- 1. Na ekranie głównym stuknij
- 2. Stuknij pozycję **Receive file (Odbierz plik)**, aby odebrać pliki od nadawcy.

## PC Link

Aplikacja PC Link umożliwia uzyskiwanie dostępu do telefonu ASUS i jego aplikacji oraz sterowanie nimi za pomocą komputera. Dzięki niej można sterować telefonem ASUS przy użyciu klawiatury i myszy komputera.

**UWAGA:** Przed rozpoczęciem korzystania z aplikacji PC Link należy zainstalować ją na komputerze. Należy przejść na stronę <u>http://pclink.asus.com</u> w celu pobrania i instalacji aplikacji PC Link.

#### Korzystanie z aplikacji PC Link

W celu skorzystania z aplikacji PC Link:

- 1. Podłącz telefon ASUS do komputera za pomocą kabla USB.
- Na ekranie telefonu ASUS wyświetlone zostanie okno podręczne Allow USB debugging (Zezwól na debugowanie USB). Stuknij przycisk OK, aby zezwolić na połączenie między komputerem a telefonem ASUS.
- 3. Na pulpicie komputera uruchom aplikację PC Link, a następnie kliknij pozycję Connect (Połącz).
- 4. Na ekranie aplikacji PC Link kliknij przycisk **OK**. Po nawiązaniu połączenia można uzyskać dostęp do urządzenia i sterować nim przy użyciu klawiatury w celu wpisywania danych i myszy w celu obsługi gestów wykonywanych ręką.

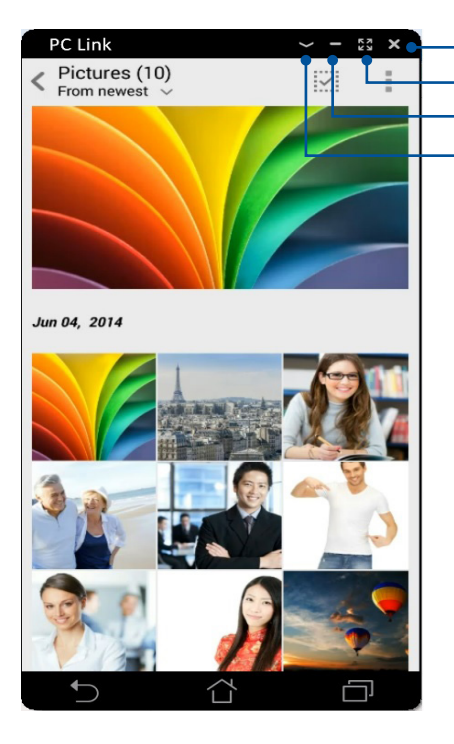

Stuknij tutaj, aby zamknąć aplikację PC Link Stuknij tutaj, aby zmaksymalizować ekran aplikacji PC Link Stuknij tutaj, aby zminimalizować ekran aplikacji PC Link Stuknij tutaj, aby wyświetlić więcej ustawień aplikacji PC Link

#### Omówienie ustawień aplikacji PC Link

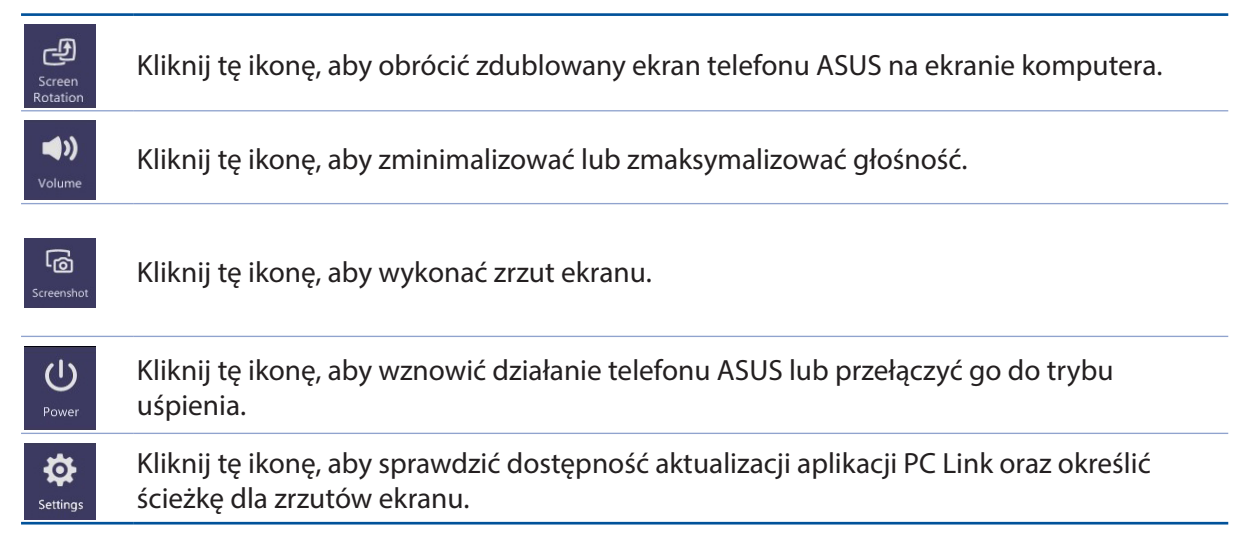

## **Remote Link**

Telefon ASUS może pełnić funkcję bezprzewodowego urządzenia do wprowadzania danych oraz narzędzia do obsługi prezentacji. Dzięki tej aplikacji telefon ASUS, połączony z komputerem za pomocą funkcji Bluetooth, może być używany jako touchpad, ekran dotykowy, wskaźnik laserowy do prezentacji oraz urządzenie sterujące programem Windows<sup>®</sup> Media Player.

#### UWAGI:

 Przed rozpoczęciem korzystania z aplikacji Remote Link należy zainstalować ją na komputerze. Należy przejść na stronę

http://remotelink.asus.com w celu pobrania i instalacji aplikacji Remote Link na komputerze.

• Przed użyciem aplikacji Remote Link należy najpierw sparować telefon ASUS z komputerem.

## Korzystanie z aplikacji Remote Link

W celu skorzystania z aplikacji Remote Link:

- 1. Na ekranie głównym stuknij kolejno pozycje ZenLink > Remote Link.
- 2. Stuknij pozycję **Search device (Wyszukaj urządzenie)**, a następnie wybierz urządzenie do nawiązania połączenia.

#### Funkcja touchpada aplikacji Remote Link

Stuknij 😾 w celu uaktywnienia aplikacji ASUS Smart Gesture (Inteligentne gesty ASUS) i rozpoczęcia obsługi komputera.

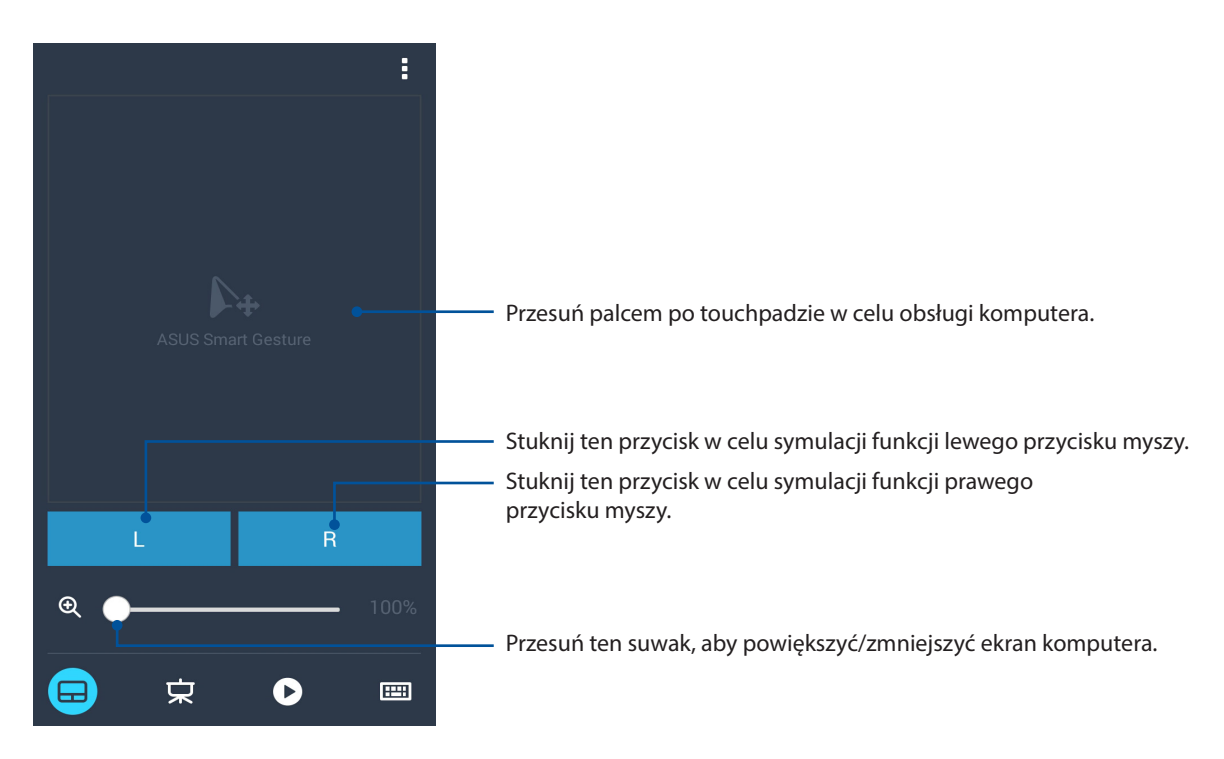

#### Funkcja sterowania prezentacją aplikacji Remote Link

Stuknij 😕 w celu sterowania slajdami prezentacji na ekranie komputera.

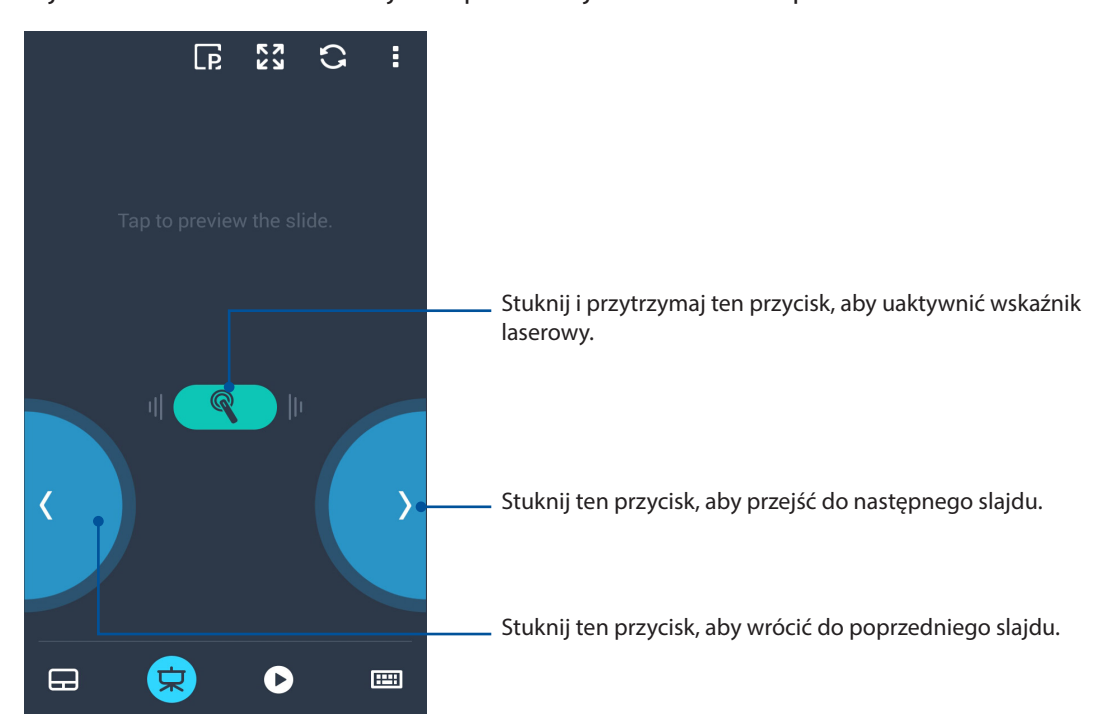

#### Funkcja sterowania programem Windows® Media Player aplikacji Remote Link

Stuknij 💛 w celu sterowania programem Windows® Media Player.

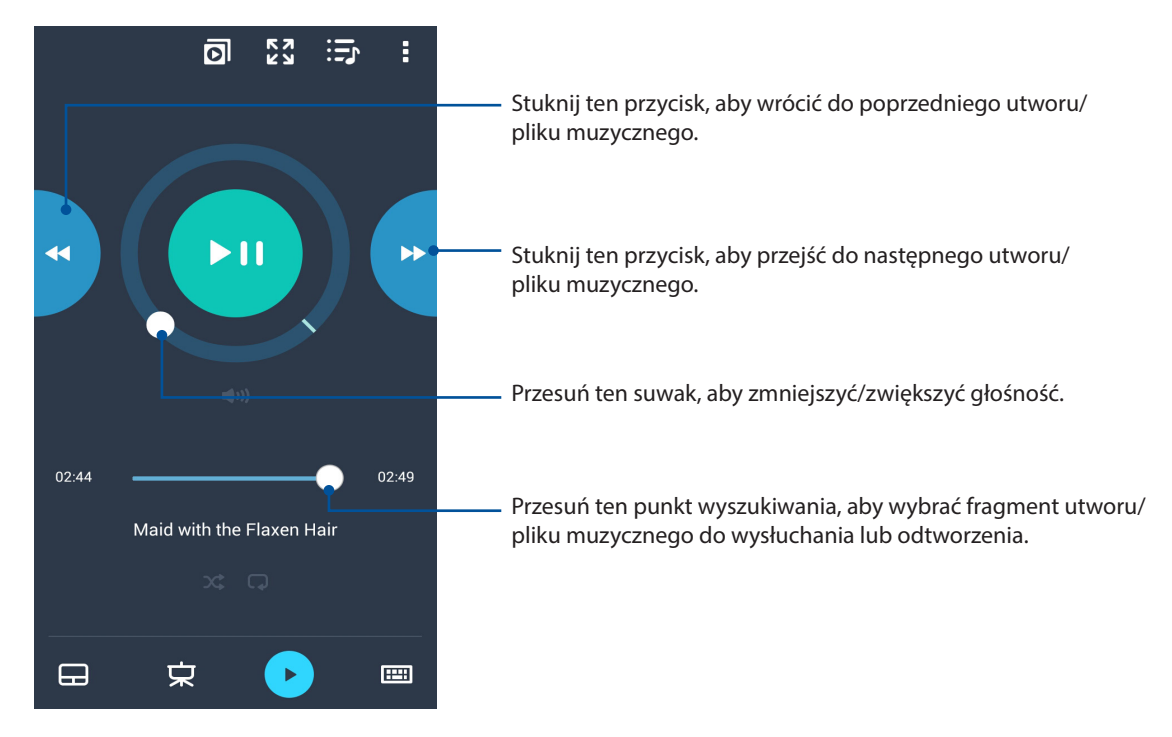

## Funkcja wprowadzania danych za pomocą klawiatury aplikacji Remote Link

Stuknij w celu wprowadzenia danych za pomocą klawiatury. Możesz także użyć ikony mikrofonu w celu głosowego wprowadzenia danych.

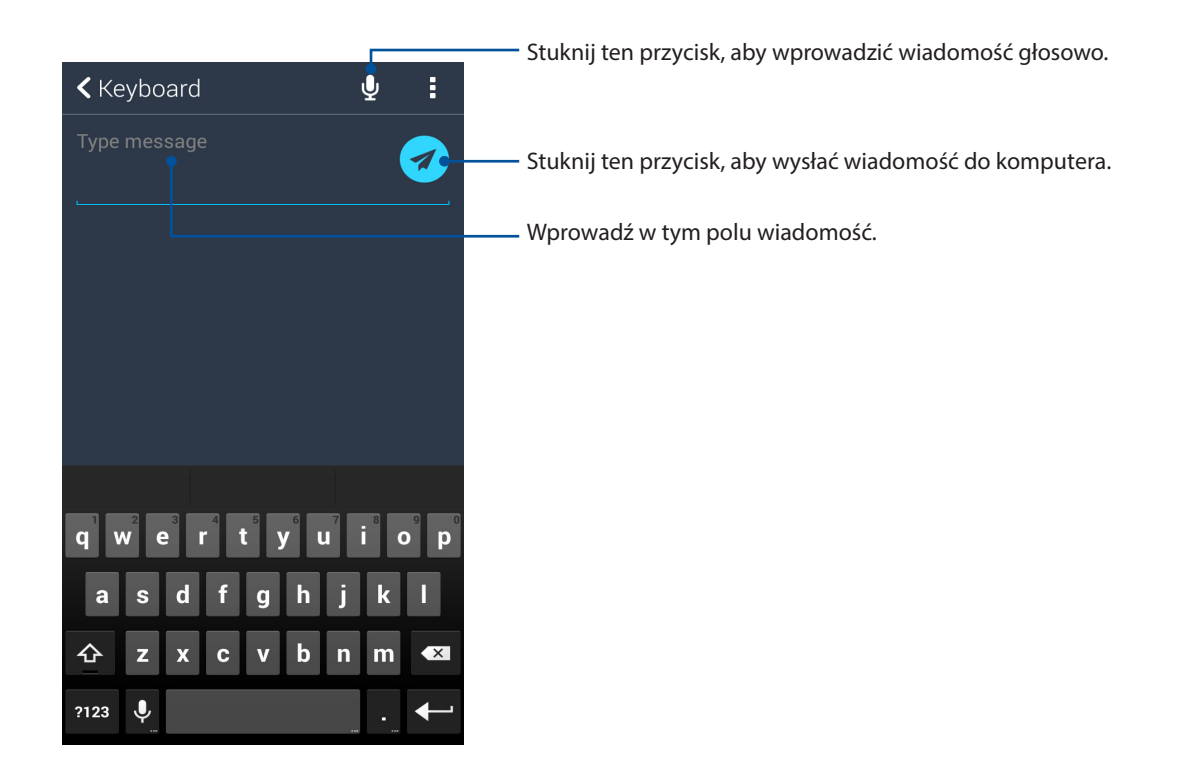

# Zen w każdym miejscu

# 10

## Specjalne narzędzia Zen

## Latarka

Po wyświetleniu panelu Quick settings (Szybkie ustawienia) z dowolnego ekranu lub otwartej aplikacji można szybko przełączyć telefon ASUS do trybu latarki. W panelu Quick settings (Szybkie ustawienia) wystarczy stuknąć ikonę Flashlight (Latarka), aby włączyć tę funkcję.

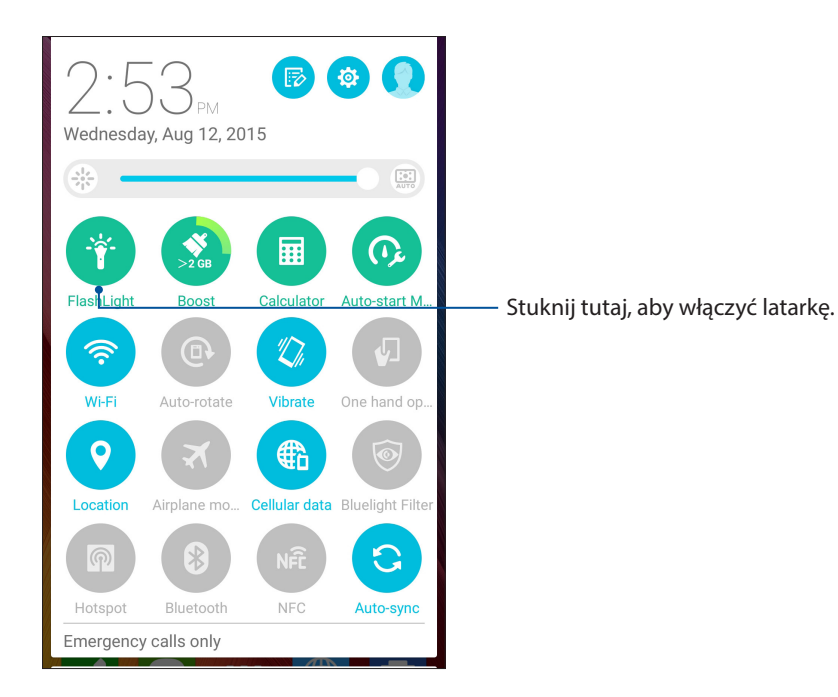

## Opcje menu aplikacji Flashlight (Latarka)

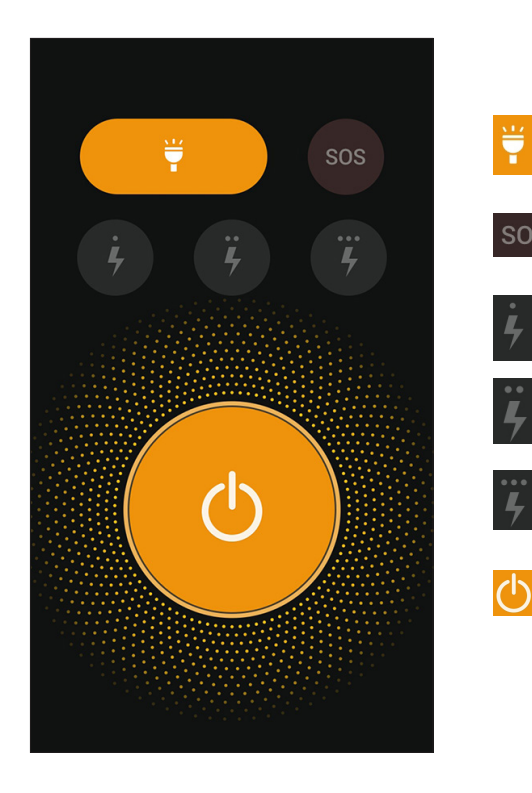

Stuknij tutaj, aby włączyć lub wyłączyć tryb latarki.

Stuknij tutaj, aby włączyć lub wyłączyć tryb SOS.

Stuknij dowolną z tych ikon w celu przełączenia między szybkością migania latarki.

Stuknij tutaj, aby włączyć lub wyłączyć światło.

#### Wzmocnienie

Funkcja Boost (Wzmocnienie), służy do optymalizacji wydajności urządzenia, po jego długotrwałym używaniu. Funkcja ta zamyka nieużywane, uruchomione w tle procesy, aby odzyskać więcej pamięci systemowej.

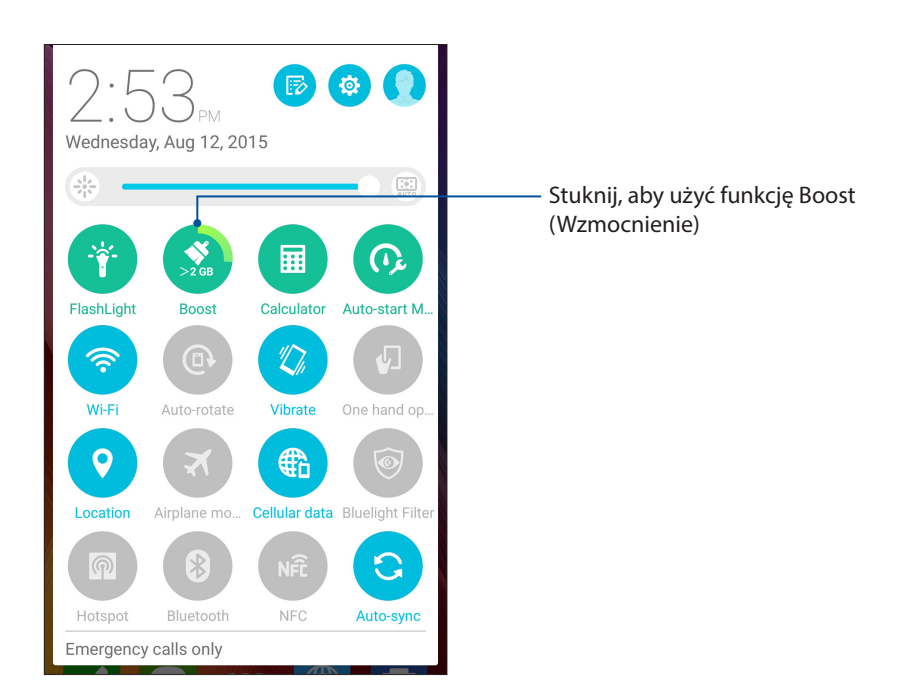

## Kalkulator

Jedno przesunięcie palcem i jedno stuknięcie wystarczy do uruchomienia aplikacji Calculator (Kalkulator). Po wyświetleniu panelu Quick settings (Szybkie ustawienia) ikona aplikacji Calculator (Kalkulator) będzie widoczna na górze listy. Wystarczy ją stuknąć, aby rozpocząć obliczenia.

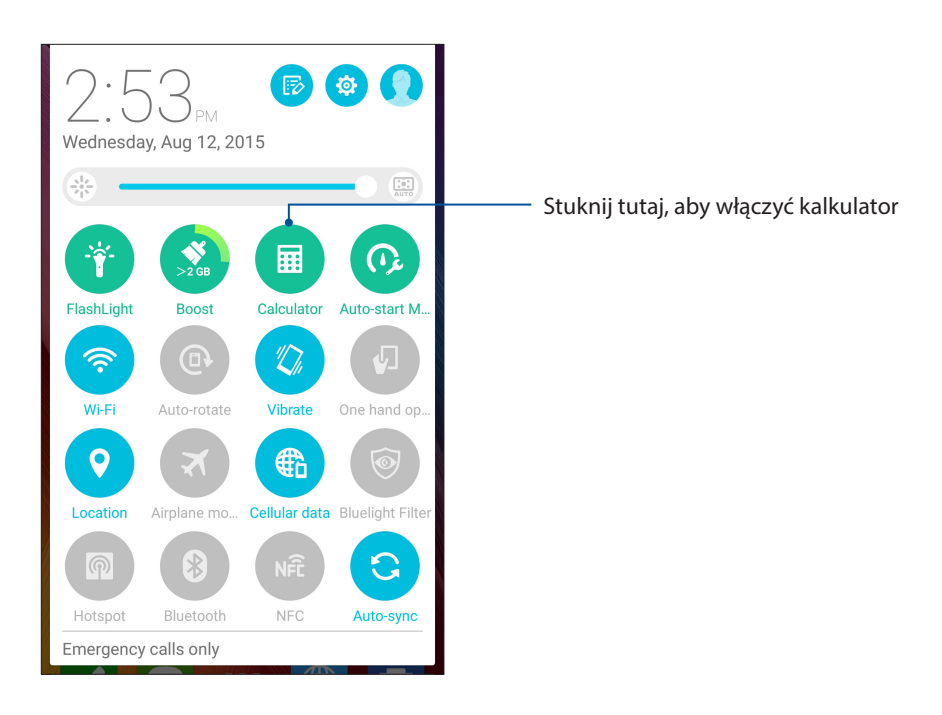

## Ekran aplikacji Calculator (Kalkulator)

| Deg |         |   | :           |
|-----|---------|---|-------------|
| С   | C % DEL |   | DEL         |
| 7   | 8       | 9 | <del></del> |
| 4   | 5       | 6 | ×           |
| 1   | 2       | 3 | -           |
| 0   |         | = | +           |

## Quick memo

Quick memo to narzędzie do sporządzania notatek, za pomocą którego ważne i wymagające zapamiętania informacje można zapisywać odręcznie lub przy użyciu klawiatury. Gotowe notatki można udostępniać za pomocą aplikacji Share Link i serwisów społecznościowych lub tworzyć na ich podstawie zadania w aplikacji Do It Later.

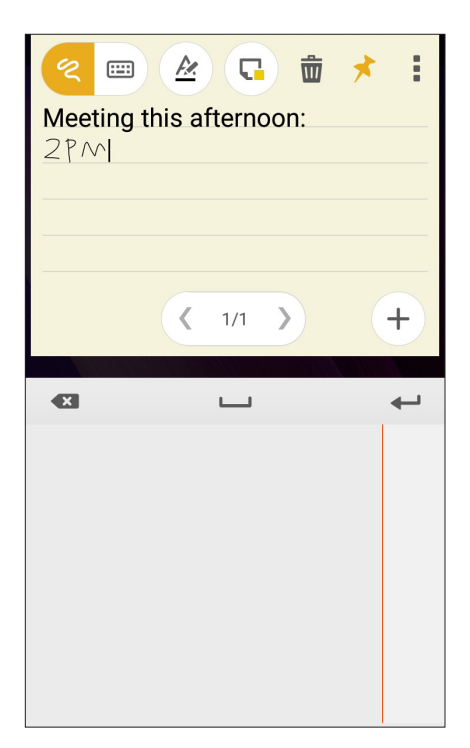

#### Tworzenie przyklejanych notatek

Z notatek Quick memo można tworzyć przyklejane notatki tak, aby były one widoczne w dowolnym miejscu telefonu ASUS. Aby utworzyć przyklejaną notatkę, wystarczy stuknąć ikonę pinezki w prawym górnym rogu ekranu aplikacji Quick memo po sporządzeniu notatki.

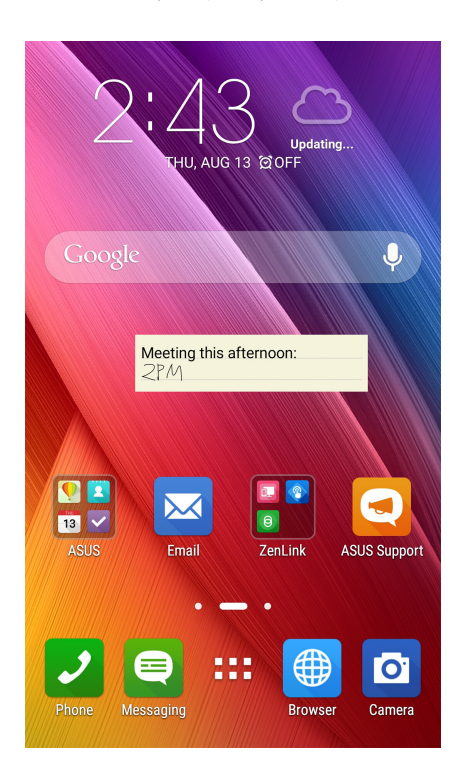

130 10 Zen w każdym miejscu

## Rejestrator dźwięku

Aplikacja Sound Recorder (Rejestrator dźwięku) umożliwia nagrywanie plików audio przy użyciu telefonu ASUS.

## Uruchamianie aplikacji Sound Recorder (Rejestrator dźwięku)

Aby uruchomić aplikację Sound Recorder (Rejestrator dźwięku), stuknij kolejno pozycje **Sound Recorder (Rejestrator dźwięku)**.

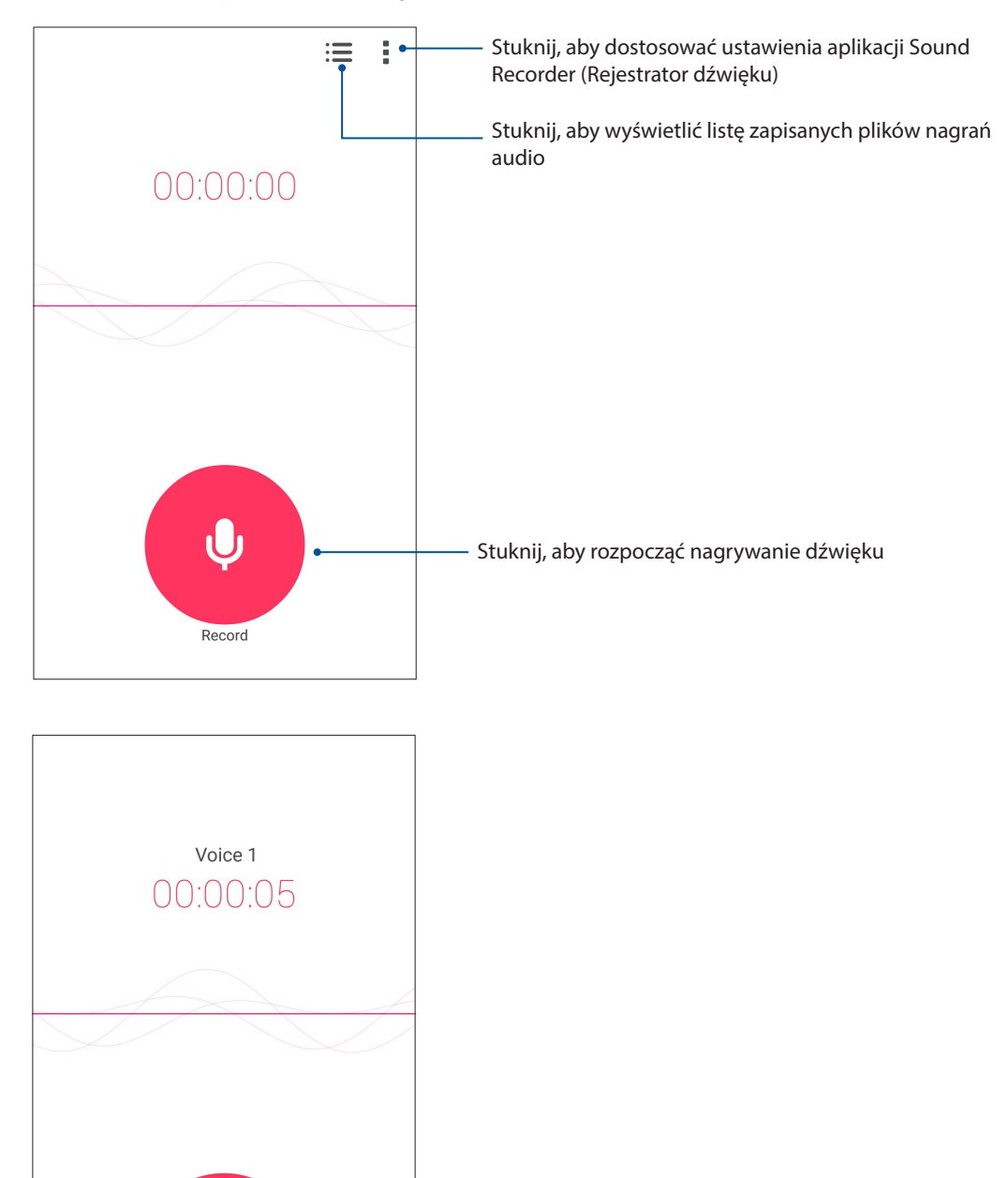

 Stuknij tutaj podczas nagrywania, aby zatrzymać tymczasowo lub wstrzymać nagrywanie

Pause

#### Wstrzymywanie nagrywania

Po wstrzymaniu nagrania można wybrać opcję jego wznowienia, usunięcia lub zapisania.

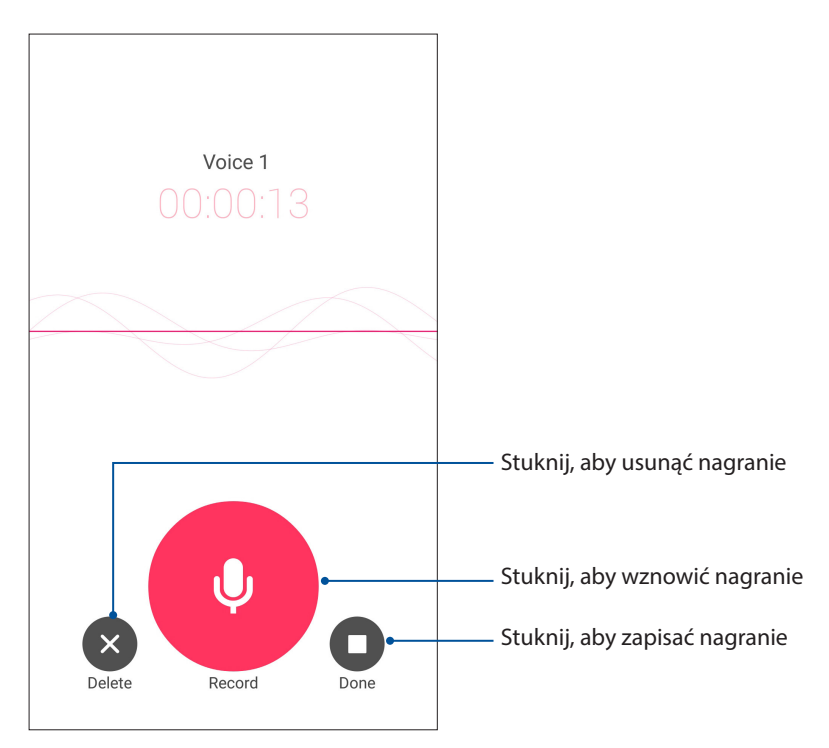

#### Lista nagrań

Na ekranie Recording List (Lista nagrań) można odtworzyć, udostępnić lub usunąć zapisany plik nagrania audio albo zmienić jego nazwę.

Aby wyświetlić listę nagrań, stuknij in a ekranie głównym aplikacji Sound Recorder (Rejestrator dźwięku).

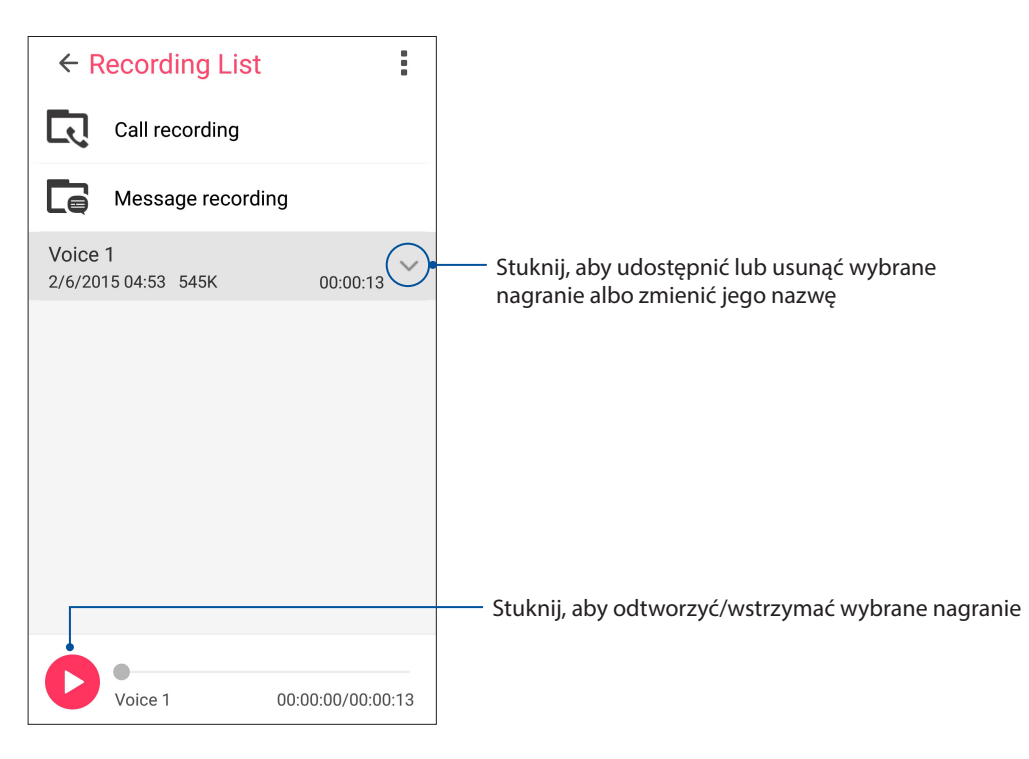

## **Kreator audio**

Aplikacja AudioWizard (Kreator audio) umożliwia dostosowanie trybów dźwiękowych telefonu ASUS w celu uzyskania wyraźniejszego dźwięku wyjściowego dopasowanego do rzeczywistych warunków użytkowania.

#### Korzystanie z aplikacji AudioWizard (Kreator audio)

W celu korzystania z aplikacji AudioWizard (Kreator audio):

- 1. Stuknij kolejno pozycje ASUS > AudioWizard (Kreator audio).
- 2. W oknie AudioWizard (Kreator audio), stuknij tryb dźwięku, który chcesz uaktywnić..

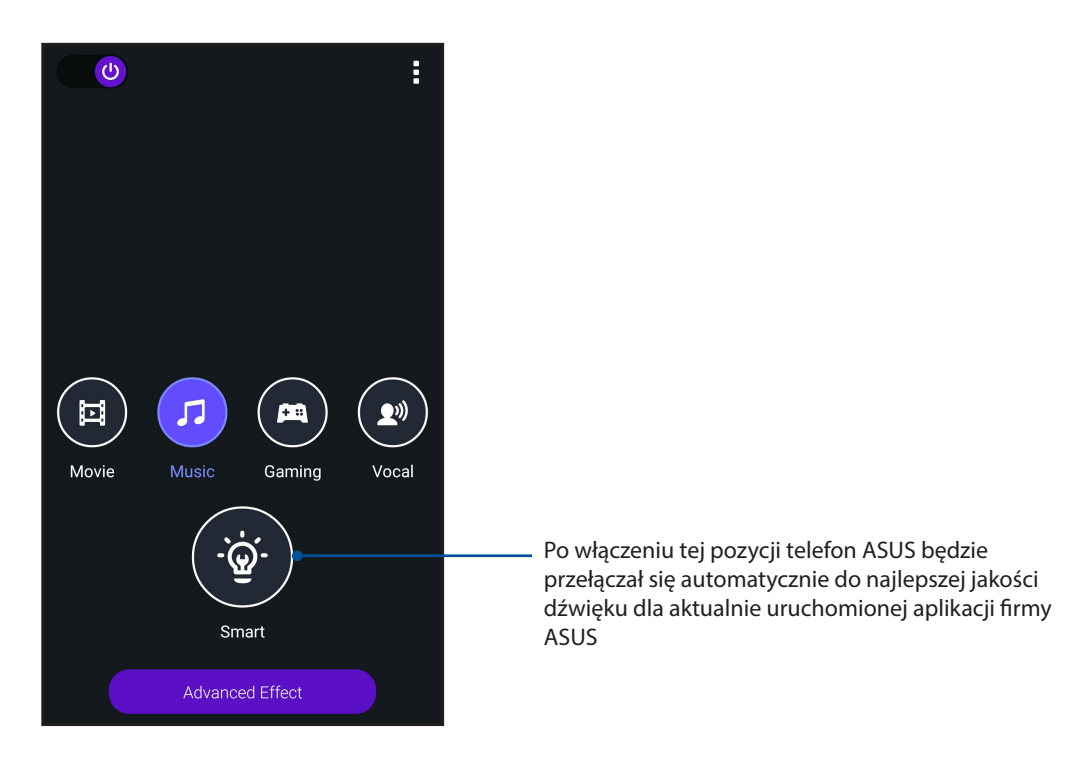

3. Stuknij **Advanced Effect (Efekt zaawansowany)**, aby wyregulować zaawansowane efekty dźwiękowe.

## Splendid

Aplikacja ASUS Splendid umożliwia łatwe dostosowywanie ustawień ekranu. Kolory ekranu są wzmacniane na podstawie dostępnych trybów ustawień wstępnych.

## Korzystanie z aplikacji Splendid

W celu korzystania z aplikacji Splendid:

- 1. Na ekranie głównym stuknij kolejno pozycje **ASUS** > **Splendid**.
- 2. Wybierz jeden z następujących trybów kolorów ekranu: **Balance (Zrównoważony)**, **Bluelight** filter (Filtr światła niebieskiego), Vivid (Żywe kolory) lub Customized (Niestandardowy).

#### Tryb Balance (Zrównoważony)

Tryb ten zapewnia wyświetlanie zrównoważonych kolorów ekranu telefonu ASUS.

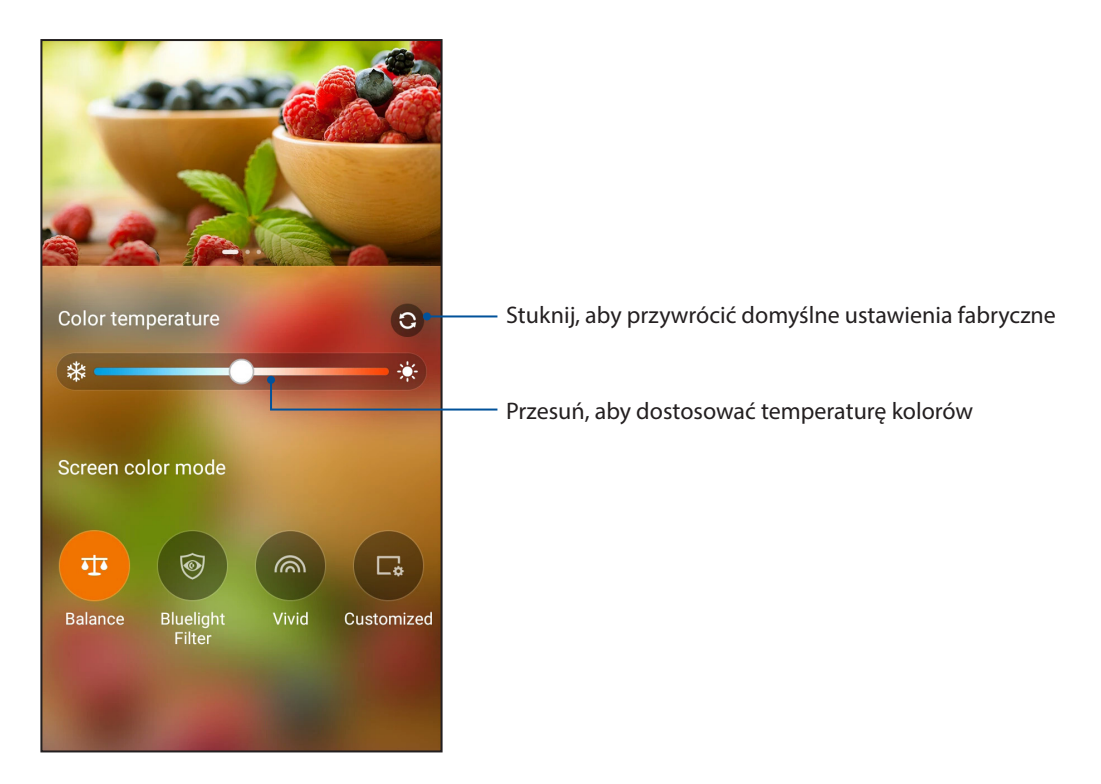

#### Tryb Bluelight Filter (Filtr światła niebieskiego)

Tryb ten zapewnia wyświetlanie łagodnych kolorów przypominających papier w celu ograniczenia zmęczenia oczu i zwiększenia komfortu czytania na ekranie telefonu ASUS.

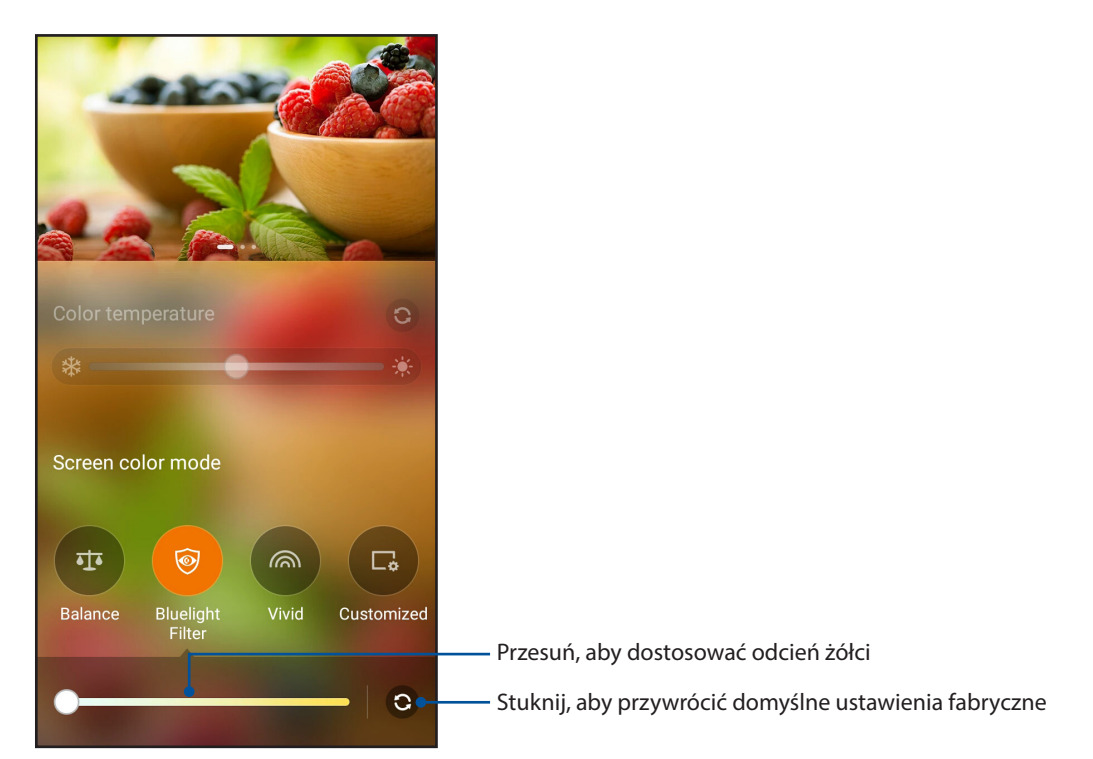

## Tryb Vivid (Żywe kolory)

Tryb ten zapewnia precyzyjne ustawienia wstępne kolorów w celu wzmocnienia kolorów ekranu telefonu ASUS.

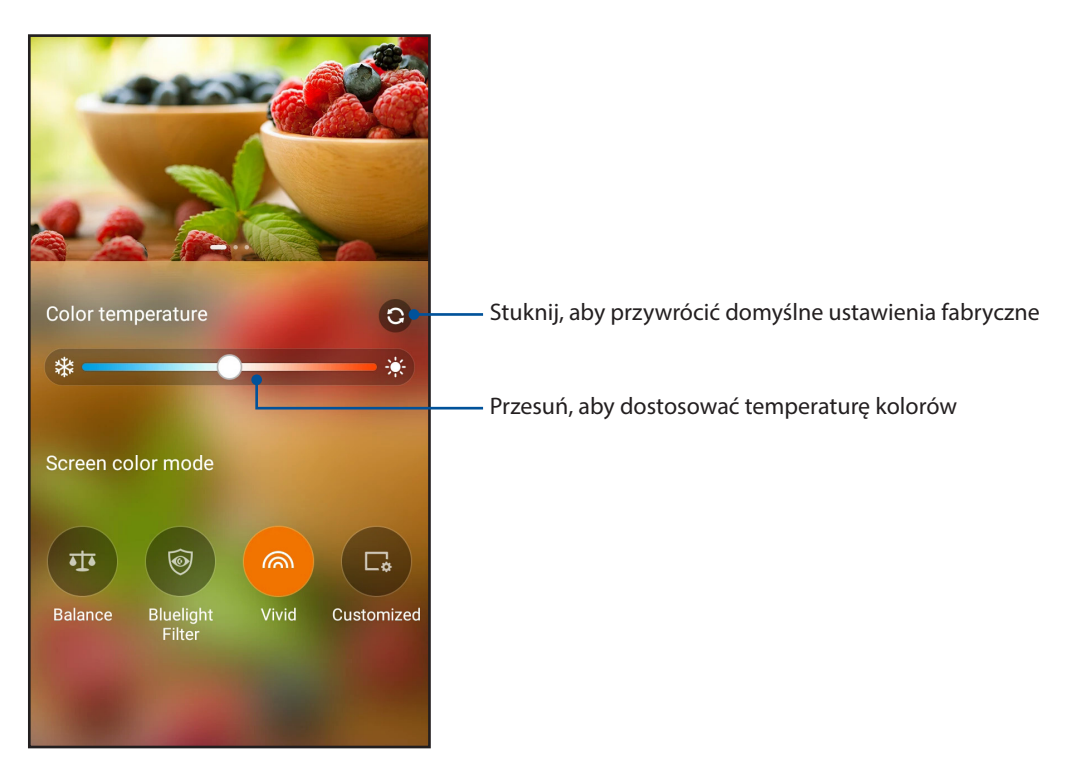

#### Tryb Customized (Niestandardowy)

Tryb ten umożliwia dostosowanie kolorów ekranu zgodnie z preferowanymi ustawieniami temperatury kolorów, odcienia i nasycenia.

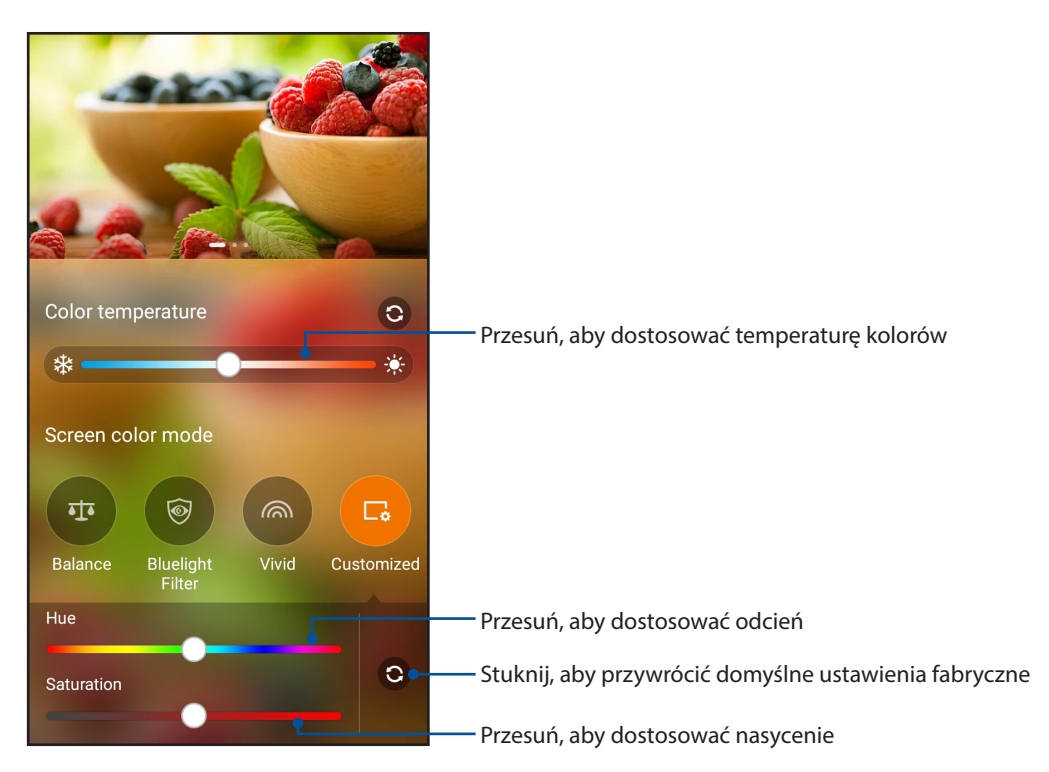

**UWAGA:** Tryb kolorów ekranu Splendid można także ustawić szybko w panelu Quick settings (Szybkie ustawienia).

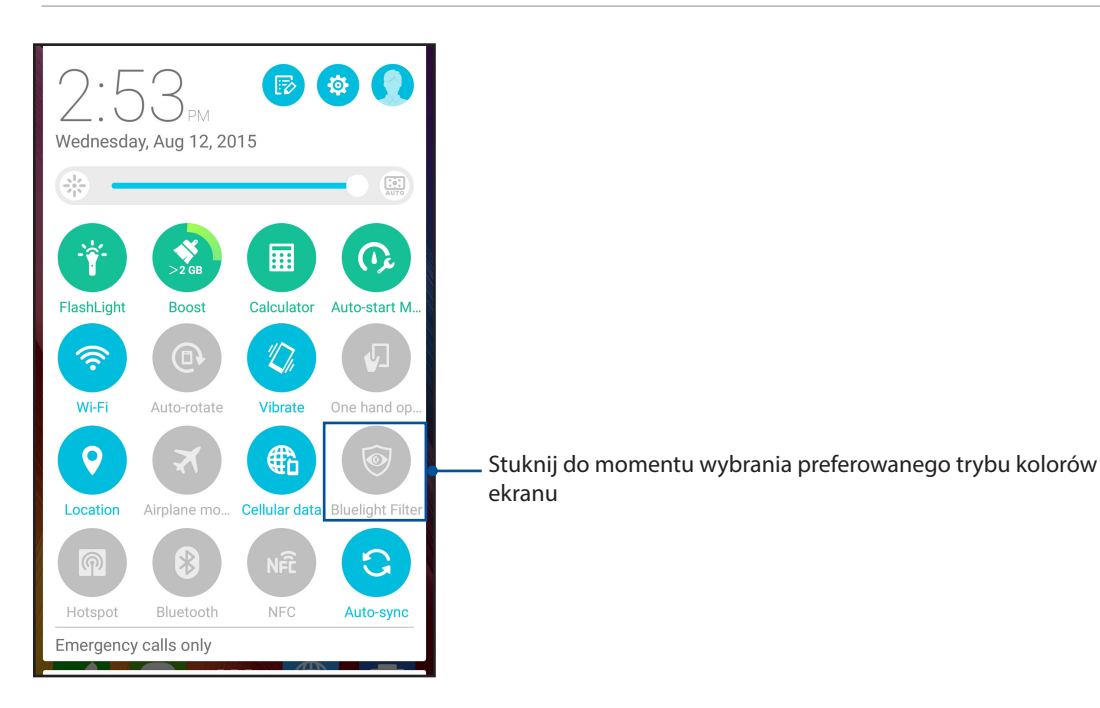

## Oszczędzanie energii

Można zmaksymalizować lub wydłużyć czas pracy telefonu ASUS nawet w trybie bezczynności lub po nawiązaniu połączenia z siecią. Ustawienia zasilania można dostosować pod kątem często wykonywanych czynności, takich jak czytanie wiadomości e-mail lub oglądanie filmów.

#### Konfiguracja aplikacji Power Saver (Oszczędzanie energii)

Za pomocą kilku trybów zasilania bateryjnego można zoptymalizować wykorzystanie energii w zależności od sposobu korzystania z telefonu ASUS.

1. Stuknij ASUS > **Power Saver (Oszczędzanie energii)**, aby uruchomić funkcję Power Saver (Oszczędzanie energii).

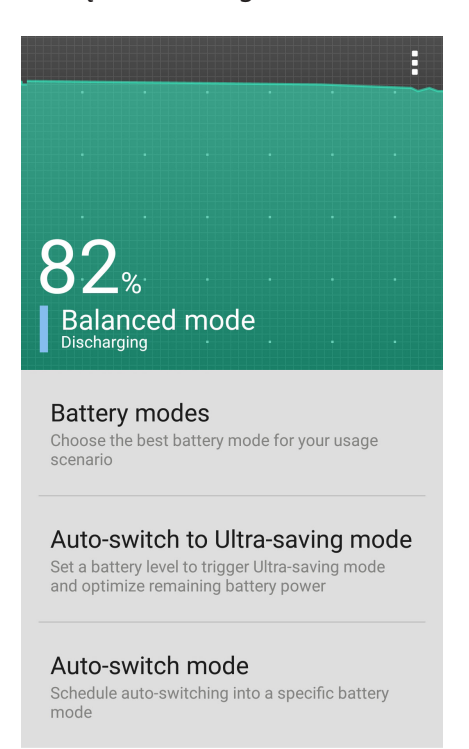

- 2. Stuknij kartę **Battery modes (Tryby zasilania bateryjnego)**, aby wybrać dowolny z poniższych trybów:
  - **Tryb Performance (Wydajność):** Maksymalizacja wydajności telefonu ASUS bez oszczędzania energii bateri**i**
  - Tryb Balance (Zrównoważony): Zapewnia zrównoważenie pomiędzy wydajnością i oszczędzaniem energii posiadanego telefonu ASUS.
  - **Tryb Smart-saving (Inteligentne oszczędzanie energii)**: Automatyczne rozłączanie połączenia sieciowego przy niskim poziomie naładowania baterii albo po przełączeniu telefonu ASUS do trybu uśpienia lub bezczynności w celu wydłużenia czasu pracy baterii.
  - Ultra-saving mode (Tryb bardzo oszczędny): Rozłączanie połączenia sieciowego po przejściu telefonu ASUS do trybu bezczynności w celu zmaksymalizowania czasu pracy baterii.
- Stuknij Auto-switch (Automatyczne przełączanie) na Ultra-saving mode (Tryb bardzo oszczędny), aby ustawić poziom baterii, przy którym wyzwalany jest Ultra-saving mode (Tryb bardzo oszczędny)
- 4. Stuknij **Auto-switch mode (Tryb automatycznego przełączania)**, aby zaplanować automatyczne przełączanie do określonego trybu baterii..

## Dodatkowe elementy urządzenia Zen

## Etui ASUS

Tylną pokrywę telefonu ASUS można zamienić na ten wyłączny dodatek firmy ASUS, aby móc sprawdzać ważne informacje bez otwierania etui.

**UWAGA:** Ten element wyposażenia dodatkowego może być dołączony do telefonu ASUS lub może być konieczne jego osobne nabycie.

## Instalacja etui ASUS

Aby zainstalować etui ASUS:

- 1. Wyłącz telefon ASUS.
- 2. Podważ tylną pokrywę we wgłębieniu w prawym dolnym rogu telefonu, a następnie zdejmij ją.

PRZESTROGA! Podczas podważania pokrywy należy zachować ostrożność.

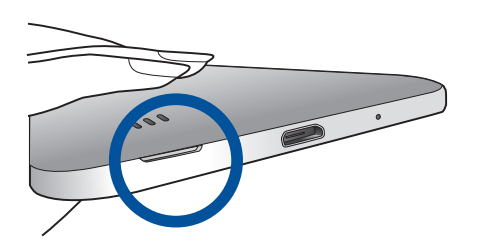

3. Zastąp tylną pokrywę etui ASUS.

## Konfiguracja ustawień etui ASUS

Aby skonfigurować ustawienia etui ASUS:

- 1. Stuknij kolejno pozycje **Settings (Ustawienia)**> **ASUS Cover (Etui ASUS)**.
- 2. Zaznacz pole obok Enable ASUS Cover (Włącz etui ASUS).

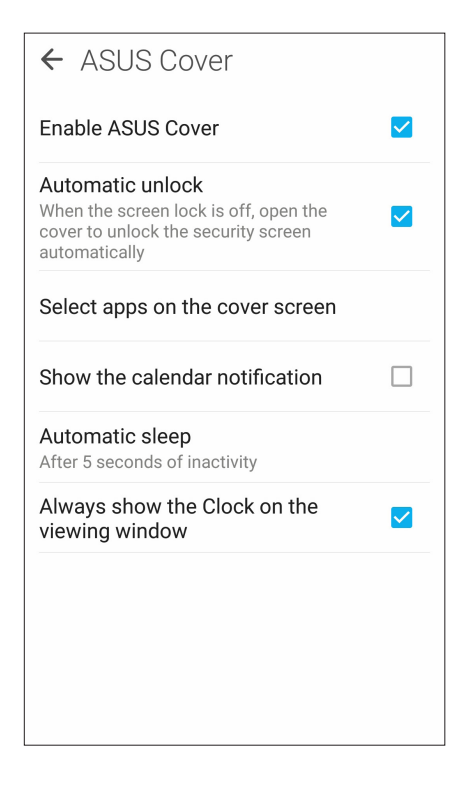

# Czynności obsługowe urządzenia Zen

# 11

## Uaktualnianie urządzenia

Należy korzystać z najnowszych aktualizacji systemu Android oraz zaktualizowanych aplikacji i funkcji telefonu ASUS.

## Aktualizacja systemu

- 1. Stuknij , a następnie pozycję Settings (Ustawienia).
- 2. Na ekranie Settings (Ustawienia) przesuń palcem w dół, aby wyświetlić pozostałe elementy, a następnie stuknij pozycję **About (Informacje)**.
- 3. Stuknij pozycję System update (Aktualizacja systemu), a następnie pozycję Check Update (Sprawdź, czy są aktualizacje).

**UWAGA:** Czas ostatniej aktualizacji systemu telefonu ASUS można sprawdzić w pozycji Last update check: (Ostatnie sprawdzenie aktualizacji:) w oknie System update (Aktualizacja systemu).

## Pamięć masowa

Dane, aplikacje lub pliki można zapisywać w telefonie ASUS (pamięć wewnętrzna), w pamięci zewnętrznej lub pamięci online. Do przesyłania i pobierania plików z pamięci online konieczne jest połączenie z Internetem. Przy użyciu dołączonego kabla USB można kopiować pliki między komputerem a telefonem ASUS.

#### Kopie zapasowe i resetowanie

Za pomocą telefonu ASUS można tworzyć kopie zapasowe danych, haseł sieci Wi-Fi i innych ustawień na serwerach Google.

- Stuknij I I , a następnie stuknij kolejno pozycje Settings (Ustawienia) > Backup & reset (Kopie zapasowe & resetowanie).
- 2. W oknie Backup & reset (Kopie zapasowe i resetowanie) możesz skorzystać z poniższych opcji:
  - Backup my data (Utwórz kopię zapasową danych): Funkcja ta umożliwia tworzenie kopii zapasowych danych, haseł sieci Wi-Fi i innych ustawień na serwerach Google.
  - **Backup account (Konto kopii zapasowych):** Umożliwia powiązanie konta z zapisywanymi kopiami zapasowymi.
  - Automatic Restore (Automatyczne przywracanie): Funkcja ta ułatwia przywracanie kopii zapasowej ustawień i danych po ponownej instalacji aplikacji.
  - Factory data reset (Resetowanie do ustawień fabrycznych): Umożliwia usunięcie wszystkich danych z telefonu.

## Zabezpieczanie telefonu ASUS

Za pomocą funkcji zabezpieczeń telefonu ASUS można zapobiec nawiązywaniu połączeń lub dostępowi do danych przez nieupoważnione osoby.

#### Odblokowywanie ekranu

Zablokowany ekran można otworzyć za pomocą wybranej metody bezpiecznego odblokowywania telefonu ASUS.

- 1. Stuknij **L**, a następnie stuknij kolejno pozycje **Settings (Ustawienia) > Lock screen (Ekran blokady)**.
- 2. Stuknij pozycję **Screen lock (Blokada ekranu)**, a następnie wybierz metodę odblokowywania telefonu ASUS.

#### UWAGI:

- Więcej informacji można znaleźć w części Opcje ekranu blokady.
- W celu wyłączenia ustawionej opcji ekranu blokady należy stuknąć pozycję **None (Brak)** na ekranie Choose screen lock (Wybierz blokadę ekranu).

#### Opcje ekranu blokady

W telefonie ASUS dostępne są poniższe metody odblokowywania ekranu.

#### Przesunięcie palcem

Przesuń palcem w górę, aby odblokować telefon ASUS.

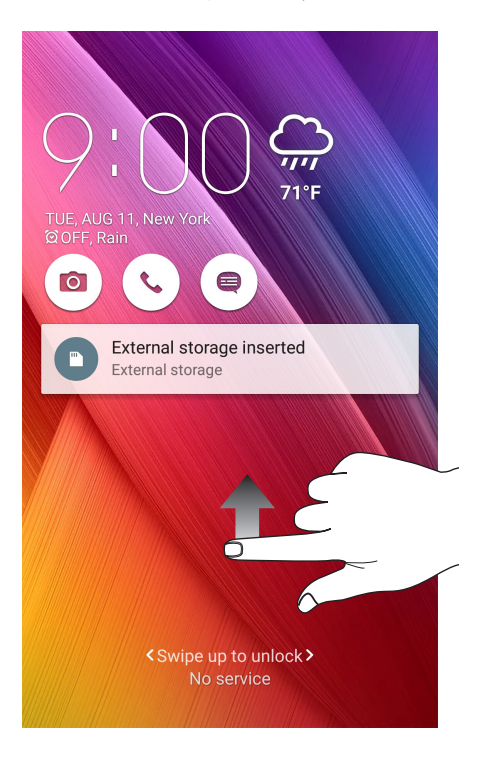

#### Kod PIN

Wprowadź co najmniej cztery cyfry, aby ustawić kod PIN.

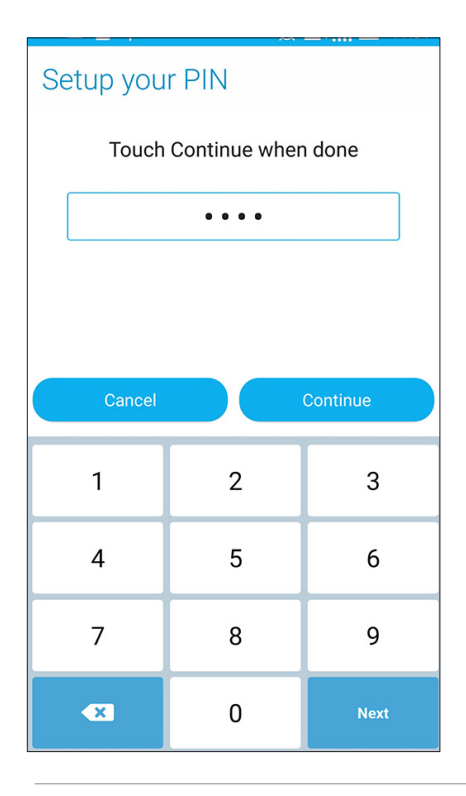

WAŻNE! Kod PIN utworzony do odblokowywania urządzenia należy zapamiętać.

#### Wzór

Przesuń palcem między punktami w celu utworzenia wzoru.

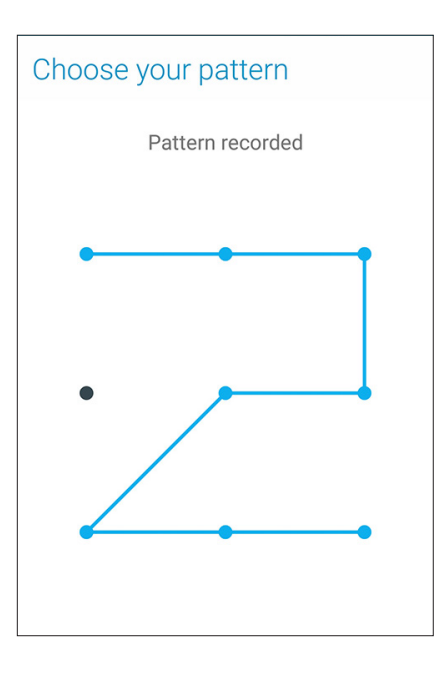

**WAŻNE!** Wzór można utworzyć z co najmniej czterech punktów. Wzór utworzony do odblokowywania urządzenia należy zapamiętać.

#### Hasło

Wprowadź co najmniej cztery znaki, aby utworzyć hasło.

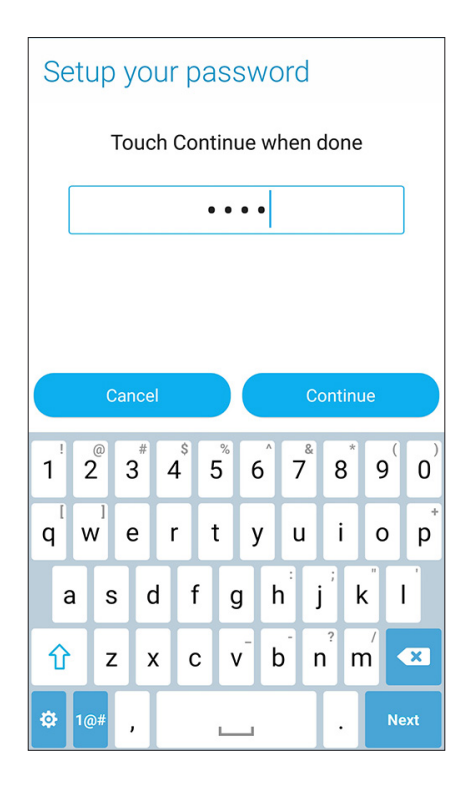

WAŻNE! Hasło utworzone do odblokowywania urządzenia należy zapamiętać.

#### Konfiguracja innych funkcji zabezpieczeń ekranu

Oprócz ustawienia trybu blokady ekranu, w oknie Screen security (Zabezpieczenia ekranu) można także skorzystać z poniższych funkcji:

- Quick Access (Szybki dostęp): Przesuń przełącznik pozycji Quick Access (Szybki dostęp) do opcji ON (WŁ.), aby móc uruchamiać aplikacje na ekranie blokady.
- Instant camera (Szybki aparat): Przesuń przełącznik pozycji Instant camera (Szybki aparat) do opcji ON (WŁ.), aby móc uruchamiać aplikację Camera (Aparat) poprzez dwukrotne naciśnięcie przycisku głośności nawet po przejściu telefonu ASUS do trybu bezczynności.
- **Owner info (Informacje o właścicielu):** Stuknij tę pozycję, aby edytować i wprowadzić informacje, które mają być wyświetlane po zablokowaniu ekranu.

## Informacje identyfikacyjne telefonu ASUS

Warto jest znać informacje identyfikacyjne telefonu ASUS, takie jak numer seryjny, numer IMEI (ang. International Mobile Equipment Identity; międzynarodowy numer identyfikacyjny telefonu komórkowego) lub numer modelu.

Jest to ważne, ponieważ w przypadku utraty telefonu ASUS można skontaktować się z operatorem sieci komórkowej i podać te informacje w celu zablokowania nieautoryzowanego dostępu do urządzenia.

Aby wyświetlić informacje identyfikacyjne telefonu ASUS:

- 1. Stuknij pozycję **Settings (Ustawienia)**.
- 2. Na ekranie Settings (Ustawienia) przesuń palcem w dół, aby wyświetlić pozostałe elementy, a następnie stuknij pozycję **About (Informacje)**. Na ekranie About (Informacje) wyświetlony zostanie stan, informacje prawne, numer modelu, wersja systemu operacyjnego oraz informacje o sprzęcie i oprogramowaniu telefonu ASUS.
- 3. Aby wyświetlić numer seryjny, numer kontaktowy SIM i numer IMEI telefonu ASUS, stuknij pozycję **Status (Stan)**.
## Dodatek

### Uwagi

#### Informacje dotyczące ekspozycji na fale radiowe (SAR) — CE

Urządzenie to spełnia wymagania Unii Europejskiej (1999/519/WE) w zakresie ograniczenia narażenia ludności na pola elektromagnetyczne poprzez ochronę zdrowia.

Urządzenie to zostało przetestowane pod kątem noszenia przy ciele i stwierdzono jego zgodność z wymogami ICNIRP oraz standardem europejskim EN 62209-2 w zakresie używania z dedykowanymi akcesoriami. Współczynnik SAR został zmierzony przy zachowaniu odległości 1,5 cm między urządzeniem a ciałem w przypadku transmisji na najwyższym zatwierdzonym poziomie mocy wyjściowej we wszystkich pasmach częstotliwości tego urządzenia. Korzystanie z innych akcesoriów zawierających elementy metalowe może nie zapewniać zgodności z wymogami ICNIRP w zakresie ekspozycji.

#### Ostrzeżenie dotyczące oznaczenia CE

# **C €** 0682 **①**

#### Oznaczenie CE dla urządzeń z obsługą bezprzewodowej sieci LAN/Bluetooth

Urządzenie to spełnia wymagania Dyrektywy 1999/5/WE Parlamentu Europejskiego i Rady z dnia 9 marca 1999 r. dotyczącej urządzeń radiowych i telekomunikacyjnych oraz wzajemnego uznawania ich zgodności.

Najwyższe wartości współczynnika CE SAR dla tego urządzenia to:

- 0,343 W/kg (głowa)
- 0,432 W/kg (ciało)

#### Zapobieganie utracie słuchu

Aby zapobiec możliwemu uszkodzeniu słuchu, nie należy słuchać żadnych treści przez dłuższy czas przy wysokich poziomach głośności.

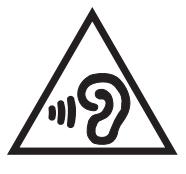

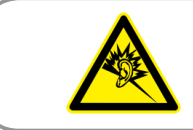

À pleine puissance, l'écoute prolongée du baladeur peut endommager l'oreille de l'utilisateur.

W przypadku Francji słuchawki nagłowne/douszne tego urządzenia są zgodne z wymogami dotyczącymi poziomu ciśnienia akustycznego określonymi w obowiązującym standardzie EN 50332-1:2013 i/lub EN50332-2:2013 zgodnie z artykułem L.5232-1 przepisów francuskich.

#### Informacja dotycząca bezpieczeństwa korzystania z lasera

PRODUKT LASEROWY KLASY 1

#### Wymagania dotyczące bezpieczeństwa w zakresie zasilania

Do zasilania produktów wymagających prądu elektrycznego do 6 A o ciężarze większym niż 3 kg konieczne jest stosowanie certyfikowanych przewodów zasilających większych lub równych: H05VV-F, 3G, 0,75 mm<sup>2</sup> lub H05VV-F, 2G, 0,75 mm<sup>2</sup>.

#### Usługi recyklingu/odbioru zwrotnego ASUS

Programy recyklingu i odbioru zwrotnego ASUS wynikają z misji firmy polegającej na spełnianiu najwyższych standardów mających na celu ochronę środowiska. Firma wierzy w zapewnianie rozwiązań umożliwiających odpowiedzialne przetwarzanie produktów, baterii, innych komponentów, a także materiałów opakowaniowych. Szczegółowe informacje o recyklingu dla różnych regionów można znaleźć pod adresem <u>http://csr.asus.com/english/Takeback.htm</u>.

#### Informacje dotyczące powłoki zewnętrznej

**WAŻNE**! W celu zapewnienia izolacji elektrycznej oraz zachowania bezpieczeństwa elektrycznego zastosowana została powłoka zapewniająca izolację korpusu urządzenia, z wyjątkiem miejsc, w których znajdują się porty We/Wy.

#### Informacje firmy ASUS na temat ekologii

Misją firmy ASUS jest tworzenie produktów i opakowań przyjaznych dla środowiska w celu zapewnienia ochrony zdrowia konsumentów przy jednoczesnej minimalizacji wpływu na środowisko naturalne. Ograniczenie liczby stron podręczników wpływa na zmniejszenie emisji dwutlenku węgla.

Pełną wersję podręcznika użytkownika oraz powiązane informacje można znaleźć w dokumentacji dostępnej w telefonie ASUS lub w witrynie pomocy technicznej ASUS pod adresem <u>http://support.asus.com/</u>.

Nazwa modelu: ASUS\_Z00XS (ZX551ML)

| Producent:                | ASUSTeK Computer Inc.                             |
|---------------------------|---------------------------------------------------|
| Adres:                    | 4F, No.150, LI-TE RD., PEITOU, TAJPEJ 112, TAJWAN |
| Autoryzowany              | ASUS Computer GmbH                                |
| przedstawiciel w Europie: |                                                   |
| Adres:                    | HARKORT STR. 21-23, 40880 RATINGEN, NIEMCY        |